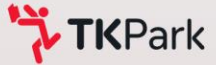

# TK Design Manual A Platform for Designing Library and Learning Space

Design

Design Platform Development Project Better Library and Learning Space

Thailand Knowledge Park

### **Table of Contents**

| Cor | ntents                    | Page |
|-----|---------------------------|------|
| 1   | Open TK Design            | 1    |
| 2   | Run the Program           | 2    |
| 3   | Log In                    | 3    |
| 3.1 | Registration              | . 4  |
| 3.2 | Log In                    | 6    |
| 3.3 | Successful Log In Display | 7    |
| 4   | Menu Panel                | 9    |
| 5   | Open Project              | 10   |
| 6   | Create Project            | . 14 |
| 7   | Shortcut Keys             | . 16 |

### **Table of Contents**

| Contents |                                                 |    |  |  |  |
|----------|-------------------------------------------------|----|--|--|--|
| 8        | Managing Project                                | 17 |  |  |  |
| 9        | Managing Structure                              | 23 |  |  |  |
| 10       | Design Project                                  | 34 |  |  |  |
| 11       | Exporting a Report                              | 37 |  |  |  |
| 11.1     | Exporting a Report in Excel Format              | 38 |  |  |  |
| 11.2     | Exporting a Report in CSV Format                | 39 |  |  |  |
| 11.3     | How to set up CSV file to display Thai language | 40 |  |  |  |
| 12       | Project Viewing                                 | 45 |  |  |  |
| 12.1     | View the Project in Virtual Reality Mode (VR)   | 45 |  |  |  |
| 12.2     | View the Project in 2D Mode                     | 47 |  |  |  |

### **Table of Contents**

| Contents |                                 |      |  |  |  |
|----------|---------------------------------|------|--|--|--|
| 12.3     | Hiding Ceiling and Walls        | . 49 |  |  |  |
| 13       | Screenshot                      | . 50 |  |  |  |
| 14       | Managing Furniture              | . 53 |  |  |  |
| 15       | Managing Furniture Set          | . 58 |  |  |  |
| 16       | Role and Users                  | . 66 |  |  |  |
| 17       | About TK Design                 | . 74 |  |  |  |
| 18       | Compatible Computer System Spec | . 75 |  |  |  |

### 1. Open TK Design

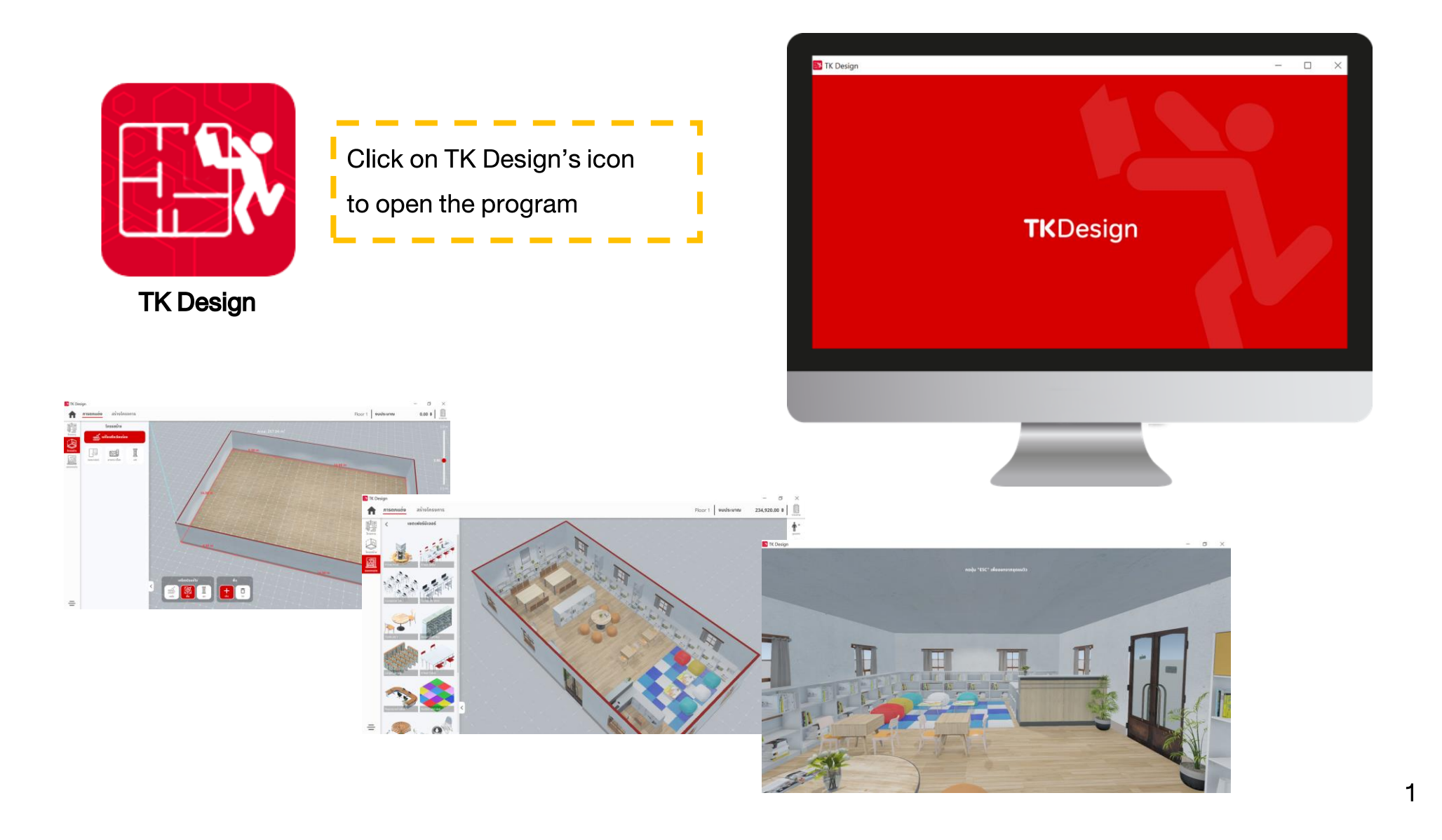

### 2. Run the Program

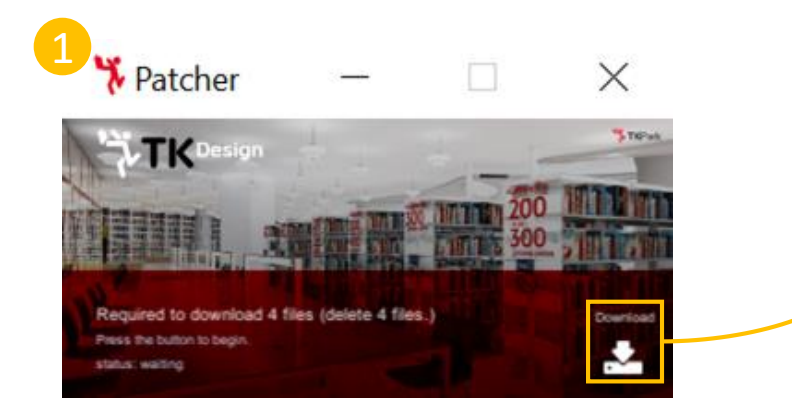

#### Step 1 Download

Click to download all data before using the program Download icon appears when opening the TK Design for the first time and when the system is updated to a new version

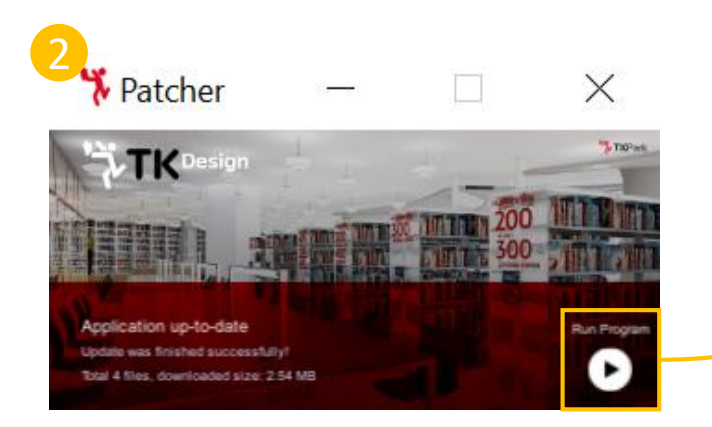

#### Step 2 Run Program

Click to run the program after successfully downloaded all data

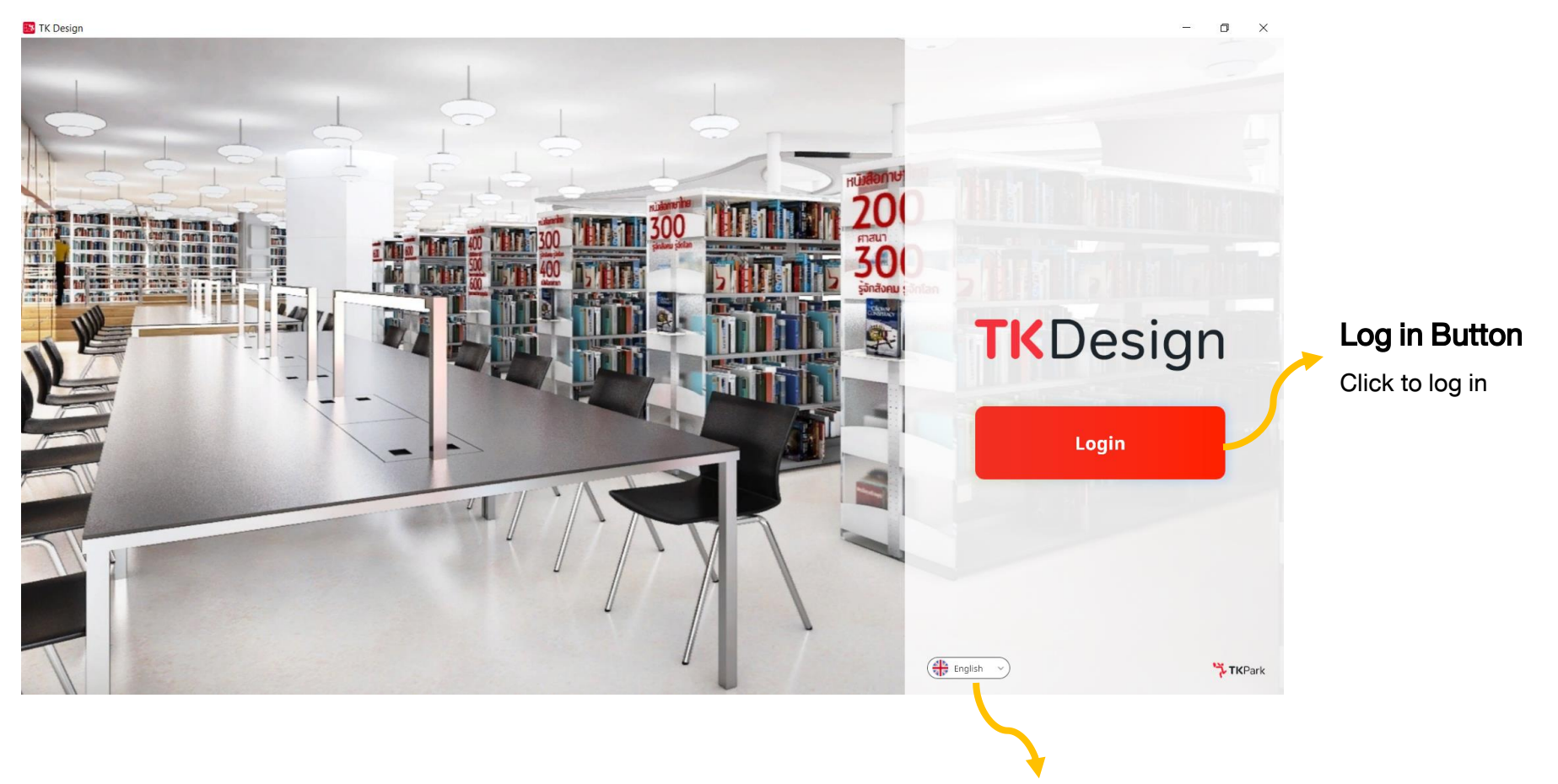

#### Switch Language

Click to switch the system language

between Thai and English

### **3.1 Registration**

| 2               |                                |               |  |
|-----------------|--------------------------------|---------------|--|
| Password        |                                |               |  |
| A               |                                |               |  |
| Forgot username | Fc                             | rgot password |  |
| Log             | in Cancel                      |               |  |
| Ne              | w account <b>Register</b> here |               |  |
|                 |                                |               |  |

### **3.1 Registration**

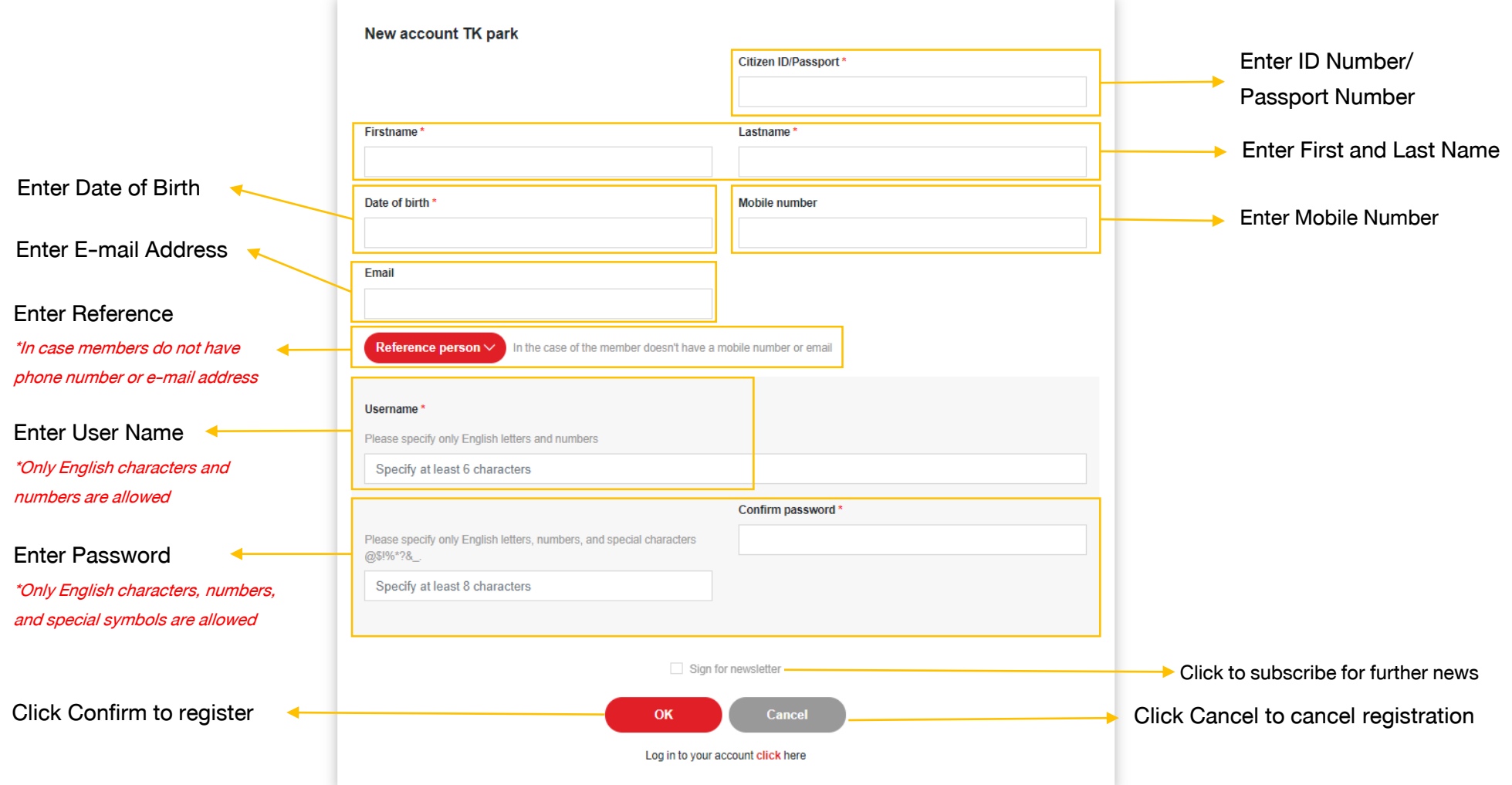

### 3.2 Logging In

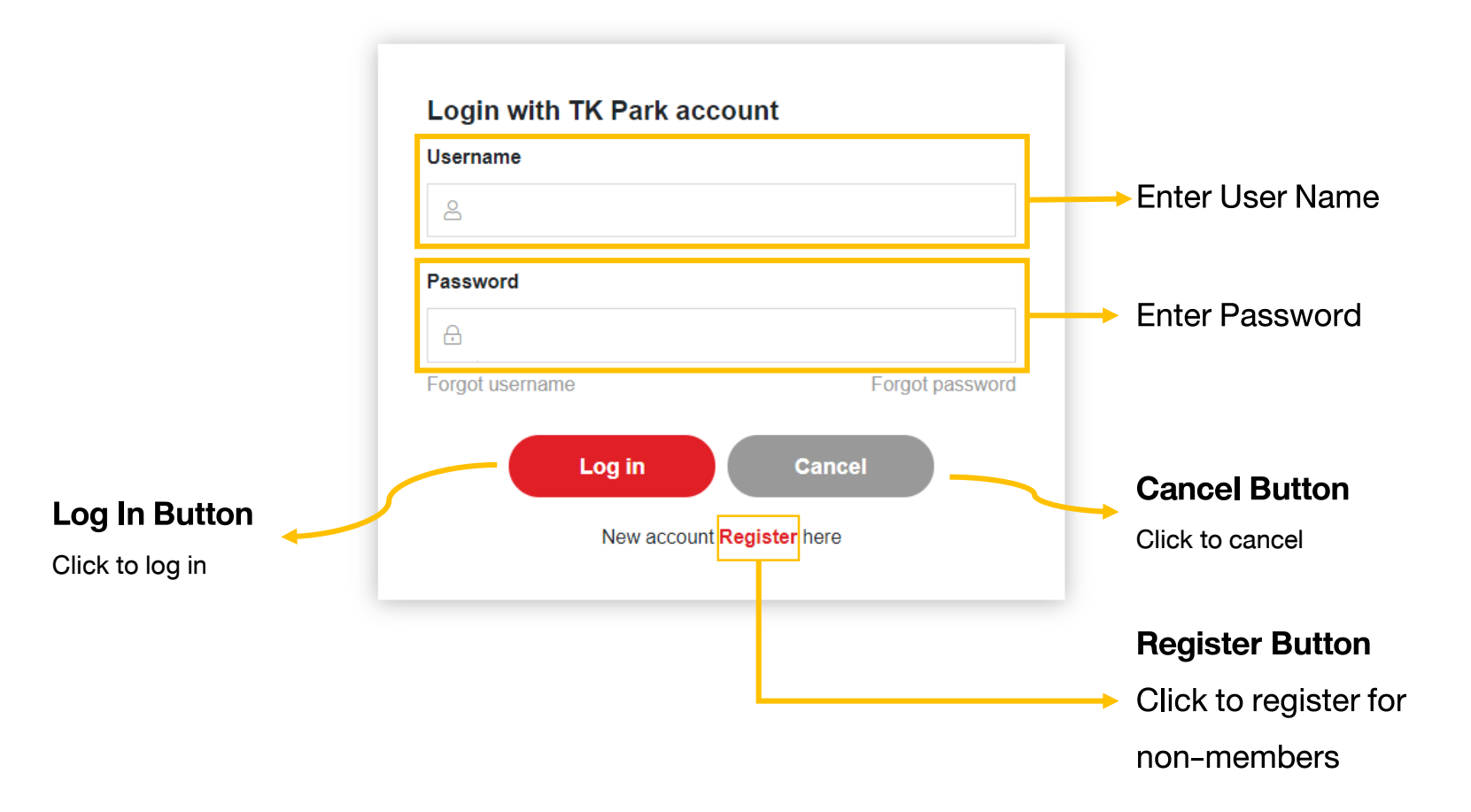

### 3.3. Successful Log In Display

| S Login Sucess x +                                                                                              | - 0 ×       |
|----------------------------------------------------------------------------------------------------|-------------|
| ← → C A Not secure   ipst.interactivemedia.me:20000/logout?state=                                               | 🖈 🗘 🗅 🗯 🕕 🗄 |
|                                                                                                    |             |
|                                                                                                    |             |
|                                                                                                    |             |
| Authentication Successful                                                                                       |             |
| TK Park has been successfully authenticated. You may now close this page.                                       |             |
|                                                                                                    |             |
|                                                                                                    |             |
|                                                                                                    |             |
|                                                                                                    |             |
| 12                                                                                                    |             |
|                                                                                                    |             |
| Part of the second second second second second second second second second second second second second second s |             |
|                                                                                                    |             |
|                                                                                                    |             |
|                                                                                                    |             |
|                                                                                                    |             |
|                                                                                                    |             |
|                                                                                                    |             |
|                                                                                                    |             |
|                                                                                                    |             |
|                                                                                                    |             |
|                                                                                                    |             |
|                                                                                                    |             |
|                                                                                                    |             |
|                                                                                                    |             |
|                                                                                                    |             |
|                                                                                                    |             |

### 3.3. Successful Log In Display

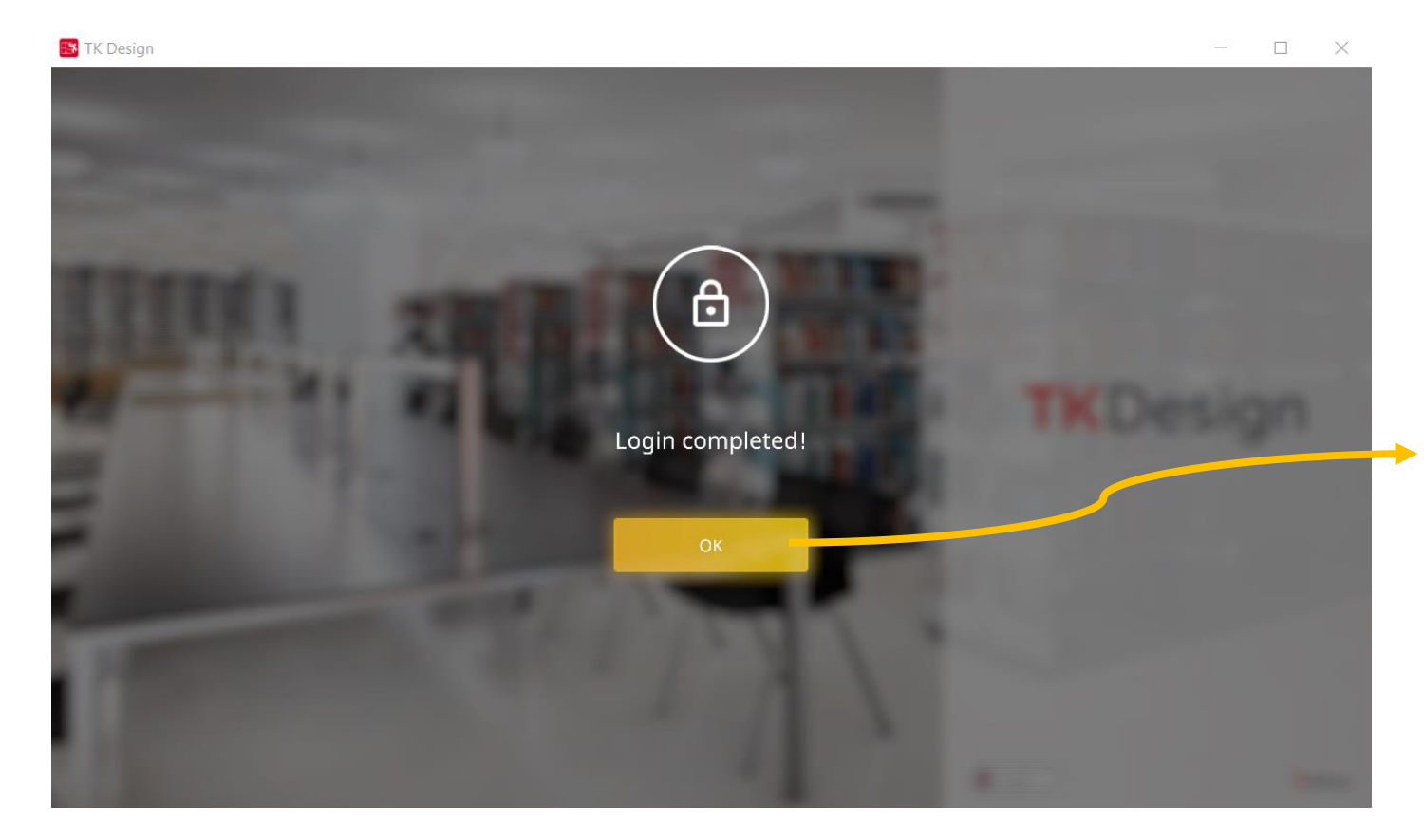

Confirm Button

Click to confirm logging in

## 4.Menu Panel

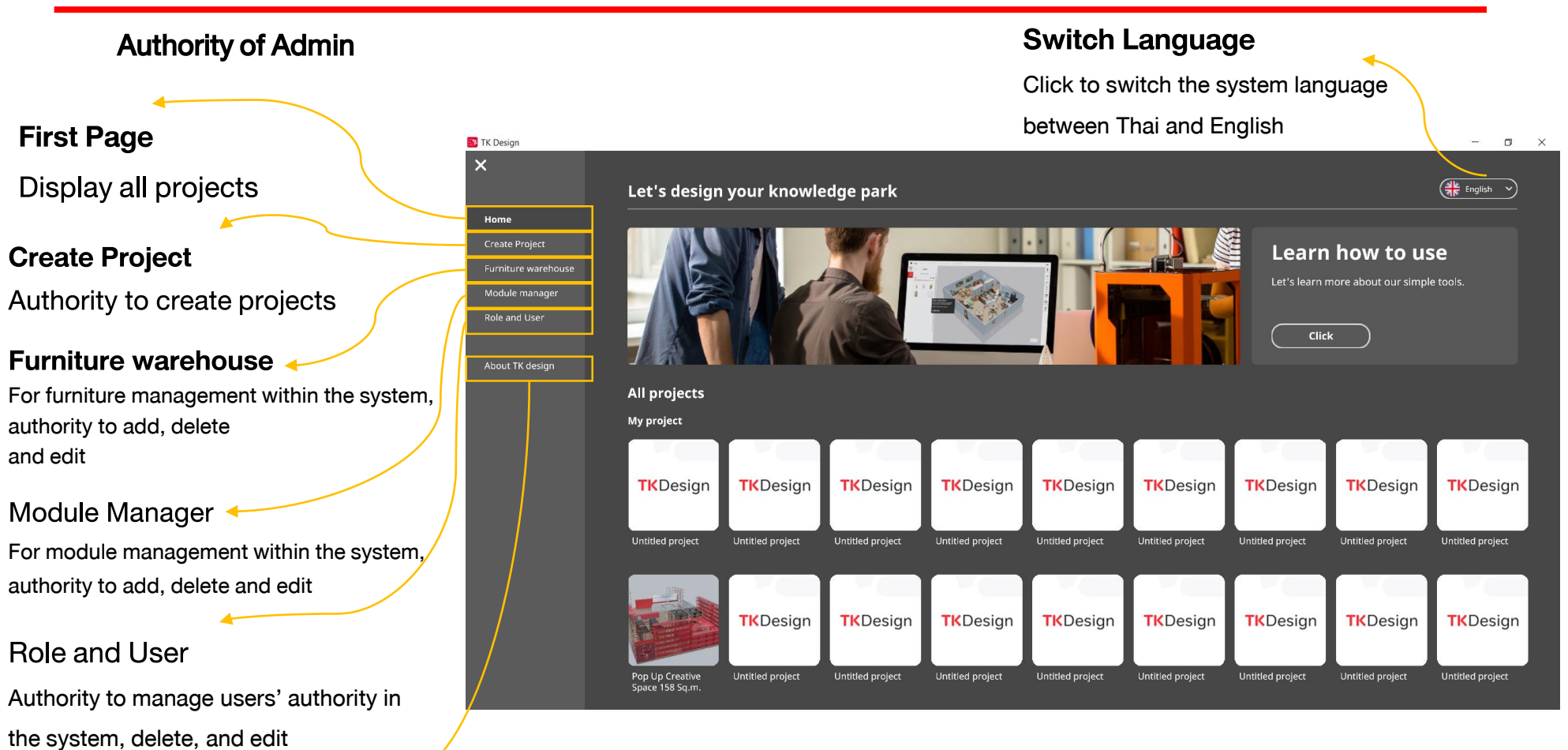

About TK Design Display information about TK Design

#### **Open project: no created project**

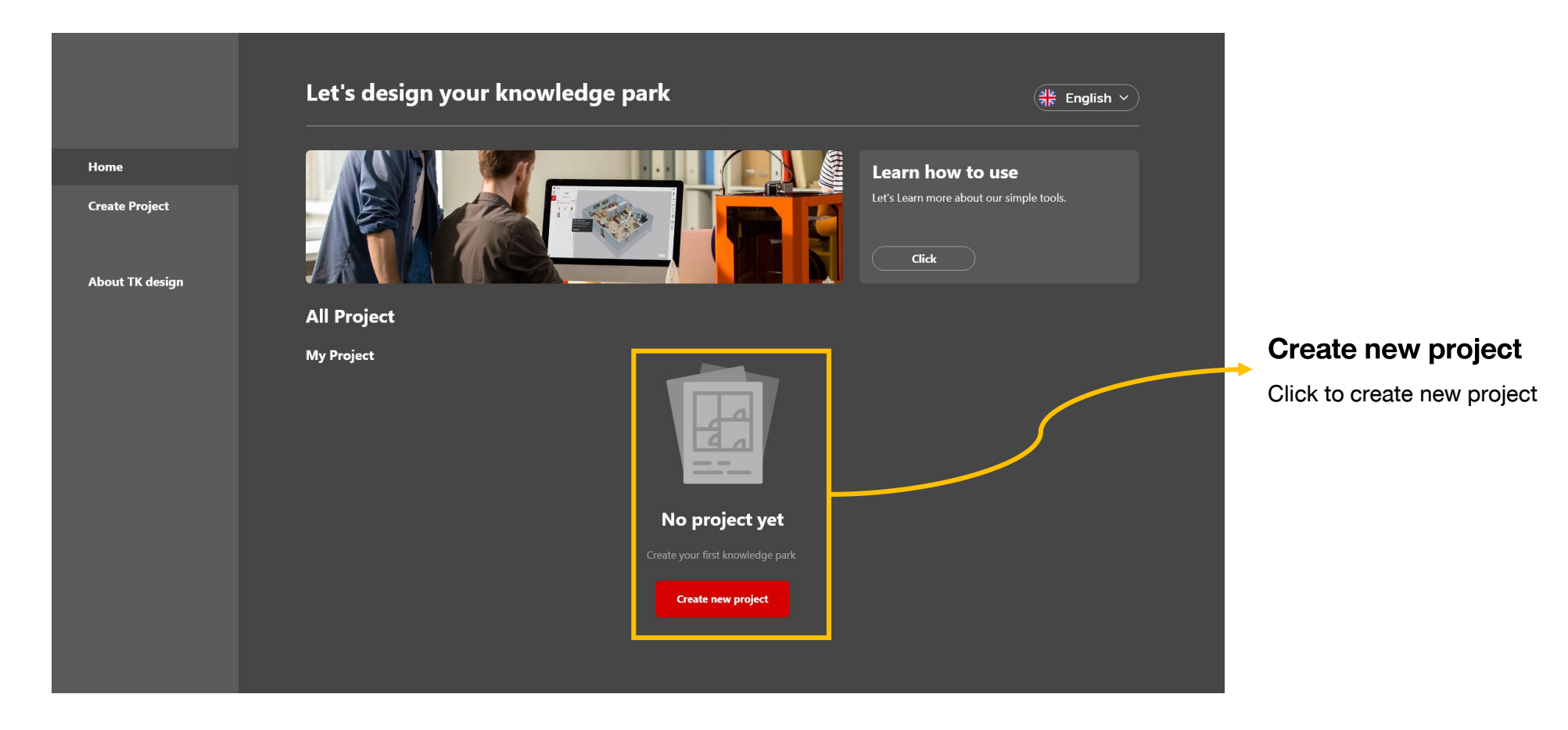

#### Open project : existing projects in the system

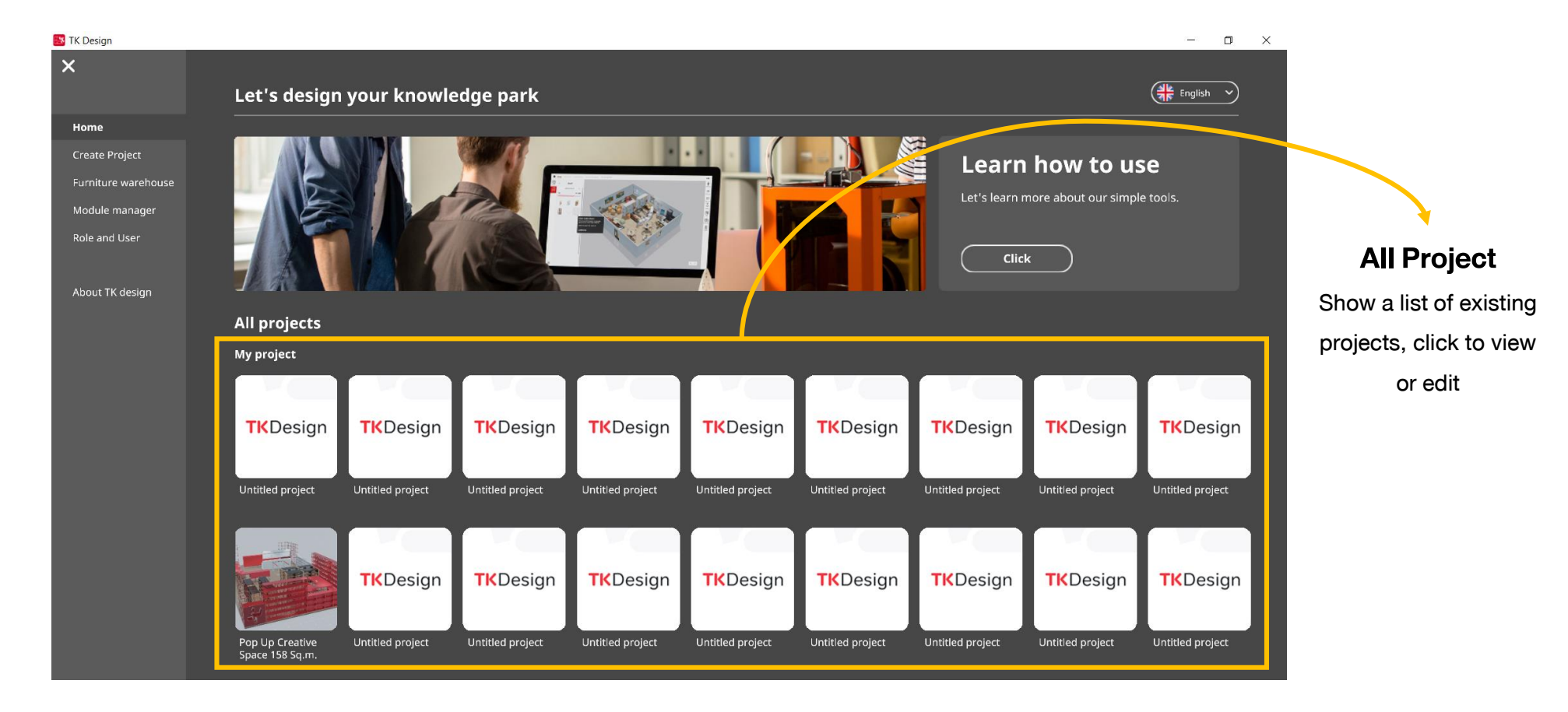

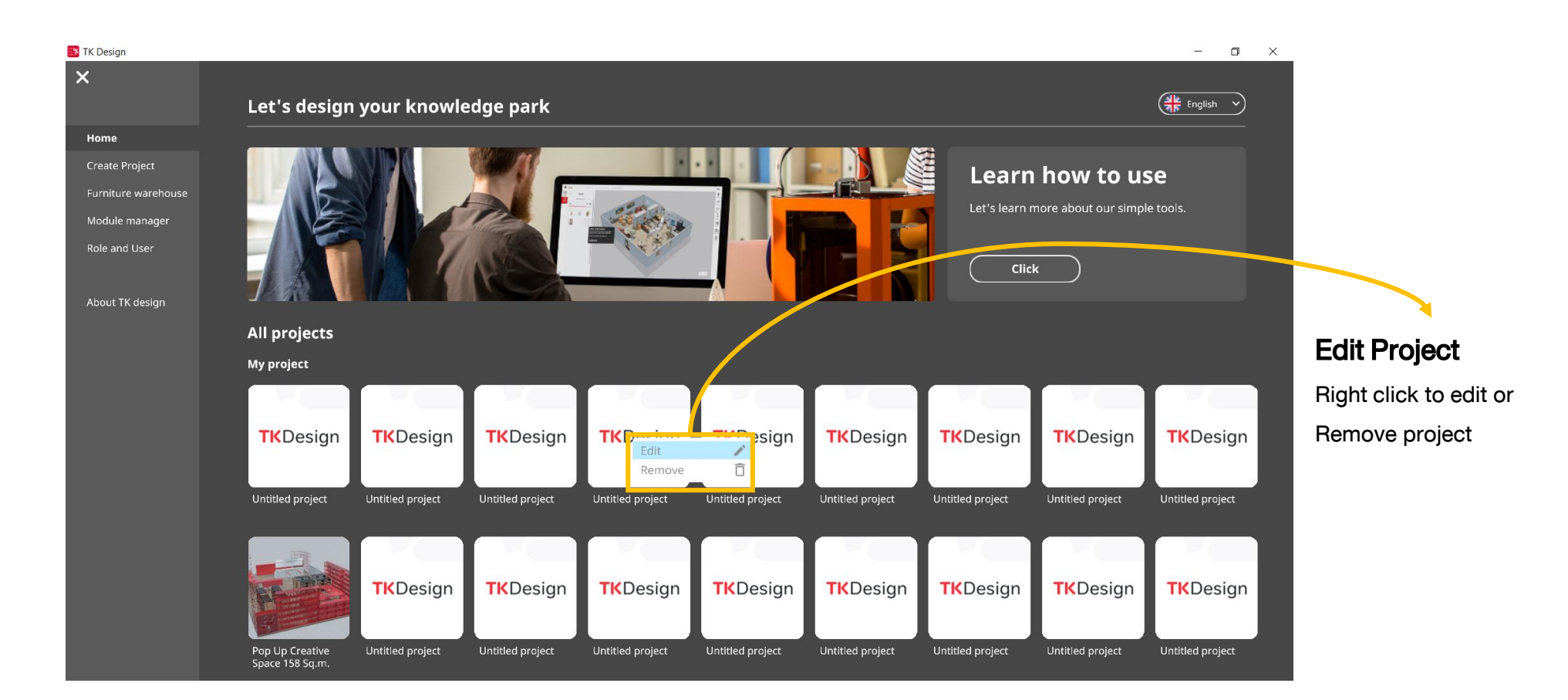

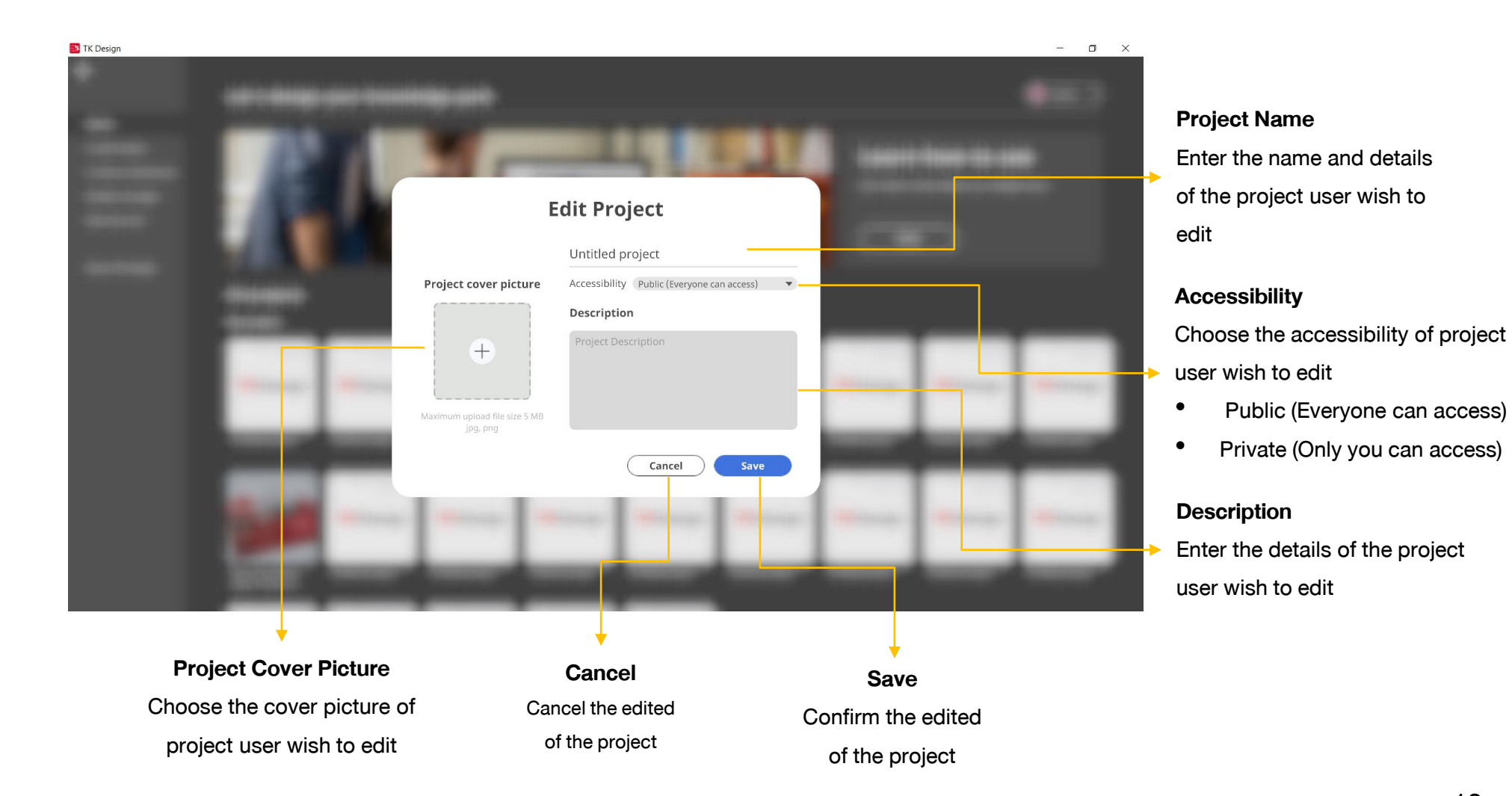

### 13

### **6.Create Project**

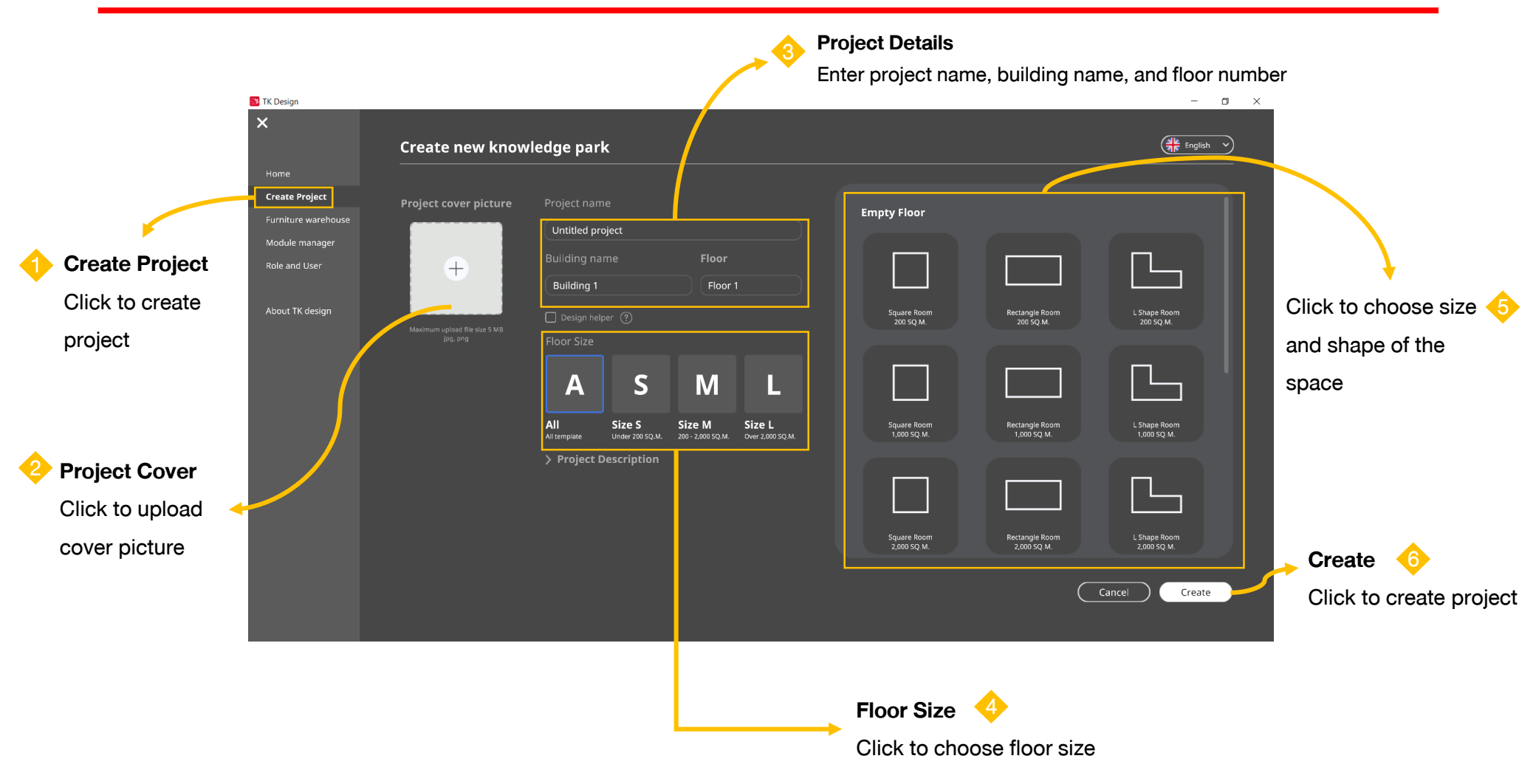

### **6.Create Project**

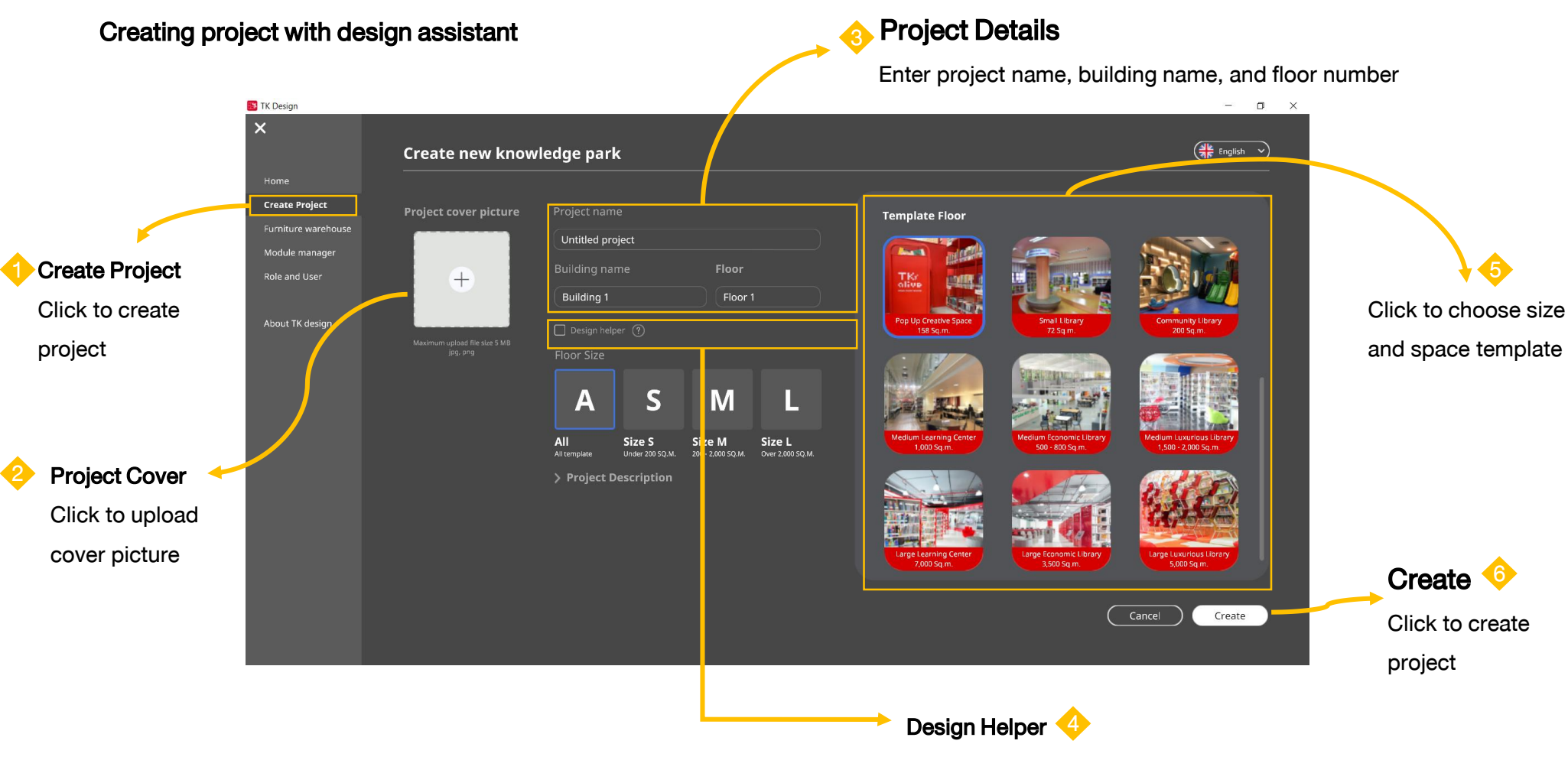

Click to choose to use design assistant

### **7.Shortcut Keys**

| 📴 TK Desigr |  |     |                                                                                  |                                                                                                    |                                                                                                    |                                                          | - 0 ×    |                                     |
|-------------|--|-----|----------------------------------------------------------------------------------|----------------------------------------------------------------------------------------------------|----------------------------------------------------------------------------------------------------|----------------------------------------------------------|----------|-------------------------------------|
| *           |  |     |                                                                                  |                                                                                                    |                                                                                                    |                                                          | ama   [] |                                     |
| 11          |  |     |                                                                                  |                                                                                                    |                                                                                                    |                                                          |          | 🛶 Close                             |
| 3           |  |     |                                                                                  |                                                                                                    |                                                                                                    |                                                          |          | Click to close                      |
| 1           |  | 2   | -                                                                                | <u>green</u>                                                                                                    | Shortcuts                                                                                                    | ×                                                        |          | the window that explains how to use |
|             |  | le. | Decorat                                                                          | tion                                                                                                    | Structure                                                                                                    | Camera                                                   |          | shortcut keys                       |
|             |  | ų.  | C Screen Capture F Focus Object Home Esc Exit Current Window Hold right mouse to | Ctl     +     Z     Undo       Ctl     +     Y     Redo       Ctl     +     D     Duplicate       Delete     Remove<br>Furniture       Shift (Hold)     Show Grid | 1     Wall Builder       2     Floor Builder       3     Pole Builder       2     I. Hold right mouse button<br>2. Left click at object | Orbit Camera      W     Pon     S     D     Orbit Camera |          |                                     |
| *  0 0 0  * |  |     |                                                                                  |                                                                                                    |                                                                                                    |                                                          |          |                                     |

#### **Project : Building and Floors**

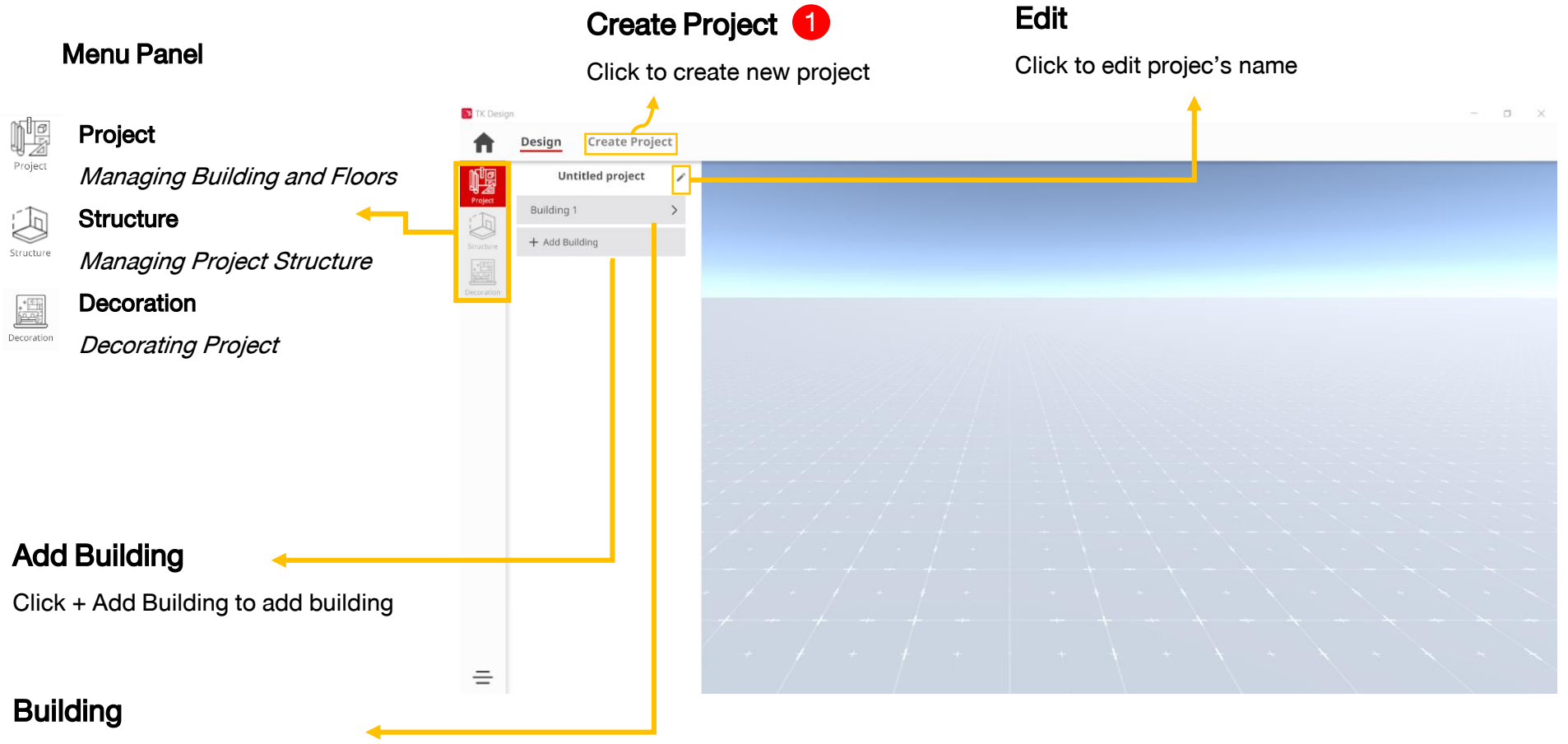

Click to see building's details

#### **Project : Creating Project from Project Page**

| 📑 TK Desig | IN     | 1                   |                                                                                                    |                                                                                                    |                                                                                 |             |                                                               |                | - 0 ×  |
|------------|--------|---------------------|----------------------------------------------------------------------------------------------------|----------------------------------------------------------------------------------------------------|---------------------------------------------------------------------------------|-------------|---------------------------------------------------------------|----------------|--------|
| <b>A</b>   | Design | Create Proje        | ct                                                                                                    |                                                                                                    |                                                                                 |             |                                                               | Floor 1 Budget | 0.00 B |
|            | Design | <u>Create Proje</u> | Create new know<br>Project cover picture<br>Internet cover picture<br>Autority of the size 5 war<br>gig, proj | ledge park<br>Project name<br>Untitled project<br>Building name<br>Building 1<br>Design helper (?)<br>Floor Size<br>All Size S<br>Wider 200 SQ.M.<br>> Project Description | Floor<br>Floor 1<br>ML<br>Size M<br>200 - 2,000 SQ M. Size L<br>Over 2,000 SQ M | Empty Floor | Rectangle Boom<br>Jobo SQ.M.<br>Rectangle Boom<br>J.000 SQ.M. | Floor 1 Budget | 0.00 B |
|            |        |                     |                                                                                                    |                                                                                                    |                                                                                 |             | C                                                             | Cancel Create  |        |
| -          |        |                     |                                                                                                    |                                                                                                    |                                                                                 |             |                                                               |                |        |
|            |        |                     |                                                                                                    |                                                                                                    |                                                                                 |             |                                                               |                |        |

**Project : Building and Floors** Edit Project Click to edit project's name Menu Panel TK Desig Design Create Project Project Untitled project ľ Project Managing Building and Floors Building 1 Edit 1 + Add Building Remove Structure Structure Managing Project Structure Decoration \*\*\*\* Decoration Decorating Project = **Edit Building** 

Right-click to edit or delete building

#### **Project : Building and Floors**

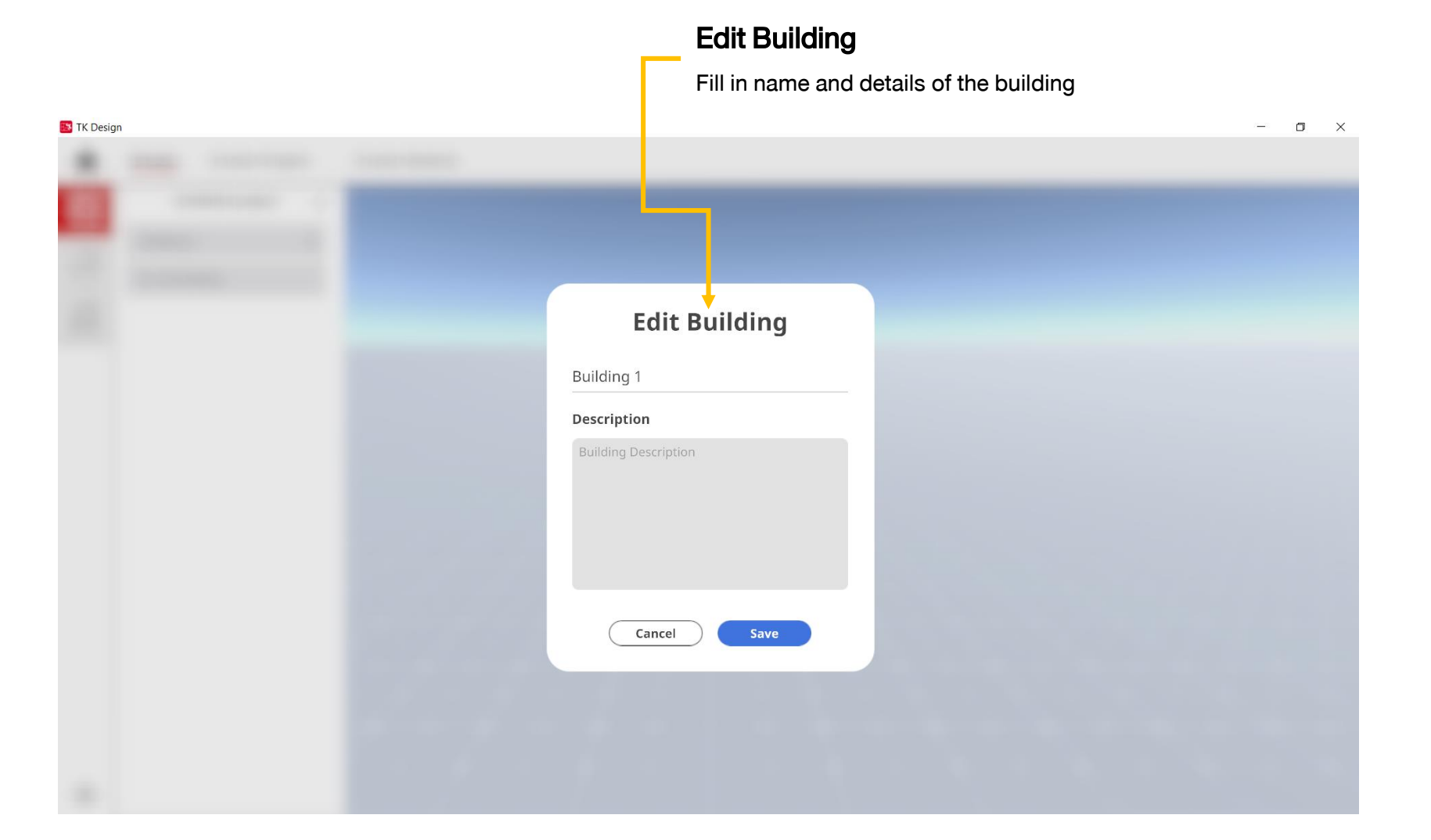

#### **Project : Building and Floors**

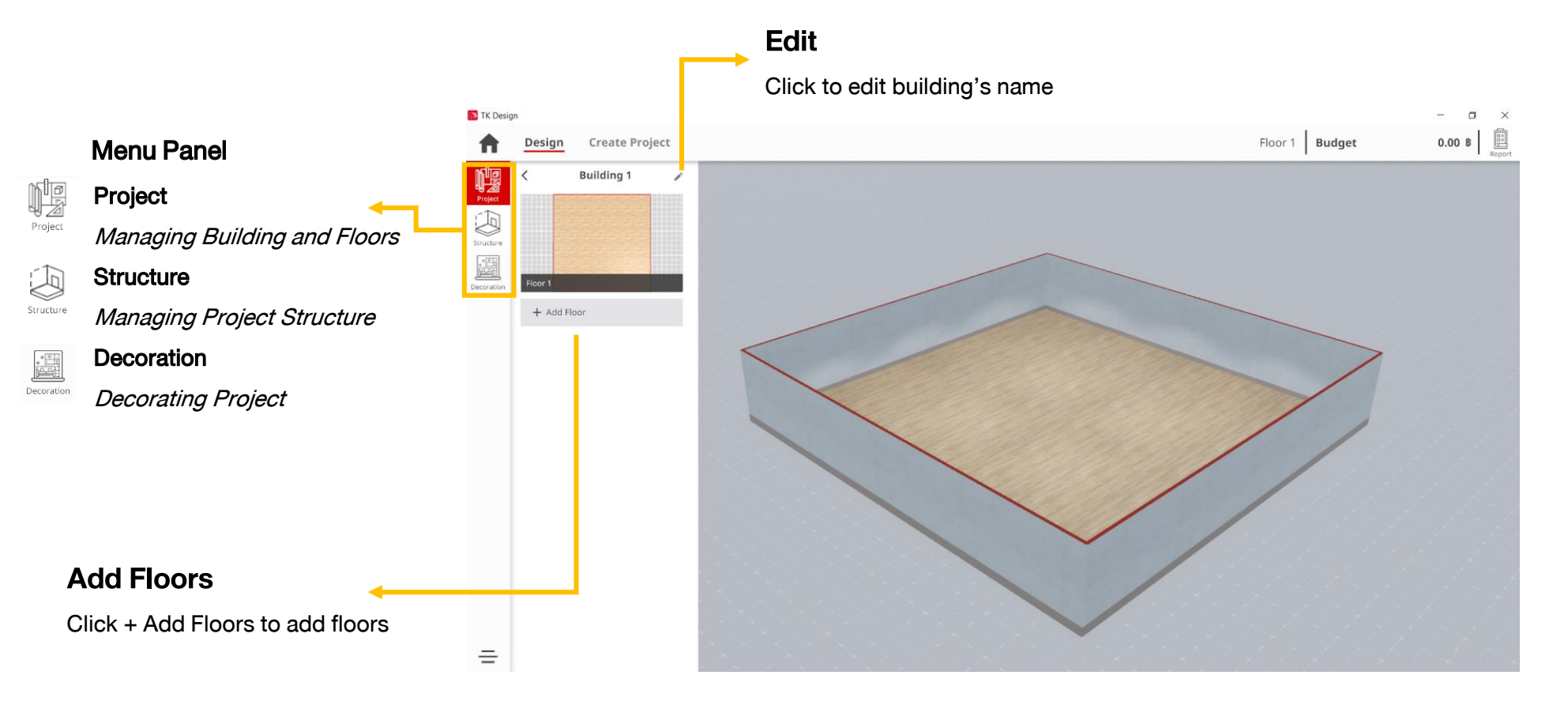

#### **Project : Building and Floors**

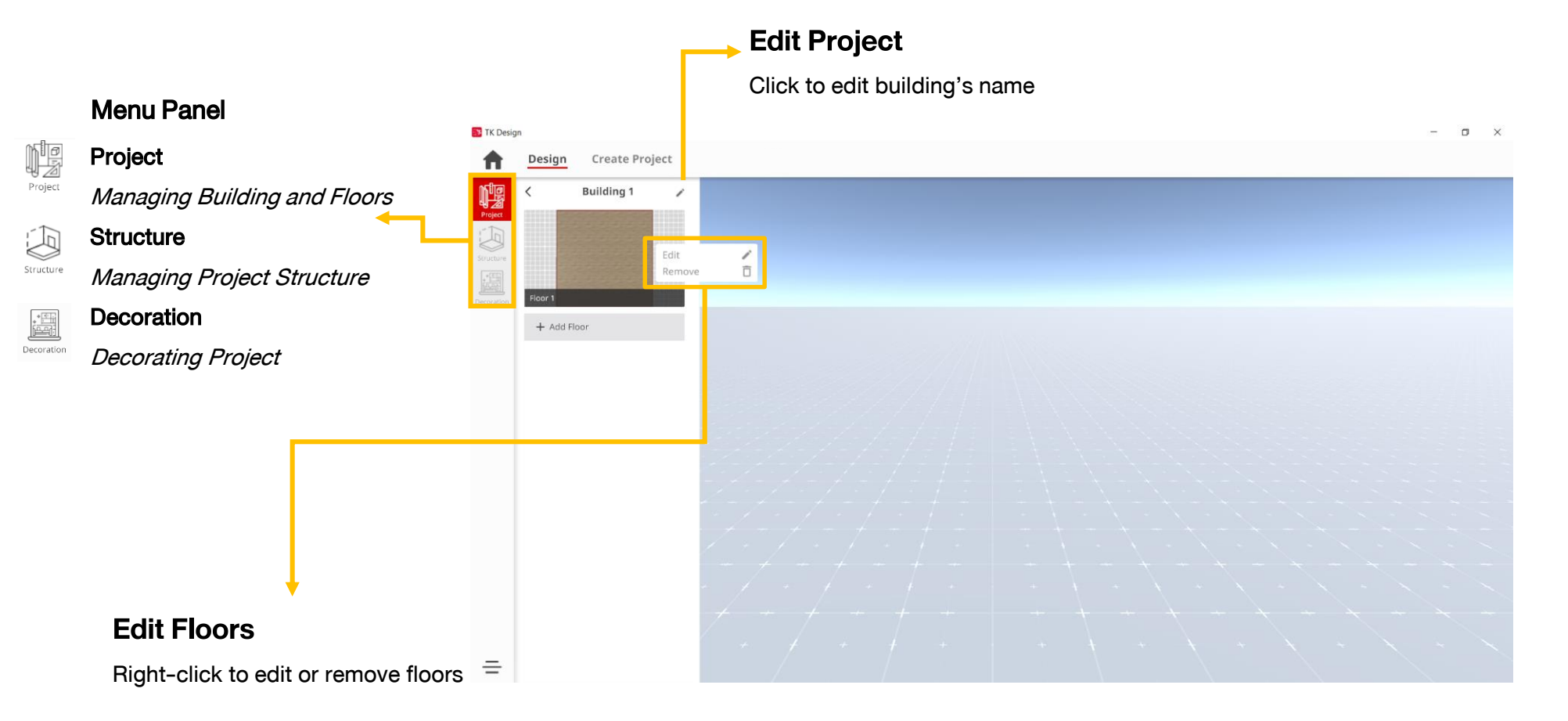

#### **Managing Structure**

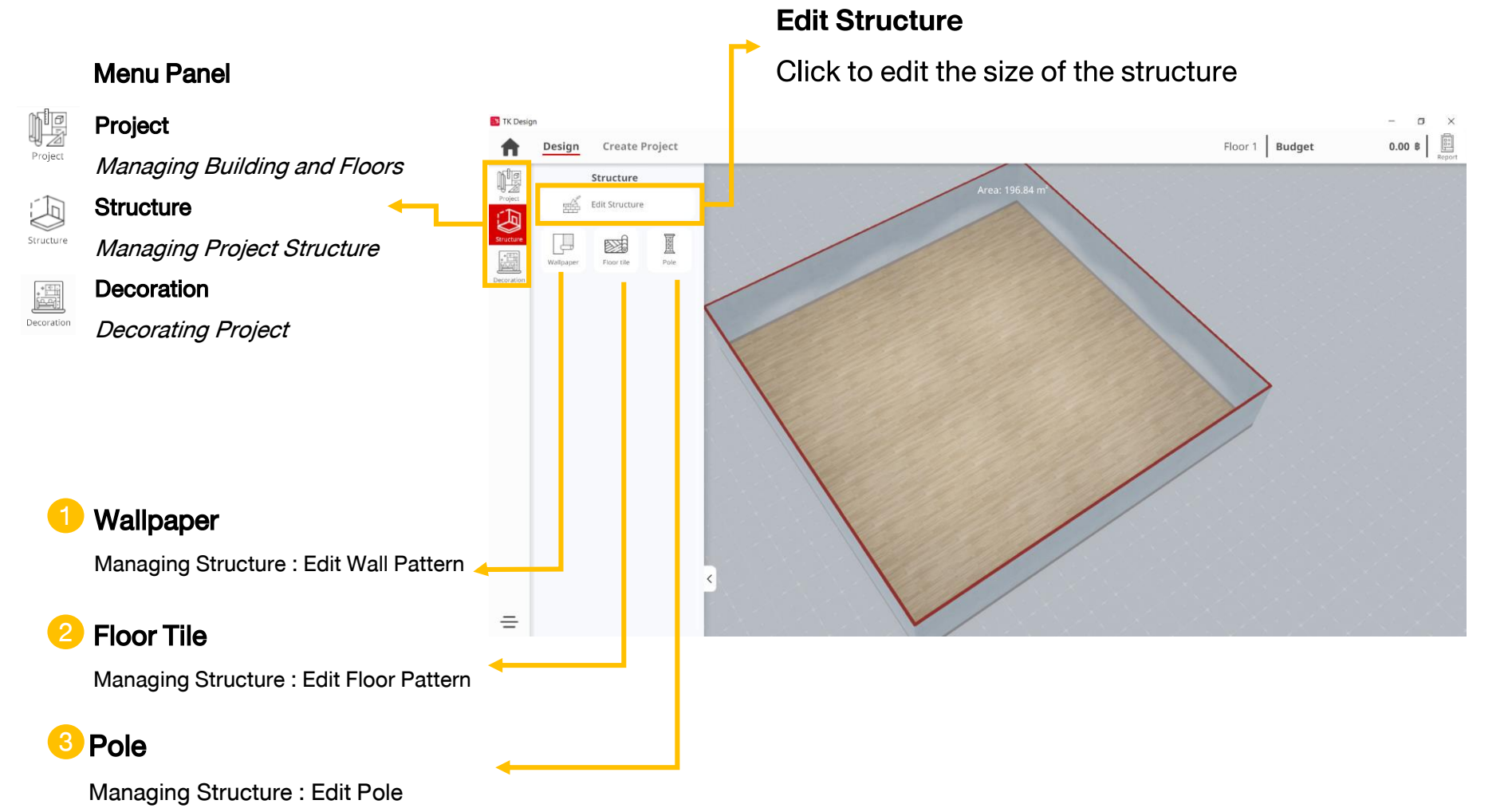

Managing Structure : Edit Wall

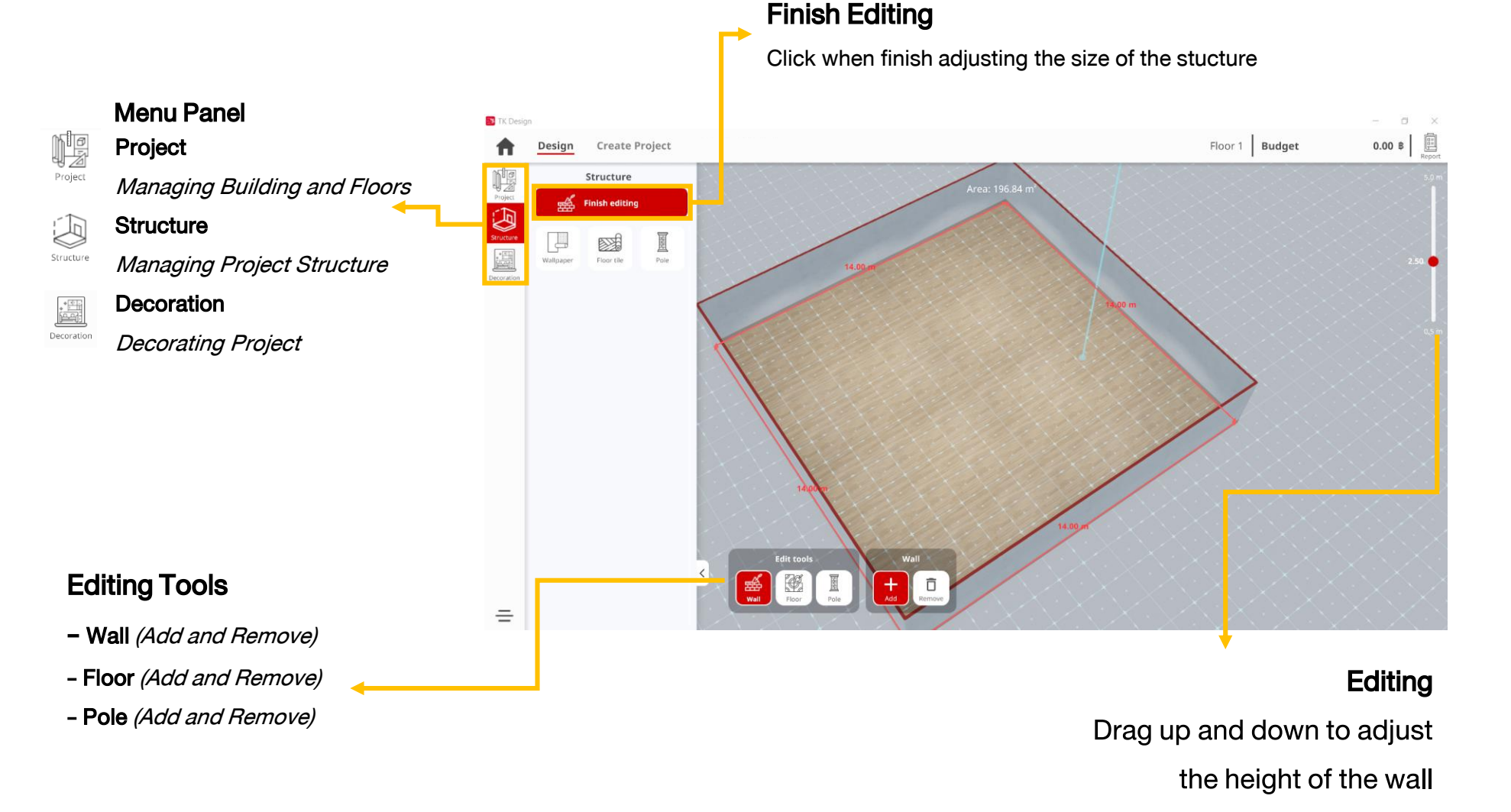

#### Managing Structure : Edit Wall

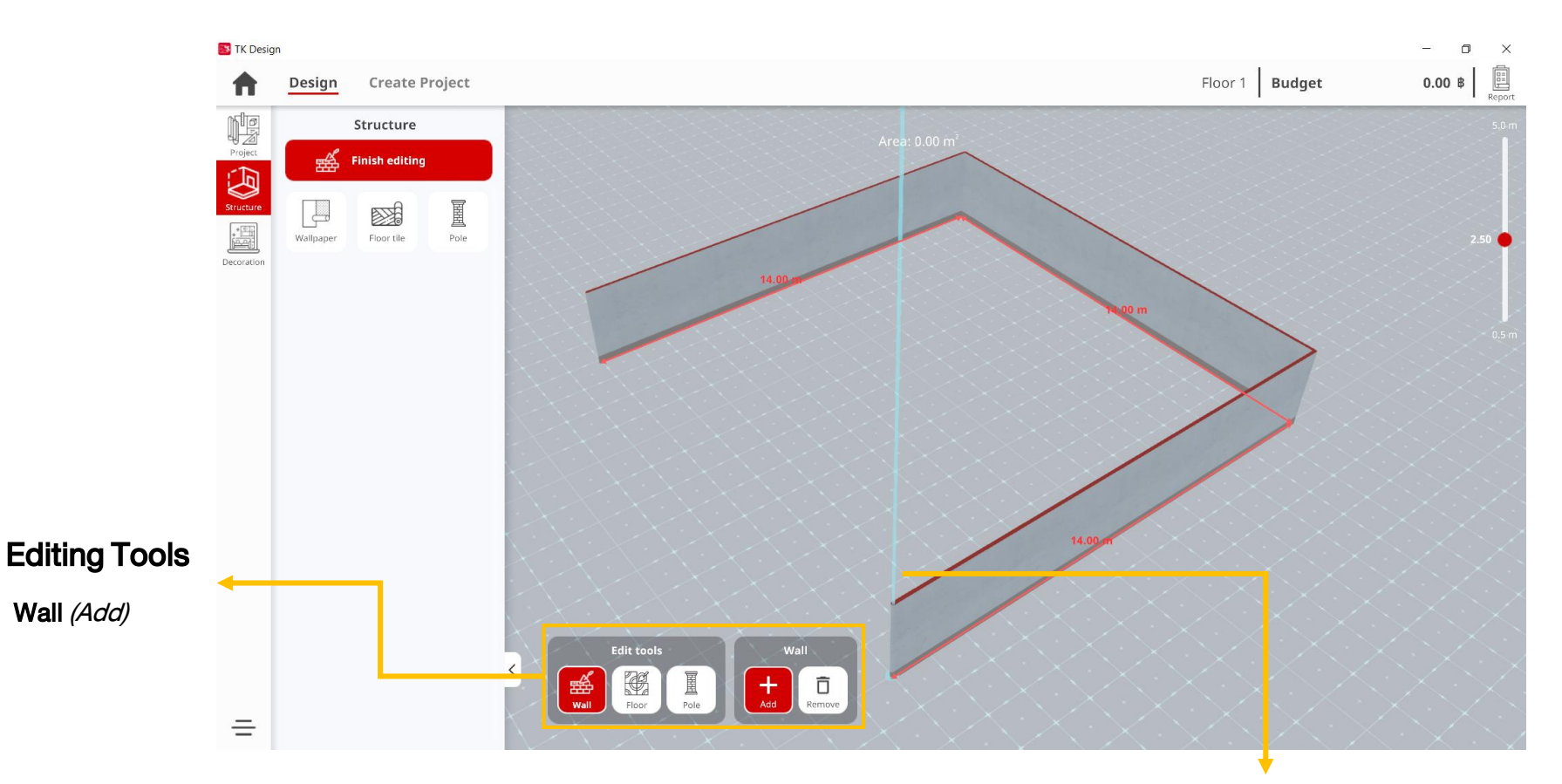

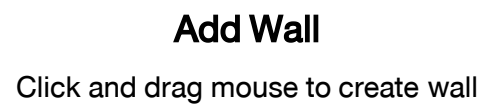

#### Managing Structure : Edit Wall

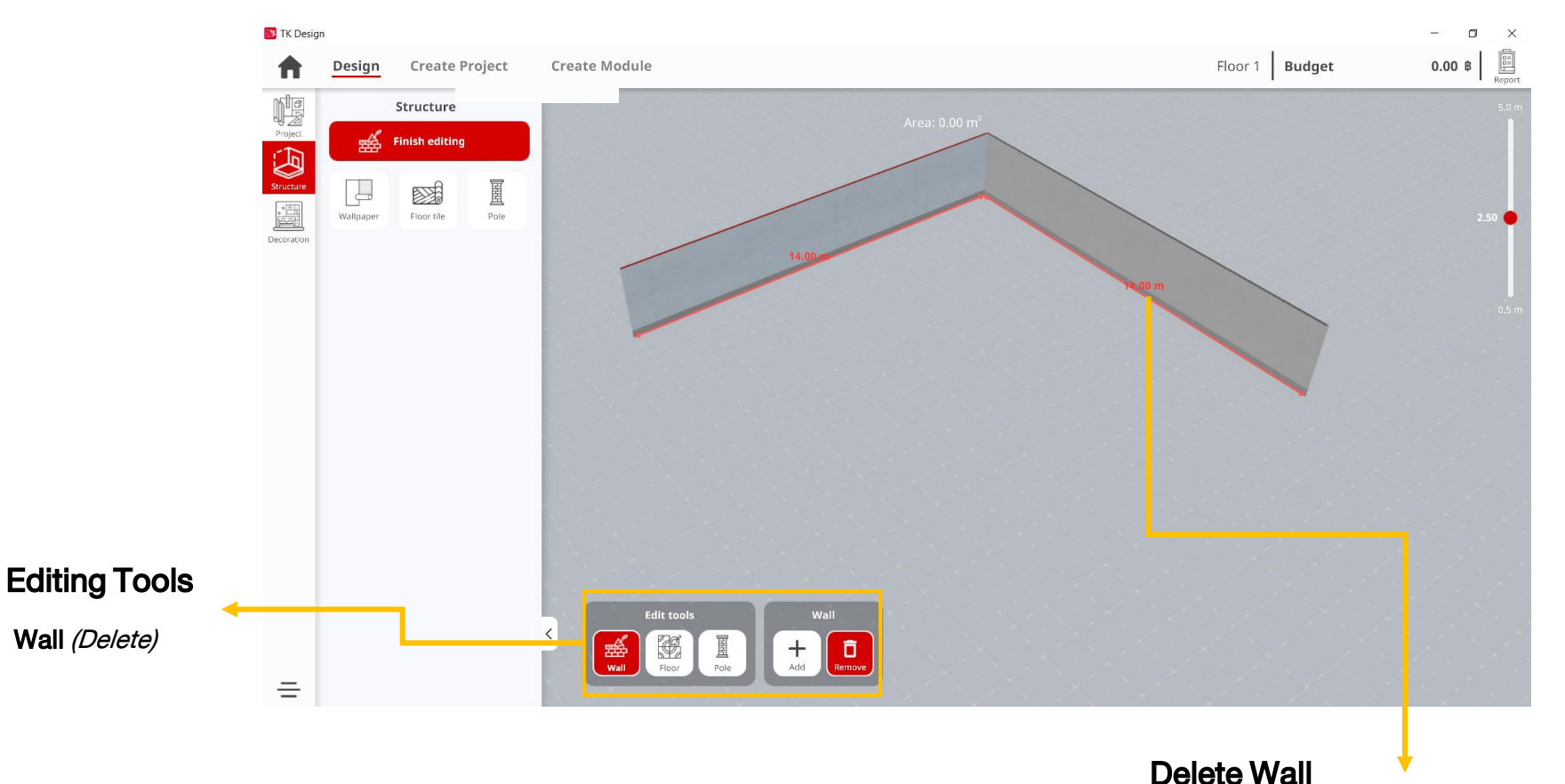

Hover mouse over the wall and click once. Wallpaper will be remove.

#### Managing Structure : Edit Floor

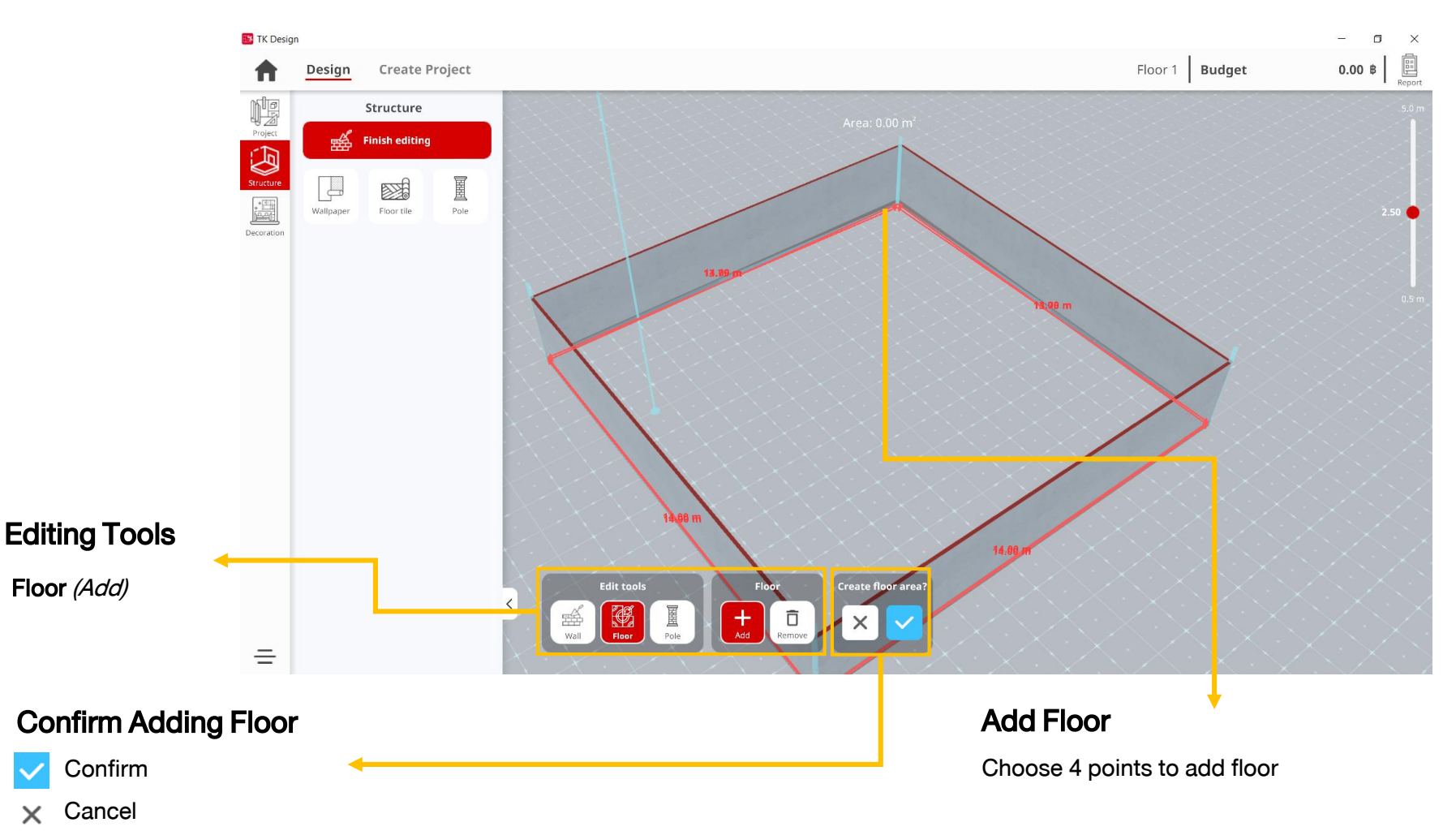

#### Managing Structure : Edit Floor

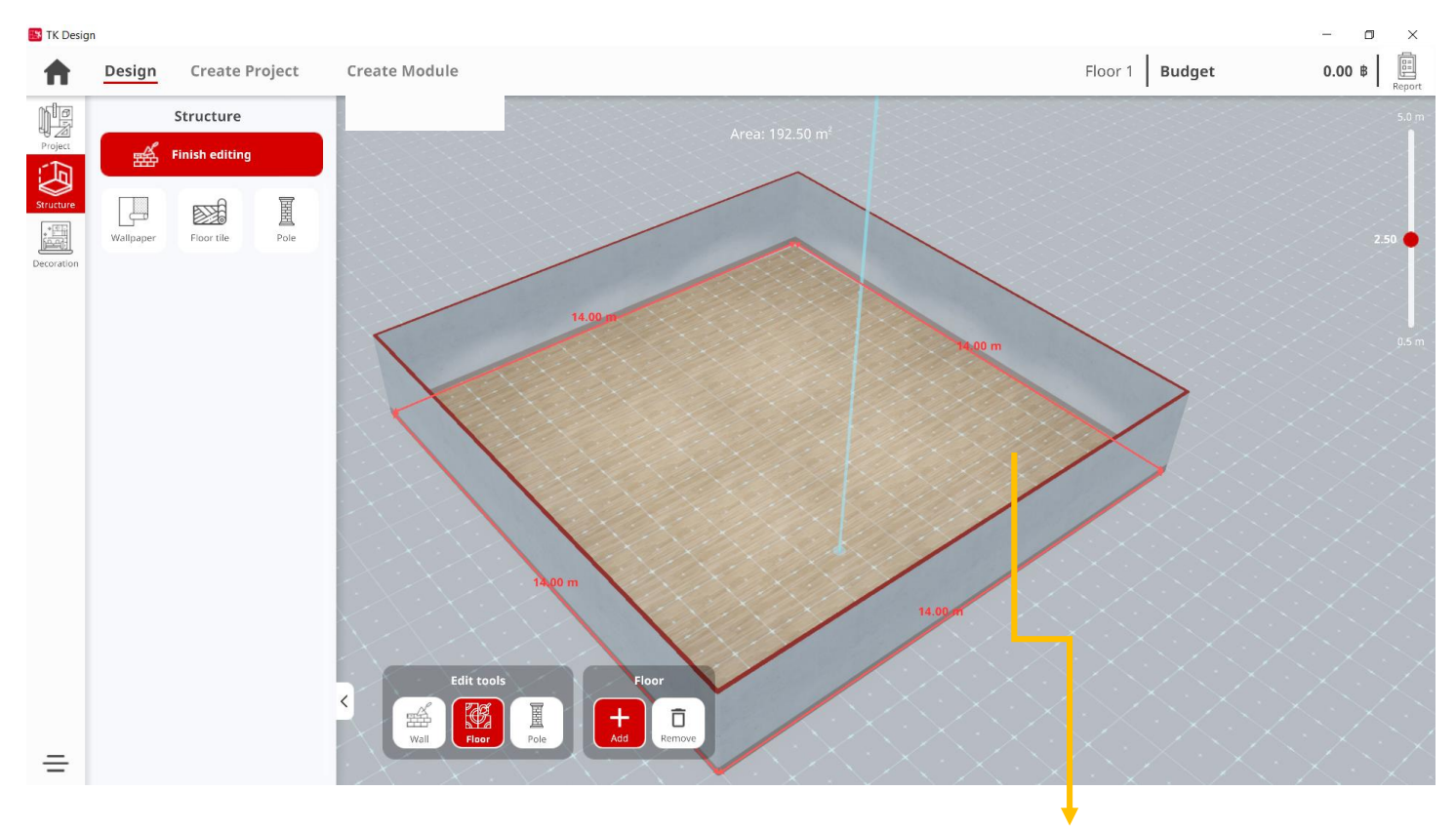

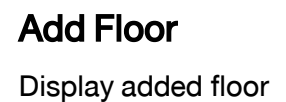

#### Managing Structure : Edit Pole

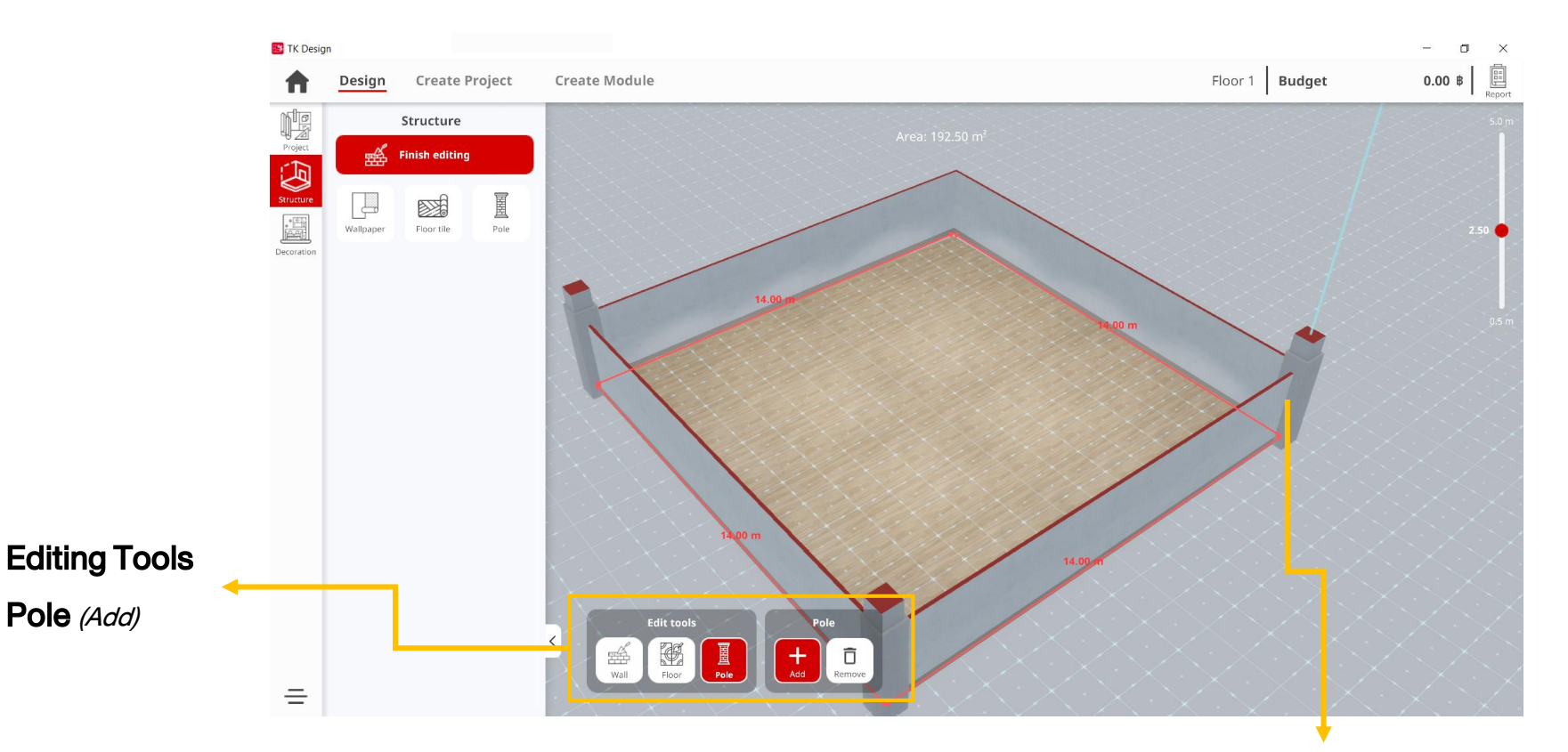

#### Add Pole

Click on the area to add pole Display added pole

#### Managing Structure : Edit Pole

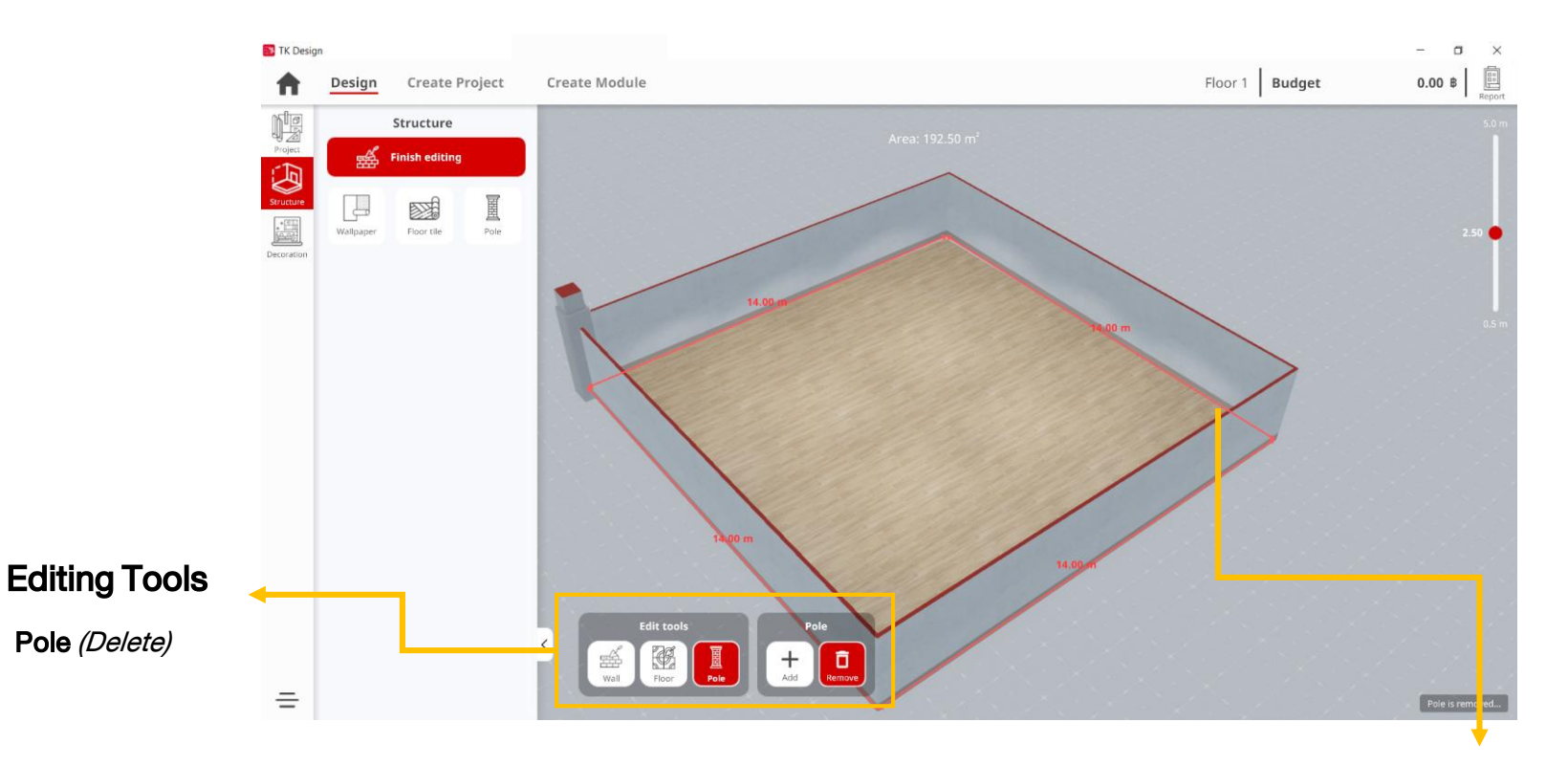

#### **Delete Pole**

Hover mouse over pole Display the deleted pole

#### Managing Structure : Edit Wallpaper

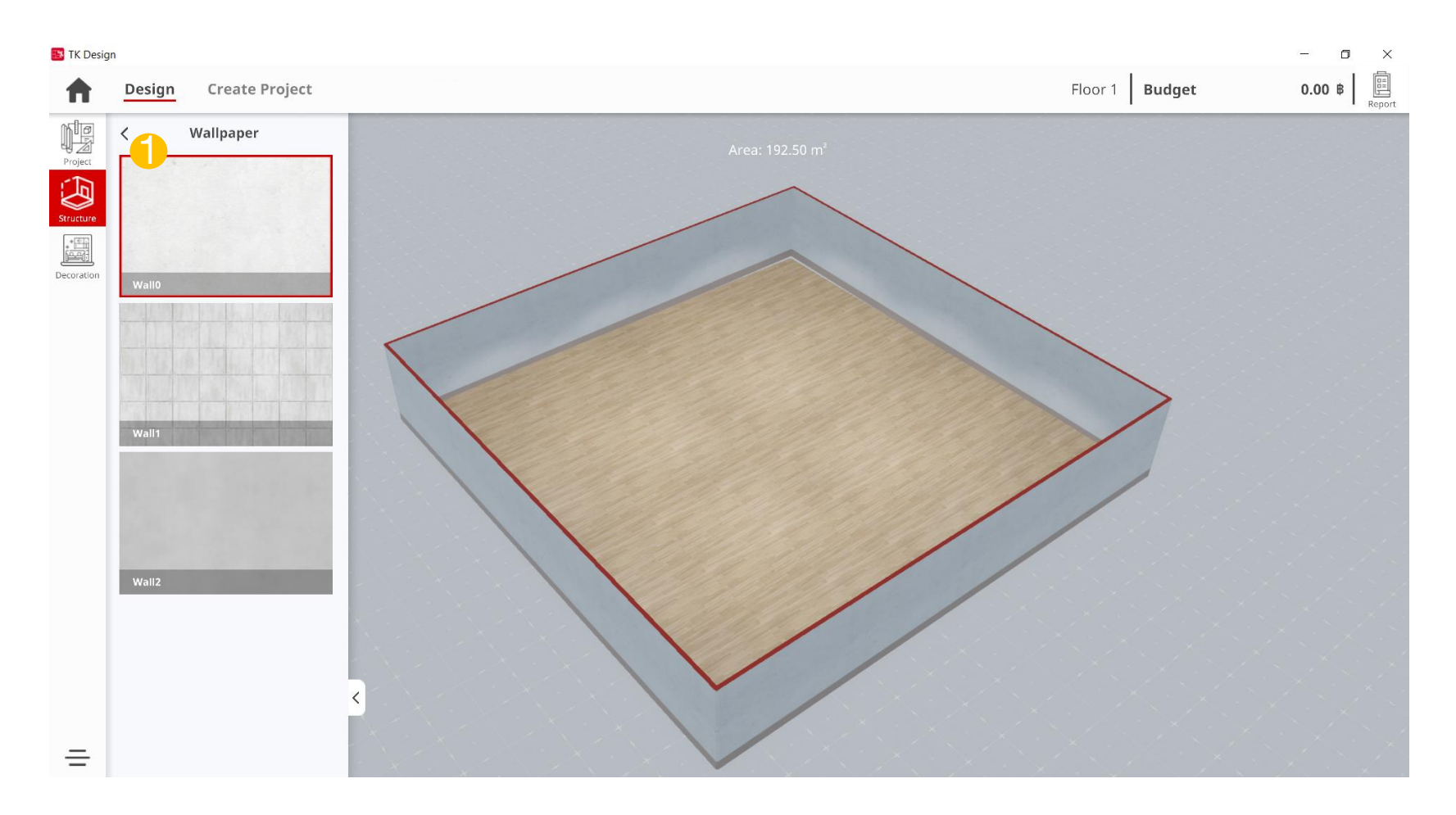

#### Managing Structure : Edit Floor tile

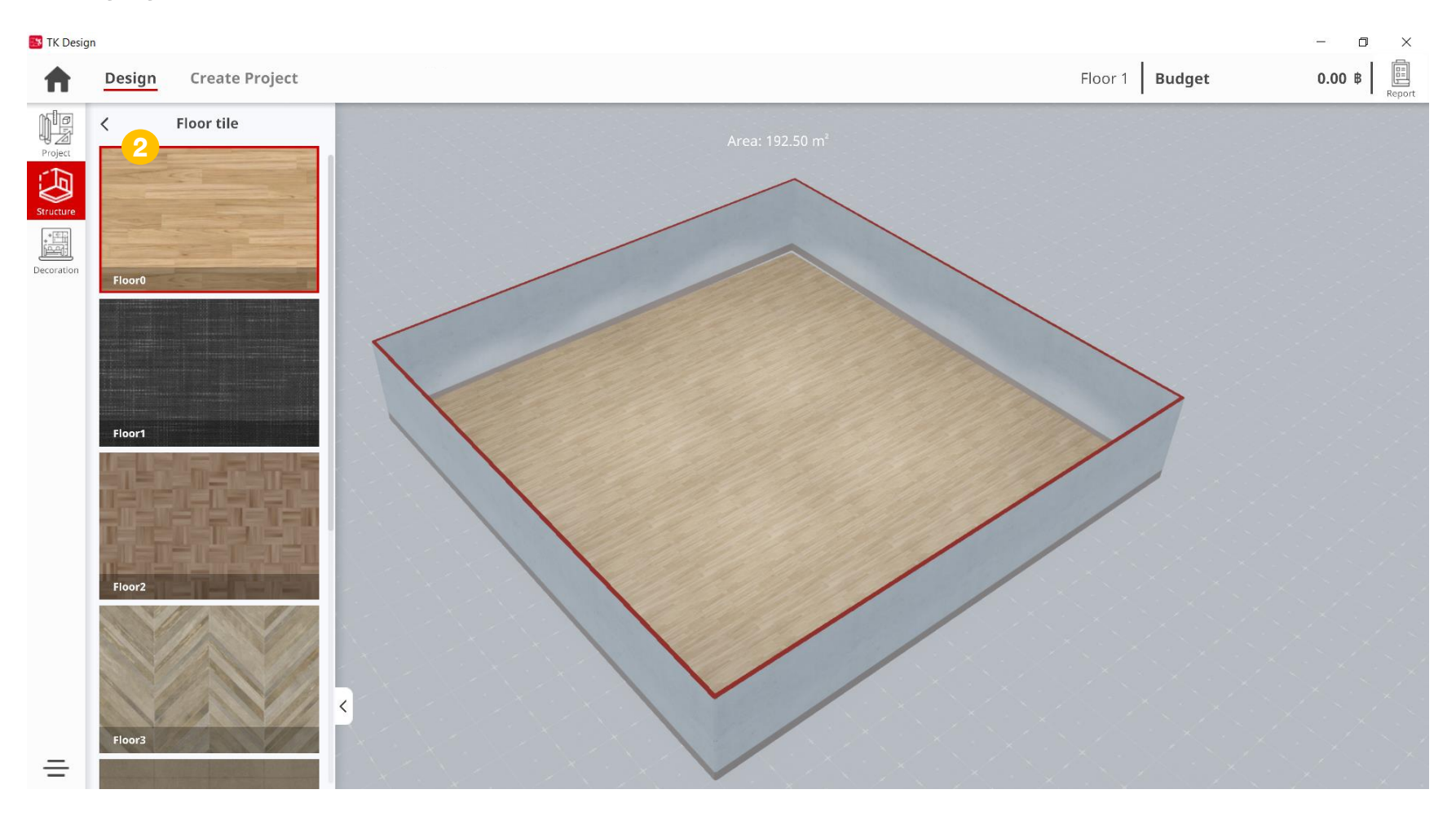
## 9.Managing Structure

#### Managing Structure : Edit Pole

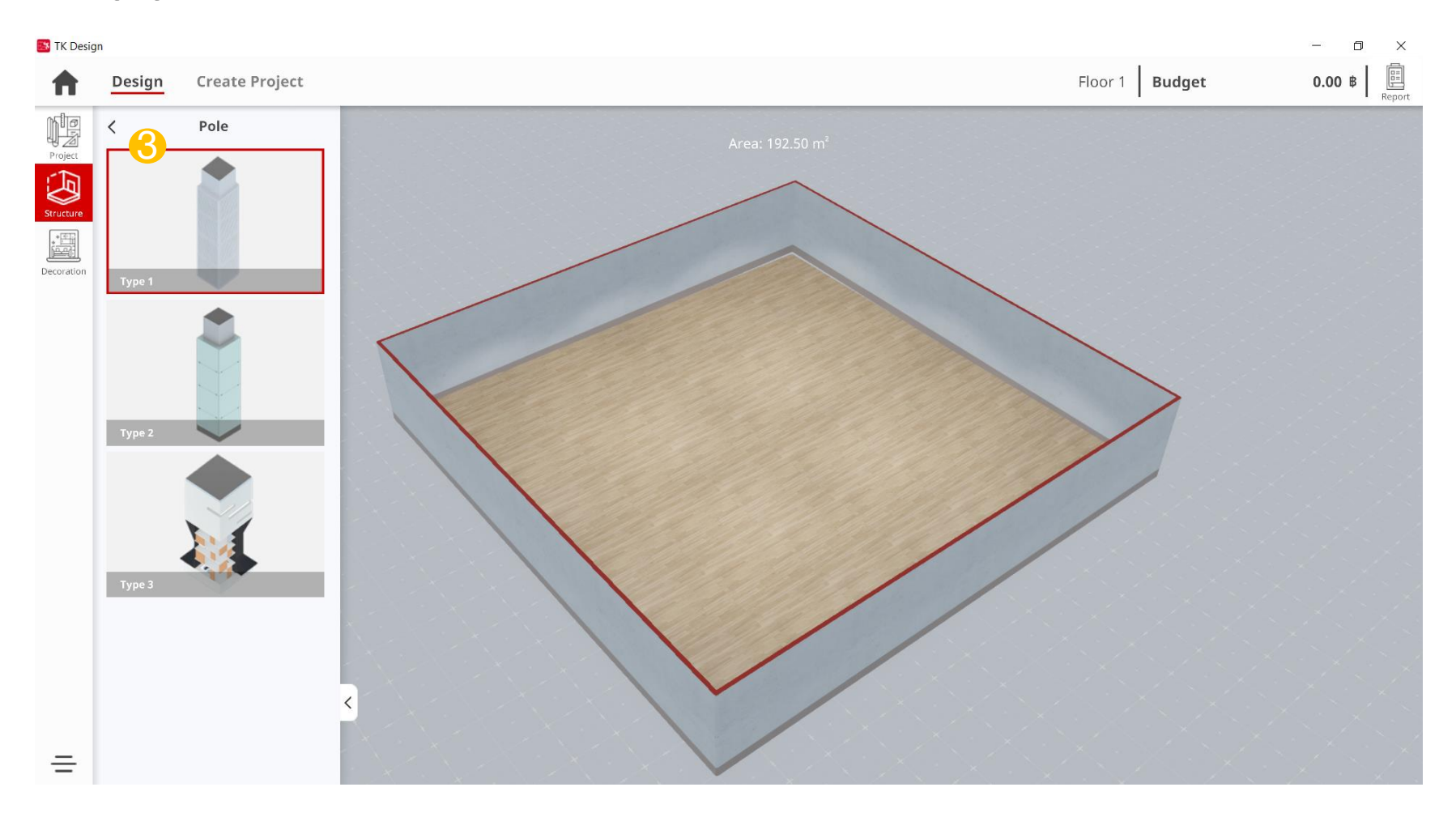

### **10.Design Project**

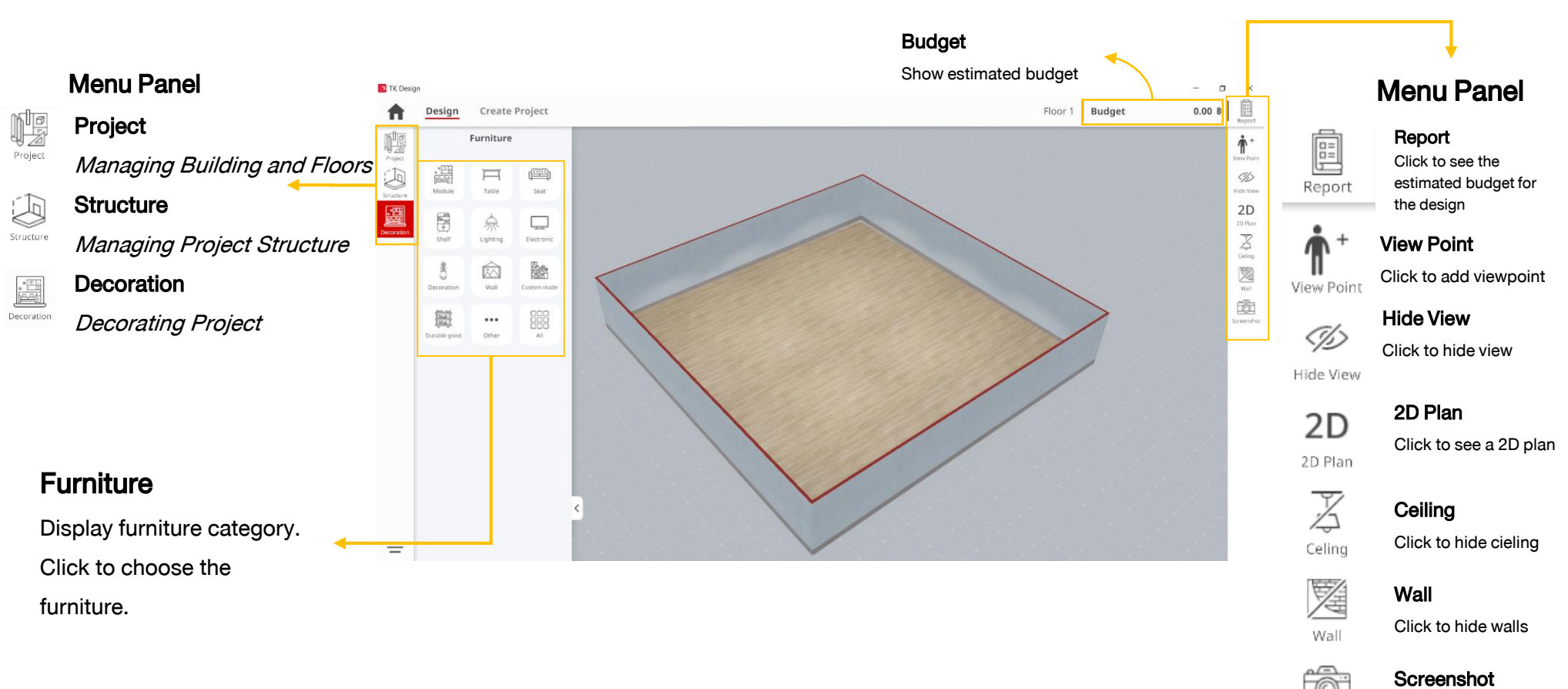

Screenshot

### **10.Design Project**

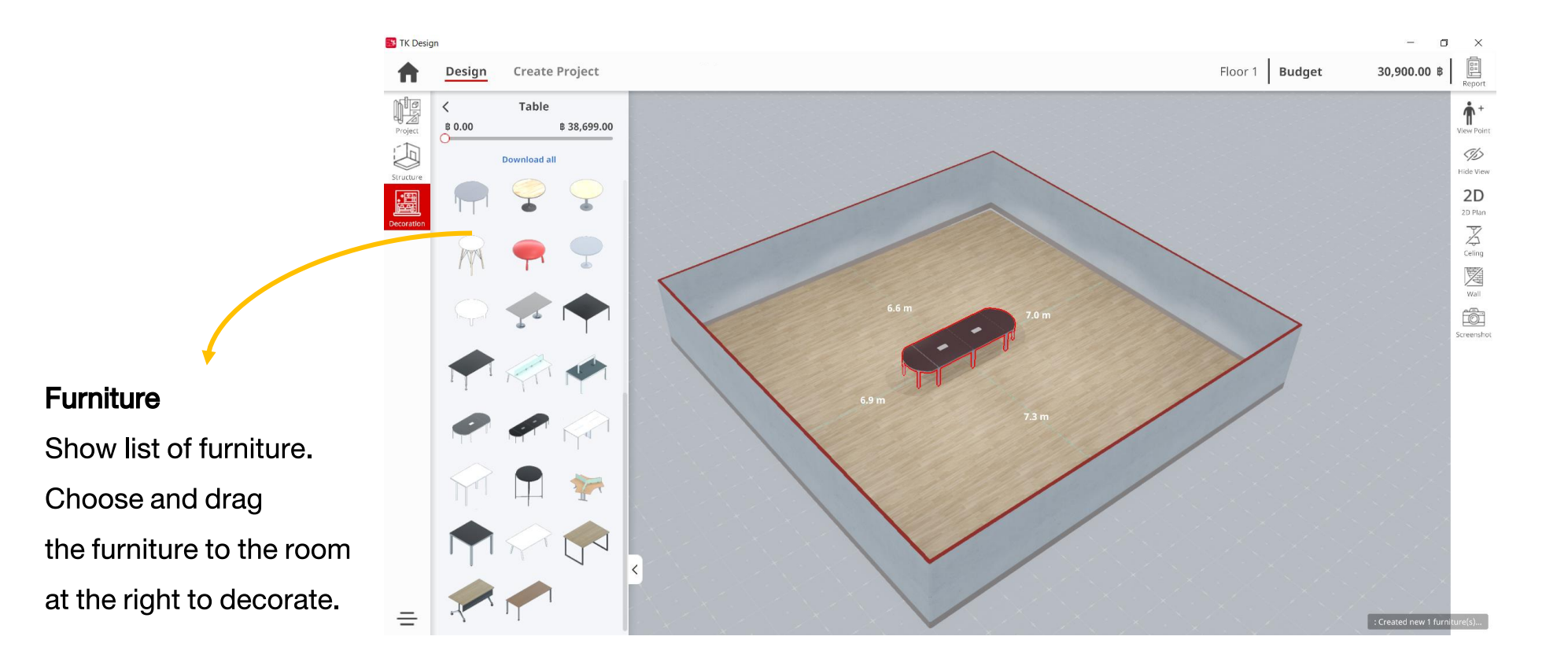

### **10.Design Project**

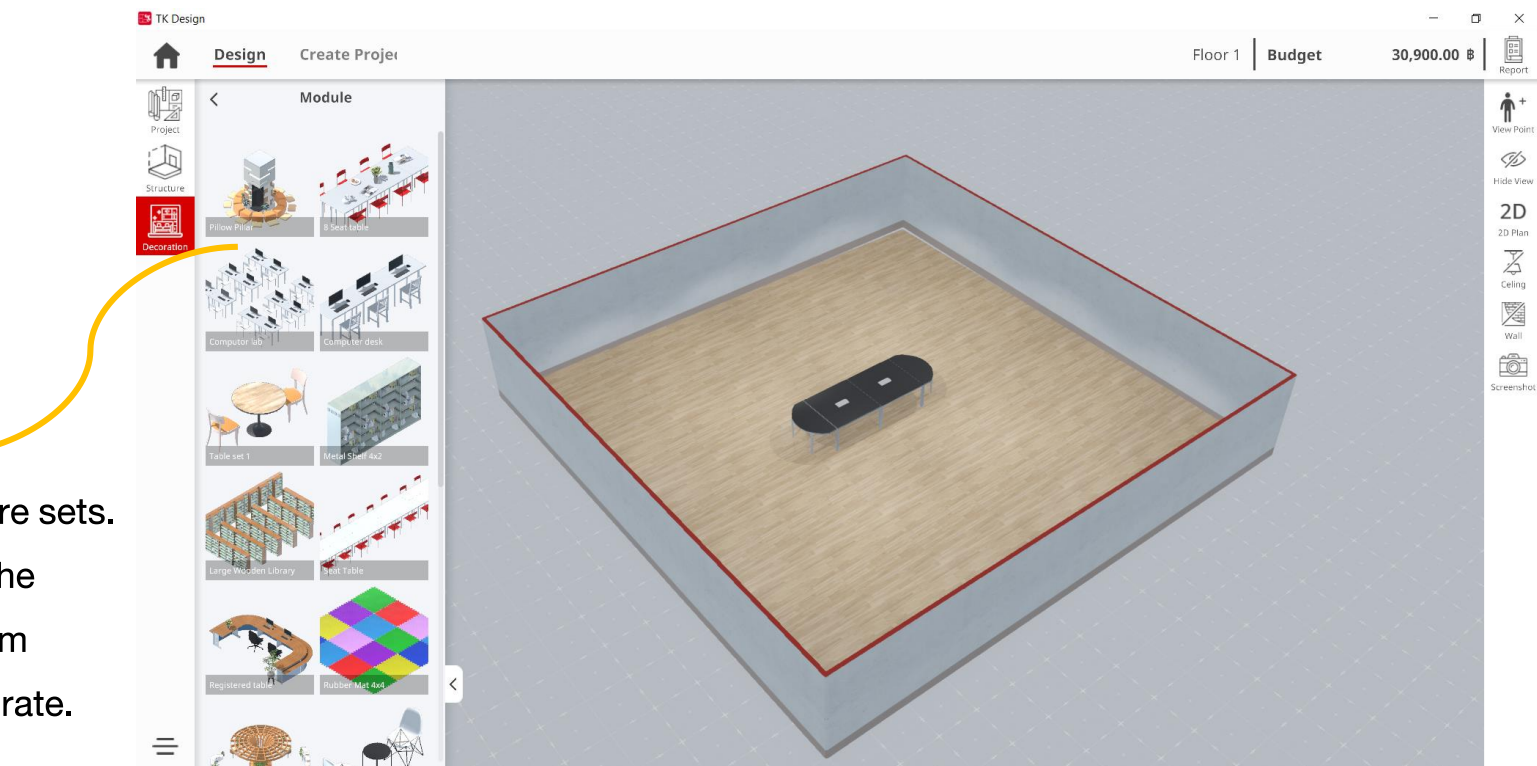

#### Furniture Sets

Show list of furniture sets. Choose and drag the furniture to the room at the right to decorate.

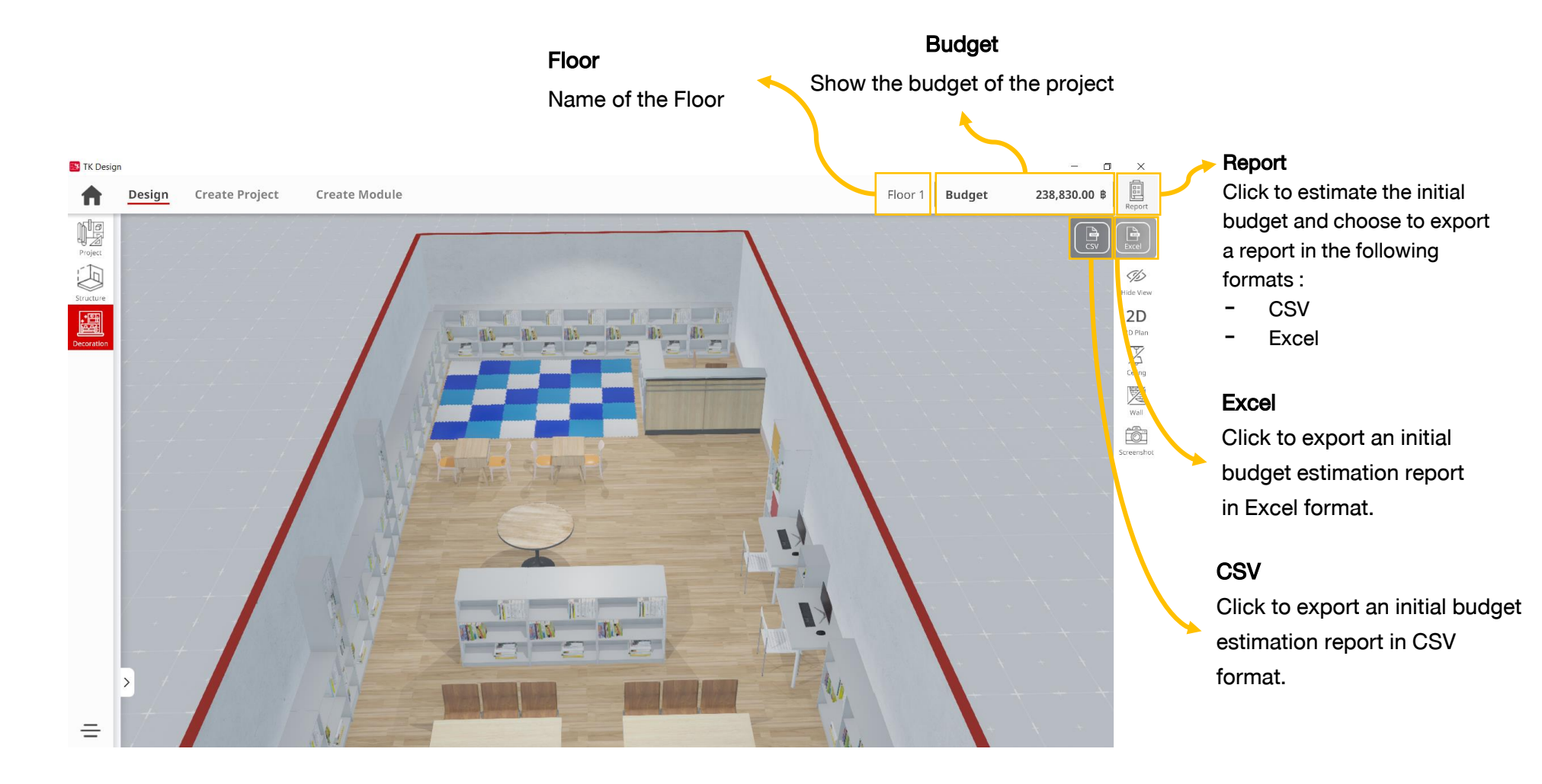

#### 11.1 Exporting a Report in Excel Format

| 6    | <b>ילי ד</b>                                                                                                    |         |                       |                       | report                         |
|------|----------------------------------------------------------------------------------------------------|---------|-----------------------|-----------------------|--------------------------------|
| F    | ile Home Insert Page Layout Formulas Data Review View                                                                                                    | v Foxit | PDF Q Tell me what yo |                       |                                |
|      | $\mathcal{K}$ Cut $\mathcal{L}$ Calibri $\mathcal{L}$ 11 $\mathcal{L}$ $\mathcal{A}^*$ $\mathcal{A}^* = \mathcal{A}^*$                                                                                                    | Wrap    | Text General          | •                     | Normal                         |
| Pas  |                                                                                                    | <br>=   | ¢ 0/ •                | €.000 Conditional F   | armat as Chock Coll            |
| + 43 | $\overset{\text{Re}}{\checkmark} \text{Format Painter} \overset{\text{B}}{\blacksquare} I \overset{\text{U}}{\blacksquare} \overset{\text{v}}{\blacksquare} \overset{\text{W}}{\blacksquare} \overset{\text{v}}{\blacksquare} \overset{\text{W}}{\blacksquare} \overset{\text{v}}{\blacksquare} \overset{\text{W}}{\equiv} \overset{\text{W}}{\equiv} \overset{\text{W}}{\overset{W}}{=} \overset{\text{W}}{\equiv} \overset{\text{W}}{\equiv} \overset{\text{W}}{\overset{W}}{\equiv} \overset{\text{W}}{\equiv} \overset{W}{\equiv} \overset{W}{$ | 💾 Merge | & Center * \$ * % *   | Formatting *          | Table *                        |
|      | Clipboard 5 Font 5 Alignm                                                                                                    | ent     | rs Number             | 6                     |                                |
| 110  |                                                                                                    |         |                       |                       |                                |
| 110  |                                                                                                    |         |                       |                       |                                |
|      |                                                                                                    |         |                       |                       |                                |
|      |                                                                                                    |         |                       |                       |                                |
|      | A                                                                                                    | B       | C                     | D                     | E                              |
| 1    | แบบประเมินค่าใช้จ่ายเบืองดัน เฟอร์นิเจอร์ และวัสดุดกเ                                                                                                    | แต่งพิน | เทิการเรียนรู้        |                       |                                |
| 2    | โครงการ                                                                                                    |         |                       | Untit                 | led project                    |
| 3    |                                                                                                    |         |                       |                       | Building 1                     |
| 4    |                                                                                                    |         |                       |                       | Floor 1                        |
| 5    |                                                                                                    |         |                       |                       | 04/01/2021                     |
| 6    | Item                                                                                                    | Qty.    | Unit Price (THB)      | Amount (THB)          | Note                           |
| 7    | คอมพิวเตอร์ตั้งโต๊ะ : กว้าง x ลึก x สูง : 49.80 x 21.20 x 38.40 ชม.                                                                                                    | 3       | 20,000.00             | 60,000.00             |                                |
| 8    | ขั้นหนังสือ : กว้าง x ลึก  x สูง : 80 X 17 X 151 ชม.                                                                                                    | 1       | 19,900.00             | 19,900.00             |                                |
| 9    | โต๊ะเล็ก ไม้โอ๊ค : กว้าง X ยาว X สูง : 45 X 38 X 54 ชม.                                                                                                    | 2       | 8,900.00              | 17,800.00             |                                |
| 10   | เคาน์เตอร์หน้าตรง : 2 ลินชัก 1 บานเปิด ขนาด 120 ซม.                                                                                                    | 2       | 4,983.00              | 9,966.00              |                                |
| 11   | โต๊ะกลม ขาเหล็กโครเมียม : ขนาดผ่านศูนย์กลาง 120 ซม. สูง 75 ซม.                                                                                                    | 1       | 3,900.00              | 3,900.00              |                                |
| 12   | ขึ้นวางหนังสือ BS-11 : กว้าง X ลีก X ยาว : 91.44 X 27.94 X 99.06 ซม.                                                                                                    | 1       | 2,800.00              | 2,800.00              |                                |
| 13   | ขึ้นวางหนึ่งสือแนวยาว : กว่าง xลิก X สูง : 147 X 39 X 77 ซม.                                                                                                    | 2       | 2,490.00              | 4,980.00              |                                |
| 14   | ขนวางหนงสอ 01 : กวาง x ลก x สูง : 80 X 28 X 106 ชม.                                                                                                    | 34      | 1,490.00              | 50,660.00             |                                |
| 15   | เดะ เม : กวาง x ยาว : 120 X 60 ชม.                                                                                                    | 2       | 1,250.00              | 2,500.00              |                                |
| 10   | ขนวางหนงลอ 03 : กวาง X ลก X ลูง : 40 X 28 X 202 ขม.<br>ชั้นวางหนังสือ 03 : คว้าง X ลึก X ลูง : 40 X 28 X 106 ซุช                                                                                                    | 4       | 1,190.00              | 4,760.00              |                                |
| 10   | 1 มา เงิทนงลอ 02 : กา เงิ X ลก X ลูง : 40 X 28 X 106 ชม.                                                                                                    | 3       | 1,190.00              | 3,570.00              |                                |
| 10   | เตอ. กว่าง X ลึก X สง : 20 X 26 X 67 ต่า                                                                                                    | 2       | 790.00                | 2,960.00              |                                |
| 20   | แต่ปรองเอ่น : กว้าง X ลึก : 60 X 60 ซุน                                                                                                    | 30      | 500.00                | 15 000 00             |                                |
| 21   | เก้าอี้ : กว้าง X ลึก X สง : 39 X 47 X 77 ชม.                                                                                                    | 2       | 350.00                | 700.00                |                                |
| 22   |                                                                                                    |         |                       |                       |                                |
| 23   |                                                                                                    |         | Subtotals             | 201,676.00            |                                |
| 24   |                                                                                                    |         | Vat 7%                | 14,117.32             |                                |
| 25   |                                                                                                    |         | Grand Totals          | 215,793.32            |                                |
| 26   |                                                                                                    |         |                       |                       |                                |
| 27   | *วัสดุตกแต่งไม่มีการประเมินราคา                                                                                                    |         |                       |                       |                                |
| 28   | ราคาที่ใช้เป็นราคาประมาณการสำหรับการพิจารณาค่าใช้จ่ายเบื้องต้น                                                                                                    |         |                       |                       |                                |
| 29   |                                                                                                    |         |                       |                       |                                |
| 30   |                                                                                                    |         | ที่มา: แพลตฟอร์มเพื่อ | การออกแบบพื้นที่ส่งเส | <b>รริมการอ่านการเรียนรู</b> ้ |
| 31   |                                                                                                    |         |                       |                       |                                |

### **11.2 Exporting a Report in CSV Format**

| 6    | <b>•••</b>                                                                |            |                                                     |                |                              |                    |                       |
|------|---------------------------------------------------------------------------|------------|-----------------------------------------------------|----------------|------------------------------|--------------------|-----------------------|
| F    | ile Home Insert Page Layout Formulas Data Review View                     | N F        | oxit PDF 🛛 🛛 Tell                                   | me what you wa |                              |                    |                       |
| Froi | From From Other<br>From From Other<br>Text Sources -<br>Get External Data | esh<br>Con | Connections<br>Properties<br>Edit Links<br>nections | Sort & Filter  | Clear<br>Reapply<br>Advanced | Text to<br>Columns | Flash Ren<br>Fill Dup |
| J14  | - : × ✓ fx                                                                |            |                                                     |                |                              |                    |                       |
|      | А                                                                         | В          | с                                                   | D              | E                            | F                  | G                     |
| 1    | Item                                                                      | Qty.       | Unit Price(THB)                                     | Amount(THB)    | _                            |                    |                       |
| 2    | คอมพิวเตอร์ตั้งโต๊ะ : กว้าง x ลึก x สูง : 49.80 x 21.20 x 38.40 ชม.       | 3          | 20,000.00                                           | 60,000.00      |                              |                    |                       |
| 3    | ขั้นหนังสือ : กว้าง x ลึก   x สูง : 80 X 17 X 151 ชม.                     | 1          | 19,900.00                                           | 19,900.00      |                              |                    |                       |
| 4    | โต๊ะเล็ก ไม้โอ๊ค : กว้าง X ยาว X สูง : 45 X 38 X 54 ชม.                   | 2          | 8,900.00                                            | 17,800.00      |                              |                    |                       |
| 5    | เคาน์เตอร์หน้าตรง : 2 ลิ้นชัก 1 บานเปิด ขนาด 120 ซม.                      | 2          | 4,983.00                                            | 9,966.00       |                              |                    |                       |
| 6    | โต๊ะกลม ขาเหล็กโครเมี่ยม : ขนาดผ่านศูนย์กลาง 120 ชม. สูง 75 ชม.           | 1          | 3,900.00                                            | 3,900.00       |                              |                    |                       |
| 7    | ชั้นวางหนังสือ BS-11 : กว้าง X ลึก X ยาว : 91.44 X 27.94 X 99.06 ซม.      | 1          | 2,800.00                                            | 2,800.00       |                              |                    |                       |
| 8    | ชั้นวางหนังสือแนวยาว : กว้าง xลึก X สูง : 147 X 39 X 77 ซม.               | 2          | 2,490.00                                            | 4,980.00       |                              |                    |                       |
| 9    | ขั้นวางหนังสือ 01 : กว้าง x ลึก x สูง : 80 X 28 X 106 ชม.                 | 34         | 1,490.00                                            | 50,660.00      |                              |                    |                       |
| 10   | โต๊ะไม้ : กว้าง x ยาว : 120 X 60 ชม.                                      | 2          | 1,250.00                                            | 2,500.00       |                              |                    |                       |
| 11   | ขั้นวางหนังสือ 03 : กว้าง X ลึก X สูง : 40 X 28 X 202 ซม.                 | 4          | 1,190.00                                            | 4,760.00       |                              |                    |                       |
| 12   | ขั้นวางหนังสือ 02 : กว้าง X ลึก X สูง : 40 X 28 X 106 ซม.                 | 3          | 1,190.00                                            | 3,570.00       |                              |                    |                       |
| 13   | โต๊ะ : กว้าง X ลึก X สูง : 100 X 60 X 73 ชม.                              | 2          | 990.00                                              | 1,980.00       |                              |                    |                       |
| 14   | เก้าอี้เด็ก : กว้าง X ลึก X สูง : 39 X 36 X 67 ชม.                        | 4          | 790.00                                              | 3,160.00       |                              |                    |                       |
| 15   | แผ่นรองเล่น : กว้าง X ลึก : 60 X 60 ชม.                                   | 30         | 500.00                                              | 15,000.00      |                              |                    |                       |
| 16   | เก้าอี้ : กว้าง X ลึก X สูง : 39 X 47 X 77 ชม.                            | 2          | 350.00                                              | 700.00         |                              |                    |                       |
| 17   |                                                                           |            |                                                     |                |                              |                    |                       |
| 18   |                                                                           |            |                                                     |                |                              |                    |                       |
| 19   |                                                                           |            |                                                     |                |                              |                    |                       |

|       | <b>€</b> • ∂ • •                                                                |                     |                               |             |                 |               |                     |               | ,       | eport - Excel |
|-------|---------------------------------------------------------------------------------|---------------------|-------------------------------|-------------|-----------------|---------------|---------------------|---------------|---------|---------------|
| File  | Home Insert Page Layout                                                         | Formulas            | Data Rev                      | iew View Fo | xit PDF 🛛 🖓 Tel | l me what you | want to do          |               |         |               |
|       | Cut Calibri                                                                     | 1 A 4               | , <sup>*</sup> ≡ <sub>≡</sub> | ≫ - 📑 Wra   | ip Text         | General       | •                   | Nor           | mal     | Bad C         |
| Paste | Server Painter B I U - ⊡                                                        | - 👌 - A             | • = = =                       | 🗲 📑 🖶 Mer   | ge & Center 👻   | \$ - % 9      | €.0 .00 Conditional | Format as Che | ck Cell | Explanatory   |
| Ť     | Clipboard 5 Font                                                                |                     | 15                            | Alignment   | 5               | Number        | Formatting *        | lable *       |         | Styles        |
| K11   | $\bullet$ : $\times \checkmark f_x$                                             |                     |                               |             |                 |               |                     |               |         |               |
|       |                                                                                 |                     |                               |             |                 |               |                     |               |         |               |
|       | ۵                                                                               |                     | в                             | C           | D               | F             | F                   | G             | н       |               |
| 1     | Items                                                                           | 0                   | )tv                           | Unit Price  | Amount(T        | HB)           |                     | 0             |         |               |
| 2     | à à -à ià žà ′à δà¹£à •                                                         | à -à                | τ.γ.<br>2                     | 20000       | 60000           | 1107          |                     |               |         |               |
| 3     | à Šà +à¹‰à ™à «à ™à                                                             | tà tà               | 1                             | 19900       | 19900           |               |                     |               |         |               |
| 4     | à¹,à •à¹Šà °à¹€à ¥à¹±à                                                          | à <sup>1</sup> à tả | 2                             | 8900        | 17800           |               |                     |               |         |               |
| 5     | à <sup>1</sup> €àà <sup>2</sup> à ™à <sup>1</sup> Œà <sup>1</sup> €à •à         | -à fà               | 2                             | 4983        | 9966            |               |                     |               |         |               |
| 6     | à <sup>1</sup> ,à •à <sup>1</sup> Šà °à à ¥à i à .à                             | ²à¹€à               | 1                             | 3900        | 3900            |               |                     |               |         |               |
| 7     | à Šà ±à¹‰à ™à §à ²à ‡                                                           | à «à '              | 1                             | 2800        | 2800            |               |                     |               |         |               |
| 8     | à Šà ±à¹‰à ™à §à ²à ‡                                                           | à «à '              | 2                             | 2490        | 4980            |               |                     |               |         |               |
| 9     | à Šà ±à¹‰à ™à §à ²à ‡                                                           | à «à '              | 34                            | 1490        | 50660           |               |                     |               |         |               |
| 10    | à <sup>1</sup> ,à,•à <sup>1</sup> Šà,°à <sup>1</sup> ,,à, jà <sup>1</sup> ‰ : 1 | 120x6               | 2                             | 1250        | 2500            |               |                     |               |         |               |
| 11    | à Šà ±à¹‰à ™à §à ²à ‡                                                           | à.«à.'              | 4                             | 1190        | 4760            |               |                     |               |         |               |
| 12    | à,Šà,±à¹‰à,™à,§à,²à,‡                                                           | à,«à,'              | 3                             | 1190        | 3570            |               |                     |               |         |               |
| 13    | à¹,à,•๊à,°à,¥à,′à,™à,i                                                          | à,¹à,"              | 2                             | 990         | 1980            |               |                     |               |         |               |
| 14    | เà,้à,²à,-à,µà¹‰à                                                               | ¹€à,″               | 4                             | 790         | 3160            |               |                     |               |         |               |
| 15    | à¹à,œà¹^à,™à,£à,-à,‡à¹                                                          | €à,¥à               | 30                            | 500         | 15000           |               |                     |               |         |               |
| 16    | เà,้à,²à,-à,µà¹‰a                                                               | à,žà,¥              | 2                             | 350         | 700             |               |                     |               |         |               |
| 17    |                                                                                 |                     |                               |             |                 |               |                     |               |         |               |
| 18    |                                                                                 |                     |                               |             |                 |               |                     |               |         |               |

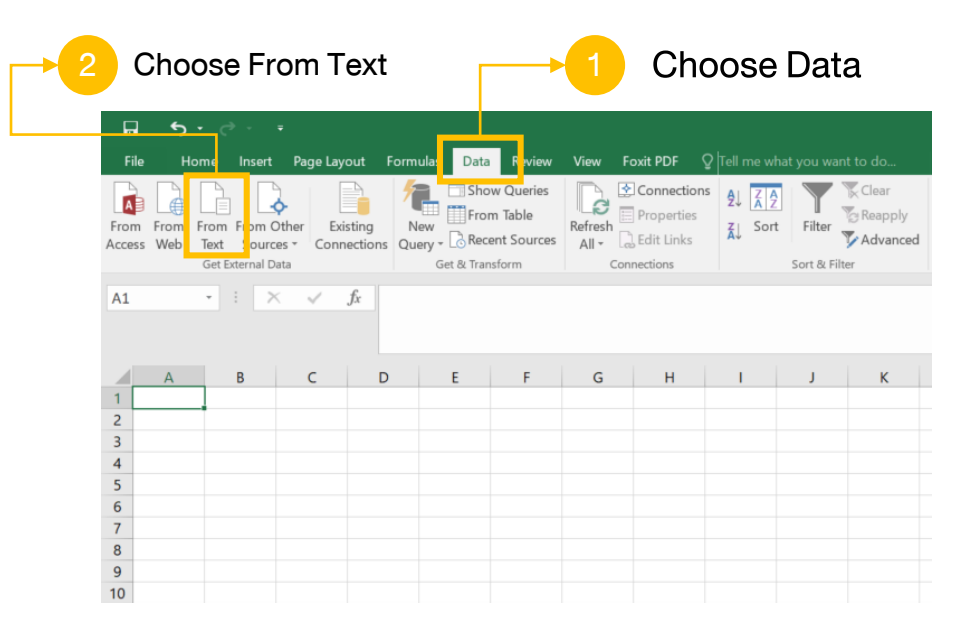

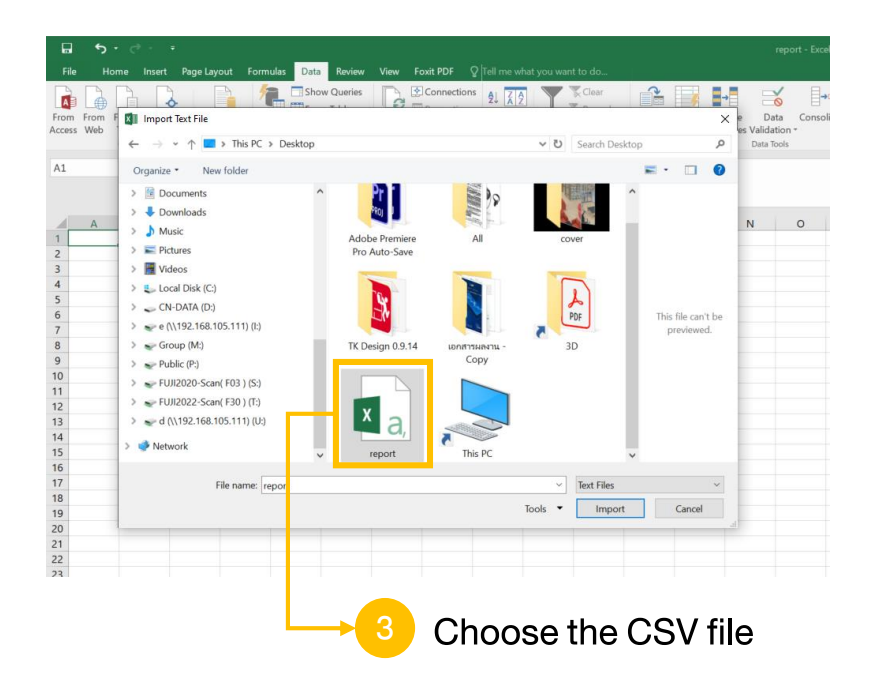

| Change File Origin to Unicode (UTF-8)                                                                                                    | 6 Choose Tab and Comma                                                                                                    |
|----------------------------------------------------------------------------------------------------|----------------------------------------------------------------------------------------------------|
| Text Import Wizard - Step 1 of 3 ? X                                                                                                    | Text Import Wizard - Step 2 of 3 ? X                                                                                                    |
| The Text Wizard has determined that your data is Delimited.<br>If this is correct, choose Next, or choose the data type that best describes your data.<br>Original data type<br>Choose the file type that best describes your data:<br>Delimited<br>- Characters such as commas or tabs separate each field.<br>Fixed width - Fields are aligned in columns with spaces between each field.<br>Start import at row:<br>File origin: 65001 : Unicode (UTF-8)                                                                                        | This screen ets you set the delimiters your data contains. You can see how your text is affected in the preview below.          Delimiters         Iab         Semicolon         Comma         Space         Qther:                                                                                                    |
| My data has headers.           Preview of file C:\Users\kamonman.s\Desktop\report.csv.           1         Description, Oty., Unit Price (THB), Amount (THB)           2         หน้าลอมอนิเตอร์สิแดง: Code : TKA-17, 3, 35000, 105000           3         มันวางของโครงเหล็กสีแดง: Code : TKA-6, 3, 30000, 90000           4         เคาพ์เตอร์ชินเวลิเหตุง: Code : TKA-14, 1, 25000, 25000           5         สัญส์ภาษณ์ตกแต่ง: Code : SP-3, 4, 15000, 60000           6         ได้ะโครงเหล็กสีแดง 2 : Code : TKA 1, 1, 7000, 7000           < | Data preview         Description       Dty.       Dnit Price(THB) Amount(THB)         พูน้าลอมอนิเตอร์ลื่นเดง: Code : TKA-17 3 35000       105000         ที่มาวงของโครงเหล็กสีแดง: Code : TKA-63 3 30000       900000         เคาห์เตอร์ขนาดไหญ่: Code: TKA-14 1 25000       25000         สัญลักษณ์ตาแต่ง: Code : SP-3 4 1500       60000         ได้ชิโครงเหล็กสีแดง 2 : Code : TKA 1 1 000       7500         ได้ชิโครงเหล็กสีแดง 2 : Code : TKA 1 1 000       7000 |
| Cancel < Back Next > Einish                                                                                                    | Cancel < Back Next > Einish                                                                                                    |

| Text Import Wizard - Step 3 of 3                                                                                                    | ?                                                                                          |        | ×          | Import Data                                   |                           | ?              | $\times$ | 9      |
|----------------------------------------------------------------------------------------------------|--------------------------------------------------------------------------------------------|--------|------------|-----------------------------------------------|---------------------------|----------------|----------|--------|
| This screen lets you select each column and set the Data Format.<br>Column data format                                                                                                    |                                                                                            |        |            | Where do you want to<br><u>Existing works</u> | o put the data?<br>sheet: |                |          | Choose |
| O Iext       'General' converts numeric value values to text.         O Date:       DMY         O Do not import column (skip)                                                                                                    | a to numbers, date values to dates, and all re                                             | remain | ing        | SAS1                                          |                           | the data field |          |        |
|                                                                                                    |                                                                                            |        |            | Properties                                    | ок                        | Car            | ncel     |        |
| Data preview           General         GenerGeneral           Description         Oty. Unit 1           หน่าลอมอนิเตอร์สีแดง : Code : TKA-17 3 35000         330000           หันวางของโครงเหล็กสีแดง : Code TKA-8 3 30000         1           เคาห์เคอร์หนาดโหญ่ : CoDE: TKA-14 1         25000           สัญลักษณ์ตกแต่ง : Code : SP-3 4         15000           ได้ปลักษณ์ตกแต่ง : Code : TKA-2 1         500           ได้ปลักษณ์ตกสีแดง 2 : Code : TKA 1 1         000 | 1 General<br>Price (THB) Amount (THB)<br>105000<br>90000<br>25000<br>60000<br>7500<br>7000 | >      | ^<br>~     |                                               | L <b>10</b>               | Clic           | k OK     |        |
| Cancel                                                                                                    | < Back Next >                                                                              | Einish | ]          |                                               |                           |                |          |        |
|                                                                                                    |                                                                                            |        | → <u>8</u> | Click Finish                                  |                           |                |          |        |

#### 11.3 How to set up CSV file to display Thai language (in case the file cannot read Thai input language)

| <b>₽ 5</b> • ♂ - =                                                                                                    |             |                                                                                       |                                                 |                          |                        | report -                  | Excel             | - 🖬 - ち + ♂ - +                                                                                                    |
|----------------------------------------------------------------------------------------------------|-------------|---------------------------------------------------------------------------------------|-------------------------------------------------|--------------------------|------------------------|---------------------------|-------------------|----------------------------------------------------------------------------------------------------|
| File Home Insert Page Layout Formula                                                                                                    | is Data Rev | view View Foxit                                                                       | t PDF Q Tell me what                            | ou want to do            |                        |                           |                   | File Home Insert Page Lavout Formulas Data                                                                                               |
| Subject to the second second   |             | Image: System     Image: System       Image: System     Image: System       Alignment | Text General<br>e & Center - \$ - % 9<br>5 Numb | Conditiona<br>Formatting | I Format as<br>Table - | nal Bad<br>k Cell Expland | atory 1<br>Styles | From From From Other<br>Access Web Web Center<br>Get External Data                                                                       |
| A                                                                                                    | В           | C                                                                                     | D F                                             | F                        | G                      | Н                         | I                 | 114 - : × ✓ fr                                                                                                    |
| Items                                                                                                    | Qty.        | Unit Price(A                                                                          | Amount(THB)                                     |                          | -                      |                           |                   | А                                                                                                    |
| 2 àà -à ià žà ′à §à¹€à •à -à                                                                                                    | 3           | 20000                                                                                 | 60000                                           |                          |                        |                           |                   | 1 Item                                                                                                    |
| à Šà +à <sup>1</sup> ‰à ™à «à ™à +à ‡à                                                                                                    | 1           | 19900                                                                                 | 19900                                           |                          |                        |                           |                   | 2 คอมพิวเตอร์ตั้งโต๊ะ : กว้าง x ลึก x สูง : 49.80 x 21.20 x 38                                                                           |
| $\dot{a}^{1}\dot{a} \cdot \dot{a}^{1}\dot{S}\dot{a}^{2}\dot{a}^{1}\dot{\epsilon}\dot{a} \dot{a}^{1}\dot{a}\dot{a}^{1}\dot{a}$                                                                                                    | 2           | 8900                                                                                  | 17800                                           |                          |                        |                           |                   | 3 ขึ้นหนังสือ : กว้าง x ลีก x สูง : 80 X 17 X 151 ชม.                                                                                    |
| $a^{1}$ $fa^{2}$ $a^{2}a^{2}$ $ma^{1}$ $(Fa^{1}$ $fa^{2}a^{2}a^{2}a^{2})$                                                                                                    | 2           | 4983                                                                                  | 9966                                            |                          |                        |                           |                   | <ul> <li>4 เตะเลก เมเอต : กราง X อาร X ลูง : 45 X 38 X 54 ขม.</li> <li>5 เคาน์เตอร์หน้าตรง : 2 อิ้นขัก 1 บานเปิด ขนาด 120 ชม.</li> </ul> |
| $a^{1} a \bullet a^{1} \check{S} a \circ a \dot{A} \dot{A} \dot{A} \dot{A} \dot{A} \dot{A} \dot{A} \dot{A}$                                                                                                    | 1           | 3900                                                                                  | 3900                                            |                          |                        |                           |                   | 6 โด๊ะกลม ขาเหล็กโครเมี่ยม : ขนาดผ่านศูนย์กลาง 120 ชม.                                                                                   |
| $2 + 3^{10}/2 = 3^{10}/2 = 3^{10$ | 1           | 2800                                                                                  | 2800                                            |                          |                        |                           |                   | 7 ขึ้นวางหนังสือ BS-11 : กว้าง X ลึก X ยาว : 91.44 X 27.94 X                                                                             |
| $a_{3}, 3a_{3}, 1a_{7}, 00a_{3}, a_{3}, 3a_{3}, a_{3}, 1a_{3}, a_{3}, a$ | 2           | 2300                                                                                  | 1980                                            |                          |                        |                           |                   | 8 ชั้นวางหนังสือแนวยาว : กว้าง xลึก X สูง : 147 X 39 X 77 ซ                                                                              |
| a, 3a, ±a /00a, a, 3a, a, +a, «a,                                                                                                    | 2/          | 1400                                                                                  | 4380<br>E0660                                   |                          |                        |                           |                   | 9 ขนวางหนงสอ 01 : กวาง x ลก x สูง : 80 X 28 X 106 ขม.<br>10 โต๊ะไม้ : กว้าง x ยาว : 120 X 60 ซน                                          |
|                                                                                                    | 34          | 1450                                                                                  | 3500                                            |                          |                        |                           |                   | 10 โตร เม : การใจ X 213 : 120 X 00 ปม.<br>11 ปั้นวางหนังสือ 03 : กว้าง X ลึก X สง : 40 X 28 X 202 ชม.                                    |
| $d_{1}d_{2} = d_{3}d_{3}d_{3}d_{3}d_{3}d_{3}d_{3}d_{3}$                                                                                                    | 2           | 1250                                                                                  | 2500                                            |                          |                        |                           |                   | 12 ขึ้นวางหนังสือ 02 : กว้าง X ลึก X สู <sup>้</sup> ง : 40 X 28 X 106 ซม.                                                               |
| a,Sa,±a,‰a, ma,9a,-a,+a,«a,                                                                                                    | 4           | 1190                                                                                  | 4760                                            |                          |                        |                           |                   | 13 โด๊ะ : กว้าง X ลึก X สูง : 100 X 60 X 73 ชม.                                                                                          |
| 2 a,Sa,±a'‰a,'‴a,§a,²a,∓a,«a,'                                                                                                    | 3           | 1190                                                                                  | 3570                                            |                          |                        |                           |                   | 14 เก้าอีเด็ก : กว้าง X ลึก X สูง : 39 X 36 X 67 ชม.                                                                                     |
| a',a,∙a'Sa,ša,¥à,ʿà,™à,ià,'à,"                                                                                                    | 2           | 990                                                                                   | 1980                                            |                          |                        |                           |                   | าว แผนวองเลน : กว่าง X ลิก : 60 X 60 ขม.<br>16 เก้าอี้:กว้าง X ลึก X สง : 39 X 47 X 77 ช(ม                                               |
| 1 a'€a,a'‰a,∸a,-à,µà'‰à'€à,″                                                                                                    | 4           | 790                                                                                   | 3160                                            |                          |                        |                           |                   | 17                                                                                                    |
| 5 à'à,œà'^à,™à,£à,-à,‡à¹€à,¥à                                                                                                    | 30          | 500                                                                                   | 15000                                           |                          |                        |                           |                   | 18                                                                                                    |
| 6 เà,้à,²à,-à,µà¹‰ à,žà,¥                                                                                                    | 2           | 350                                                                                   | 700                                             |                          |                        |                           |                   | 19                                                                                                    |
| 7                                                                                                    |             |                                                                                       |                                                 |                          |                        |                           |                   |                                                                                                    |
| 18                                                                                                    |             |                                                                                       |                                                 |                          |                        |                           |                   |                                                                                                    |

File that cannot read Thai

input language

The CSV file that display Thai

Connections

3

1

2 34 1,490.00

2

2

4 30

2

4

3

B C

Qty. Unit Price(THB) Amount(THB)

20,000.00

19,900.00

8,900.00

4,983.00

3,900.00

2,800.00

2,490.00

1,250.00

1,190.00

1,190.00

990.00 790.00

500.00

350.00

 B Connections
 L I
 I
 I
 I
 I
 I
 I
 I
 I
 I
 I
 I
 I
 I
 I
 I
 I
 I
 I
 I
 I
 I
 I
 I
 I
 I
 I
 I
 I
 I
 I
 I
 I
 I
 I
 I
 I
 I
 I
 I
 I
 I
 I
 I
 I
 I
 I
 I
 I
 I
 I
 I
 I
 I
 I
 I
 I
 I
 I
 I
 I
 I
 I
 I
 I
 I
 I
 I
 I
 I
 I
 I
 I
 I
 I
 I
 I
 I
 I
 I
 I
 I
 I
 I
 I
 I
 I
 I
 I
 I
 I
 I
 I
 I
 I
 I
 I
 I
 I
 I
 I
 I
 I
 I
 I

Sort & Filter

60,000.00

19,900.00

17,800.00

9,966.00

3,900.00

2,800.00

4,980.00

50,660.00

2,500.00

4,760.00

3,570.00 1,980.00

3,160.00

700.00

15,000.00

D E F

G

input language

#### 12.1 View the Project in Virtual Reality Mode (VR)

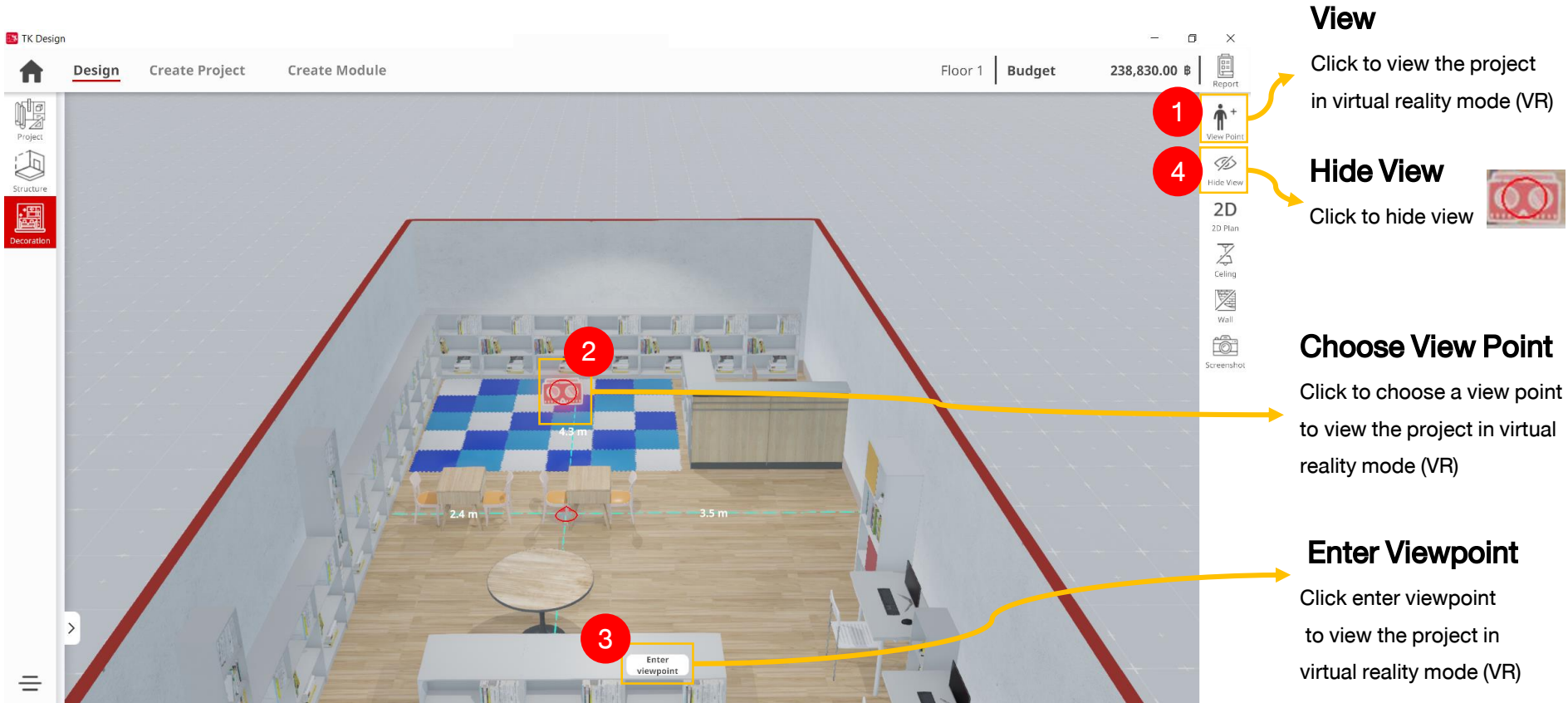

#### 12.1 View the Project in Virtual Reality Mode (VR)

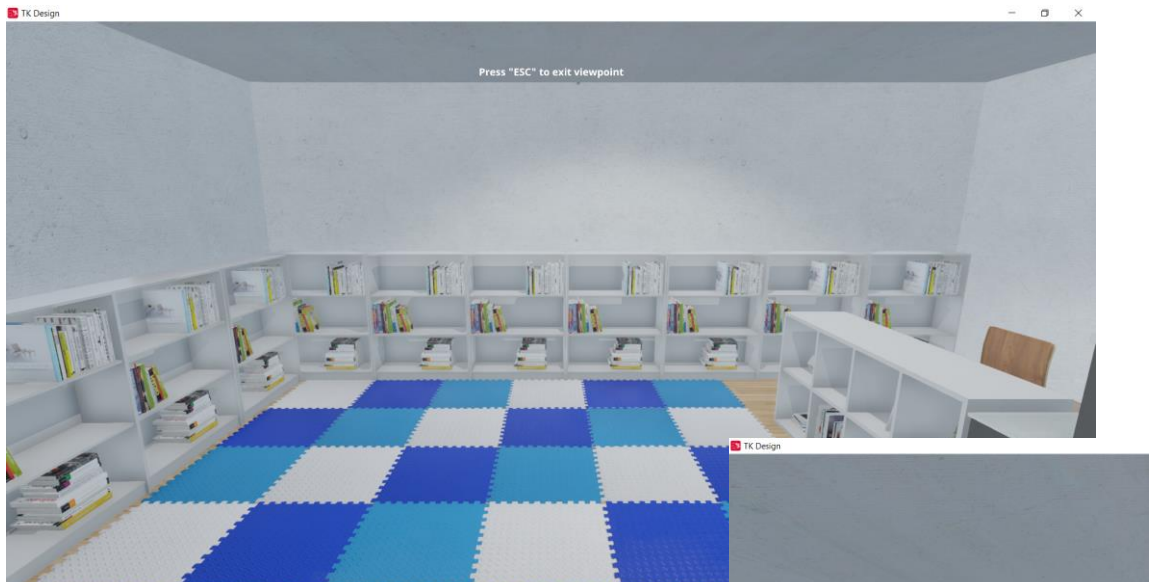

#### **Exit the Preview**

Press ESC on the keyboard to exit the viewpoint

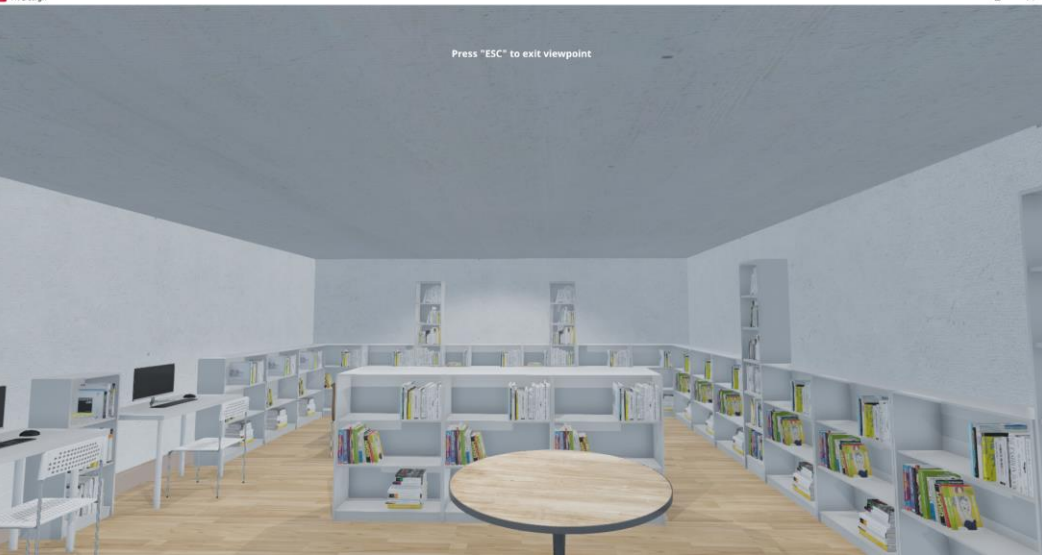

a ×

#### 12.2 View the Project in 2D Mode

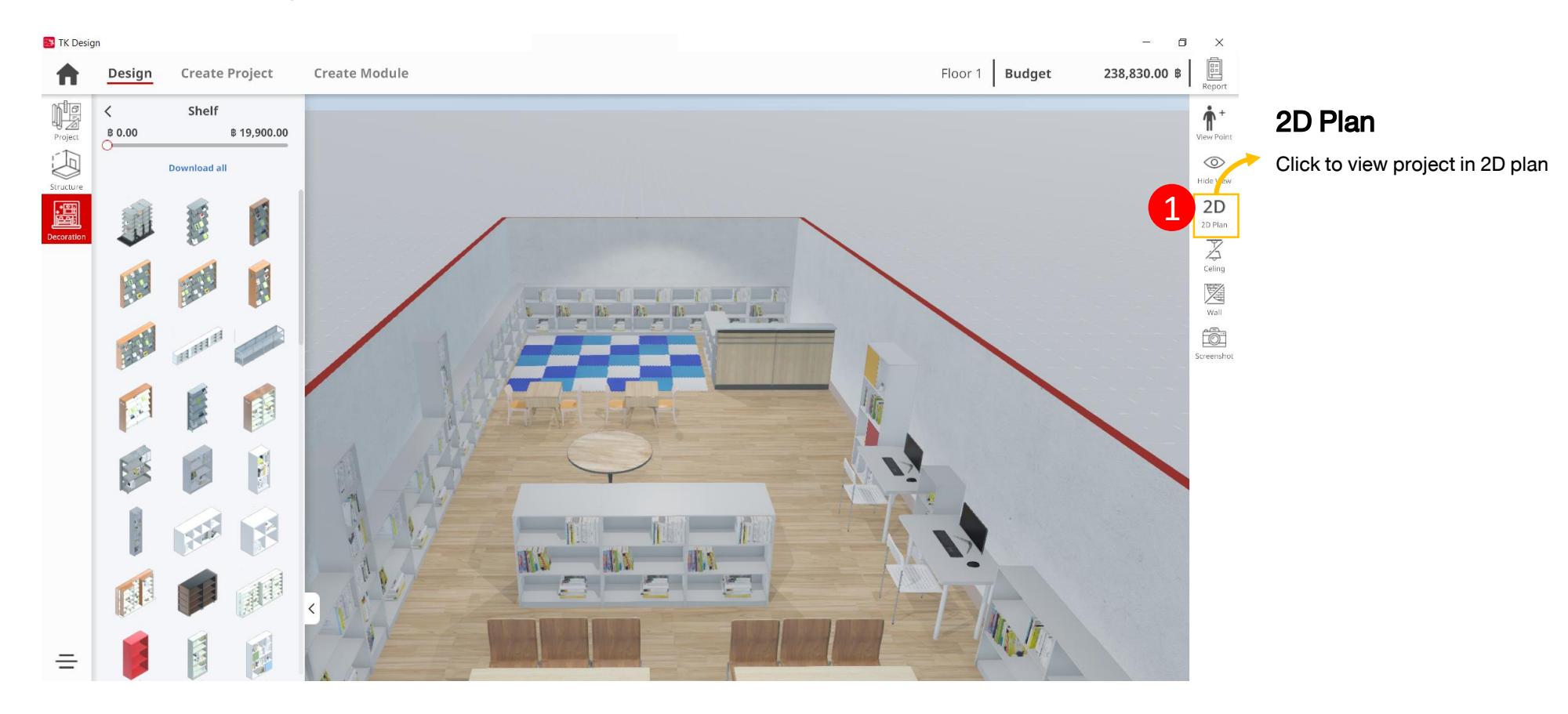

### 12.2 View the Project in 2D Mode

| 📴 TK Desig        | gn                            |                          |                                   |                                                                        |               | - 0                       | ×                                        |
|-------------------|-------------------------------|--------------------------|-----------------------------------|------------------------------------------------------------------------|---------------|---------------------------|------------------------------------------|
| n                 |                               |                          |                                   |                                                                        | march Baseper |                           | 里                                        |
| 10 G              |                               |                          |                                   |                                                                        |               |                           | * 20 20 20 20 20 20 20 20 20 20 20 20 20 |
|                   |                               | NE                       | A REAL PROPERTY OF                |                                                                        |               |                           |                                          |
| <b>Sa</b><br>Clic | <b>ve to C</b><br>k to save j | omputer<br>photo to comp | Email<br>uter Click to send photo | Social Media<br>Click to share photo to<br>social media : ex. Facebook | Clos          | <b>SE</b><br>to exit 2D M | ode                                      |

#### **12.3 Hiding Ceiling and Walls**

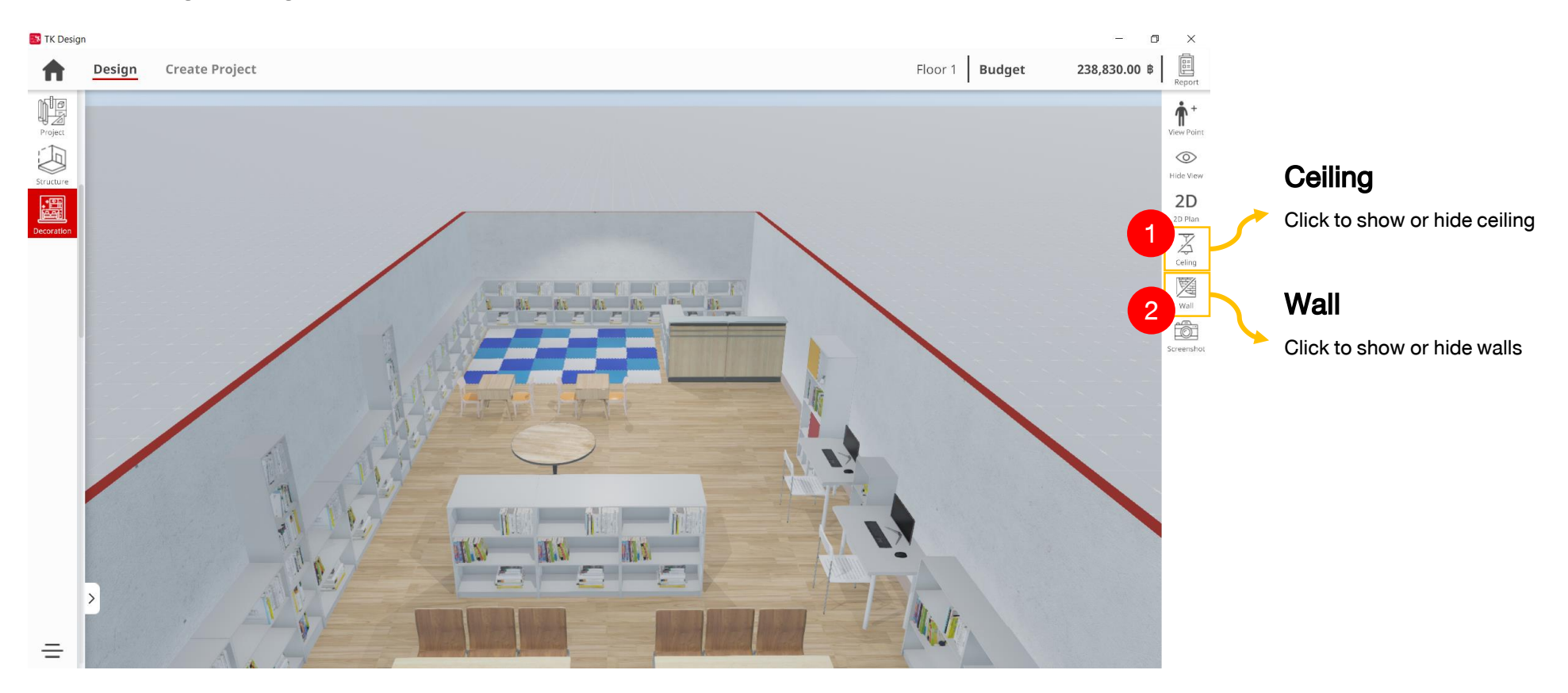

### **13.Screenshot**

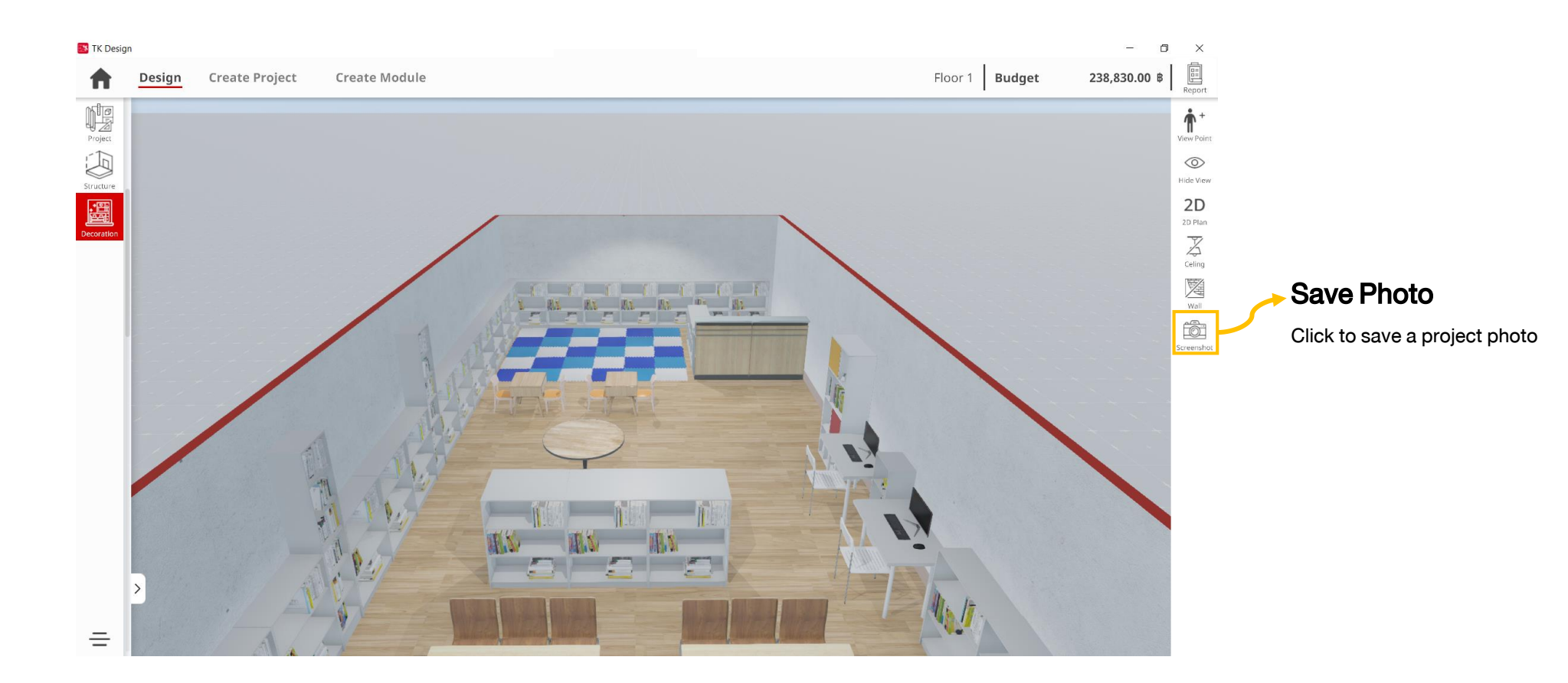

### **13.Screenshot**

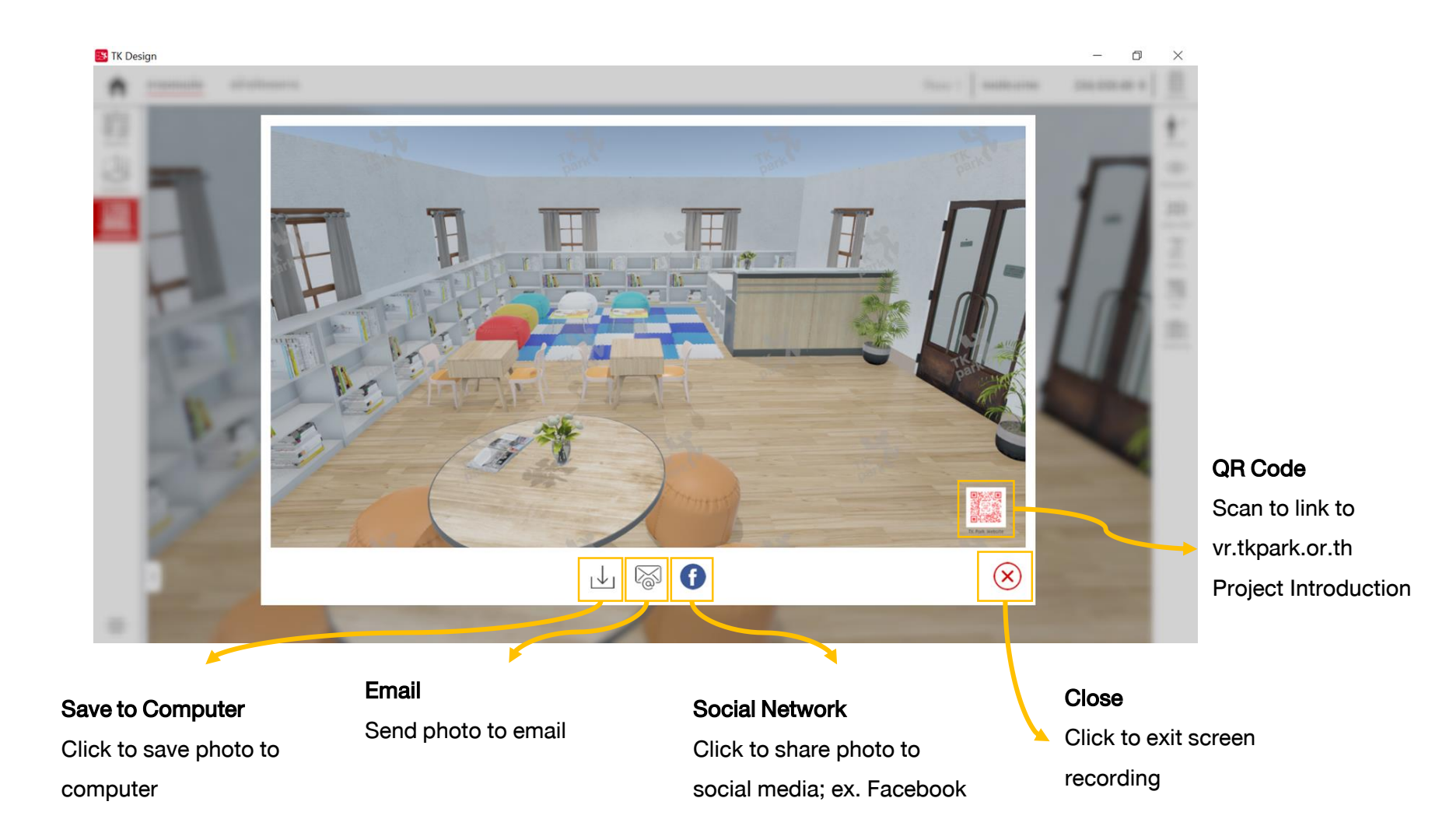

### 13.Screenshot

#### Display the screenshot

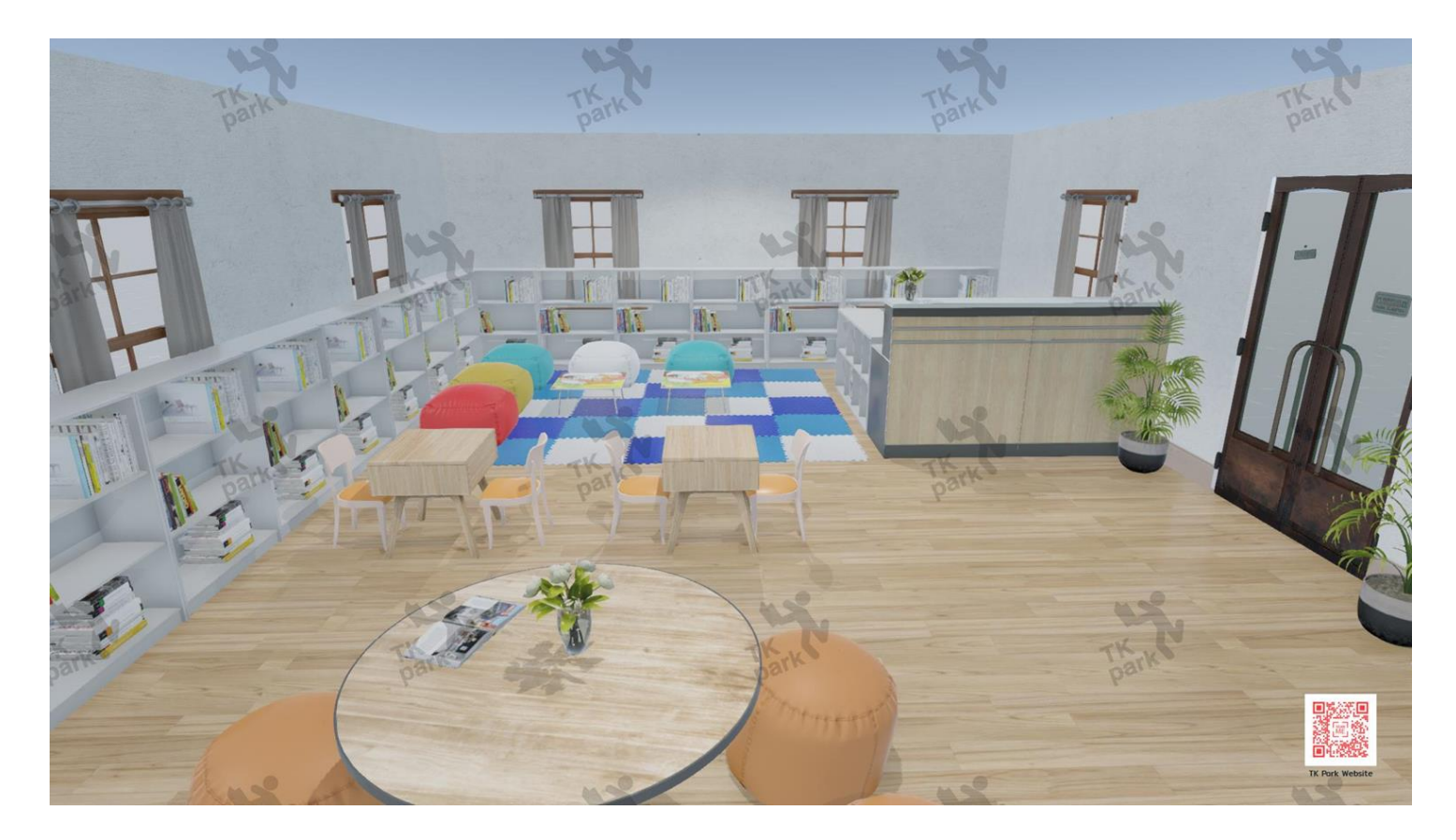

#### Managing Furniture Can manage the furniture set by choosing "Furniture"

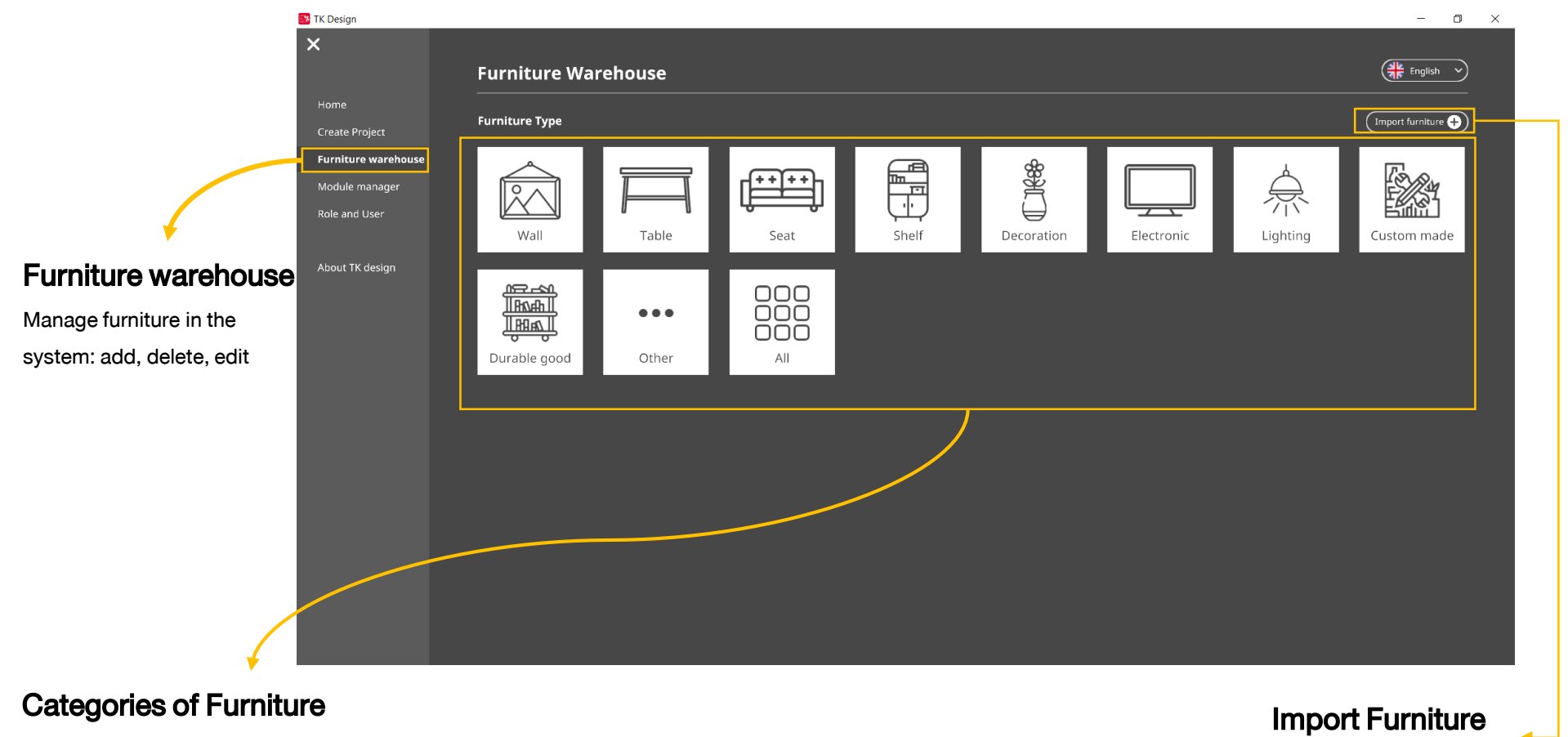

Displaying categories of furniture.

Click to see lists of furniture on each category

Click to add a furniture

#### **Lists of Furniture**

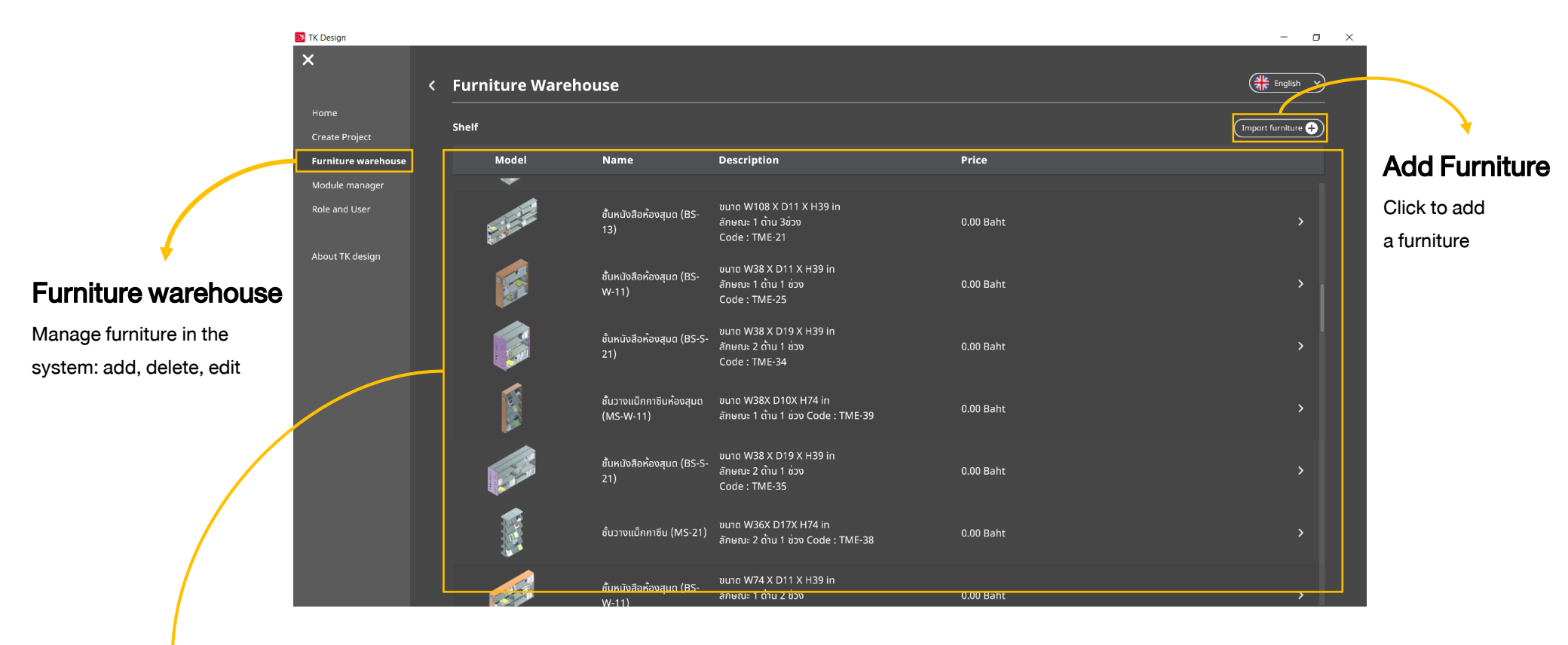

#### **Lists of Furniture**

Displaying lists of furniture

#### **Import New Furniture**

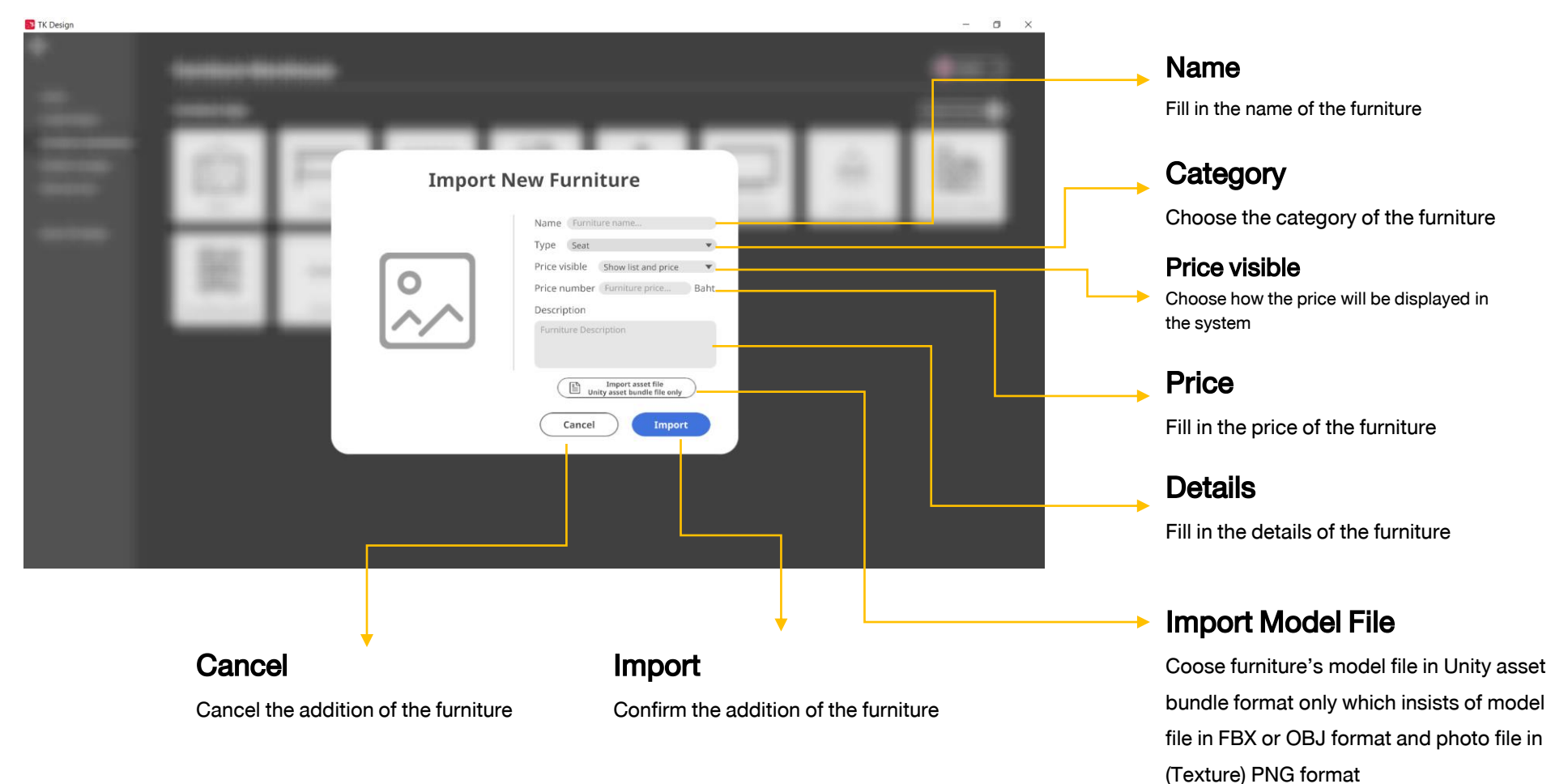

55

#### **Editing Furniture**

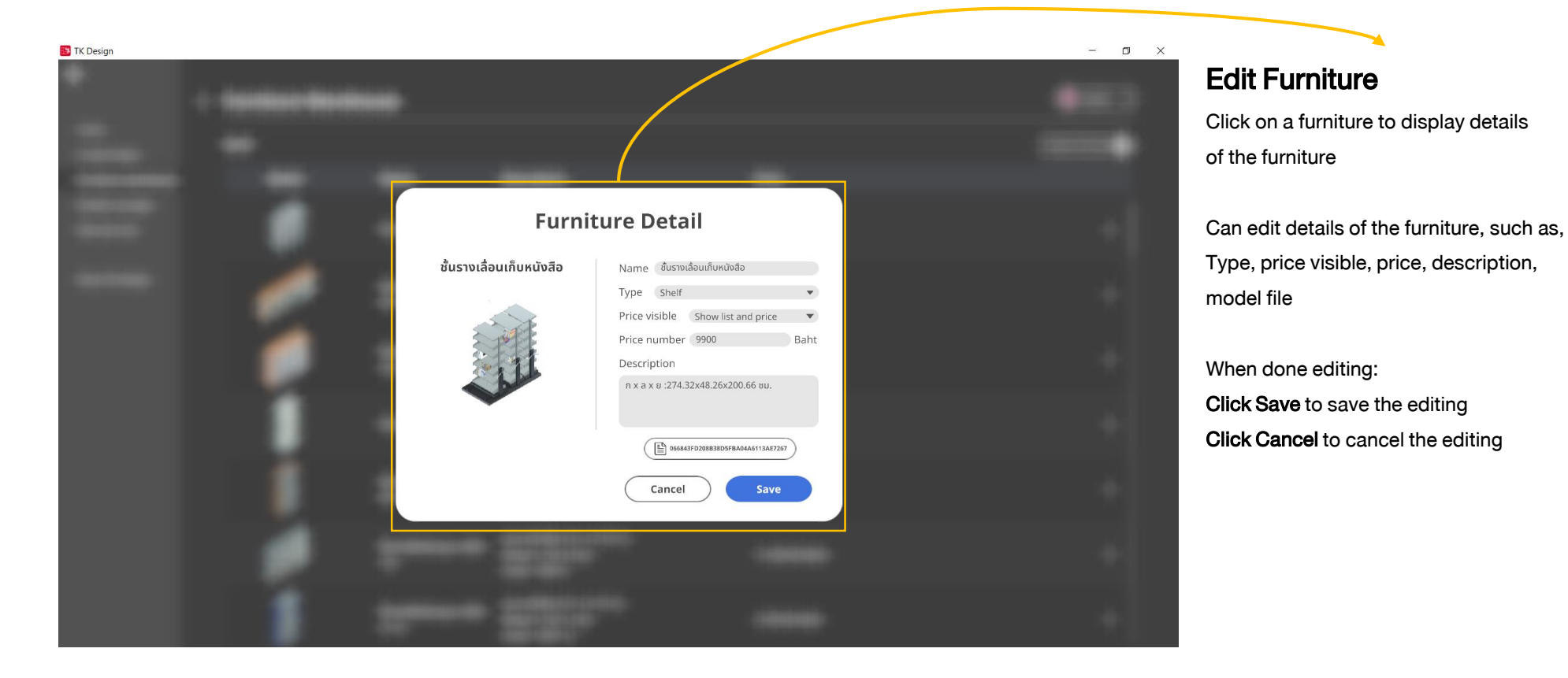

#### **Deleting Furniture**

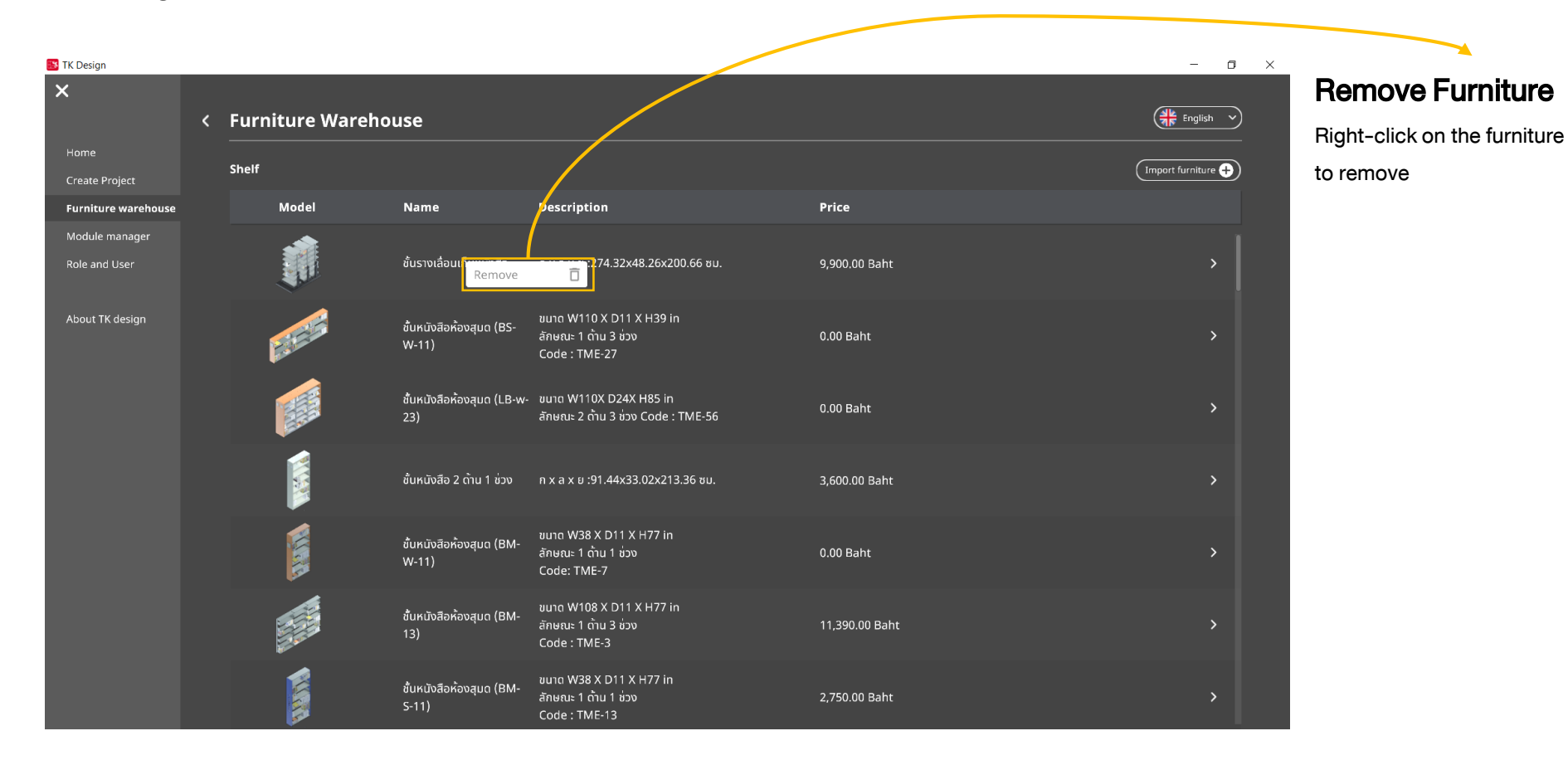

Managing Furniture Set Can manage the furniture set by choosing "Modules"

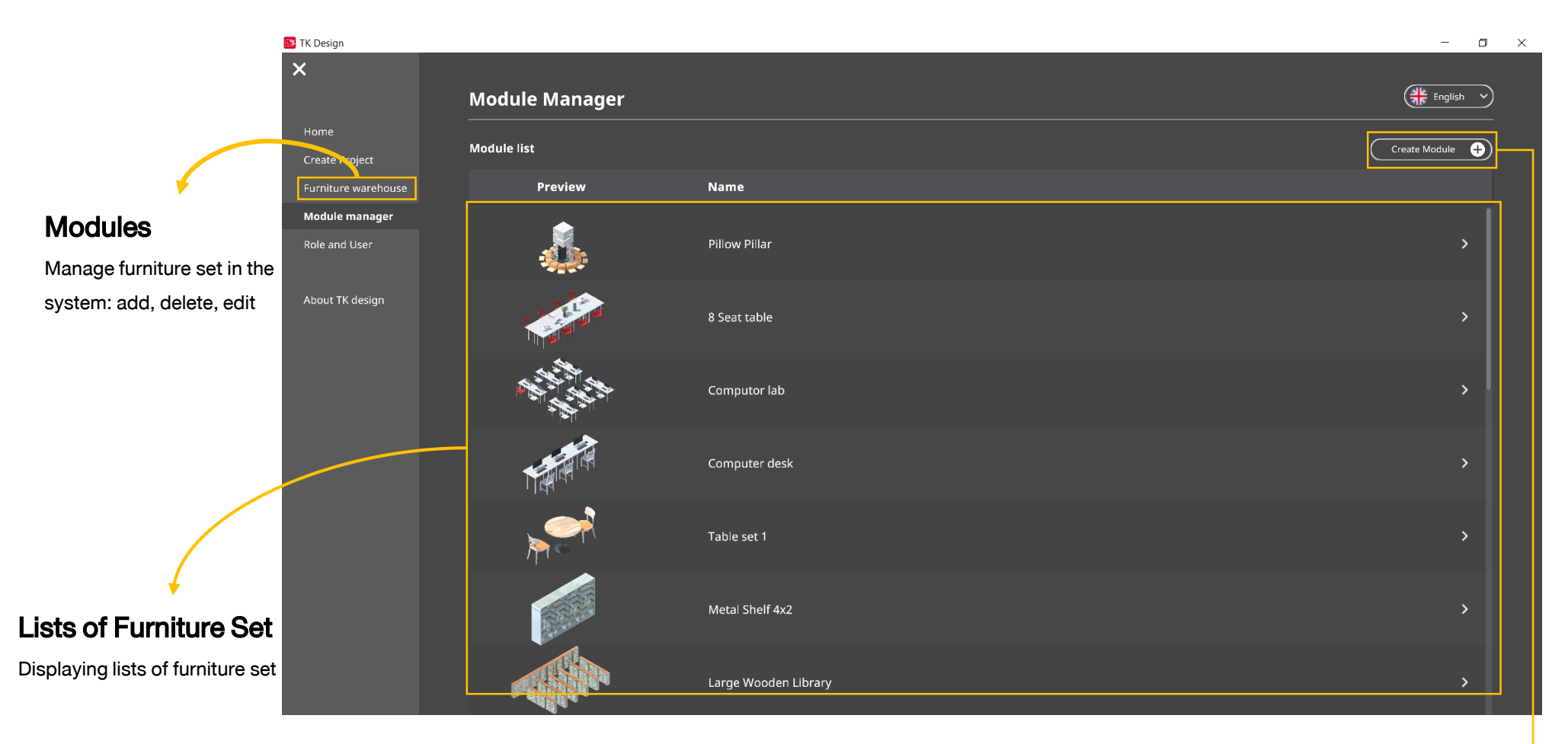

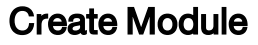

#### **Creating Furniture Set**

|                                                                                   | 📴 TK Design |                                                                                                |               | - |   |
|-----------------------------------------------------------------------------------|-------------|------------------------------------------------------------------------------------------------|---------------|---|---|
|                                                                                   | 🔒 Des       |                                                                                                | Create Module |   |   |
| Lists of Furniture<br>Choose furniture from the list<br>to create a furniture set | Decoration  | Eurniture<br>Table Seat<br>Seat<br>Lighting Electronic<br>Wall Custom made<br>e good Other All |               |   |   |
| Creating Area                                                                     | =           |                                                                                                | Save          |   | × |
| Put a furniture in the creating ar                                                | rea         |                                                                                                |               |   |   |
| to create a furniture set                                                         |             |                                                                                                | Save          |   |   |

Save the created furniture set

#### **Creating Furniture Set**

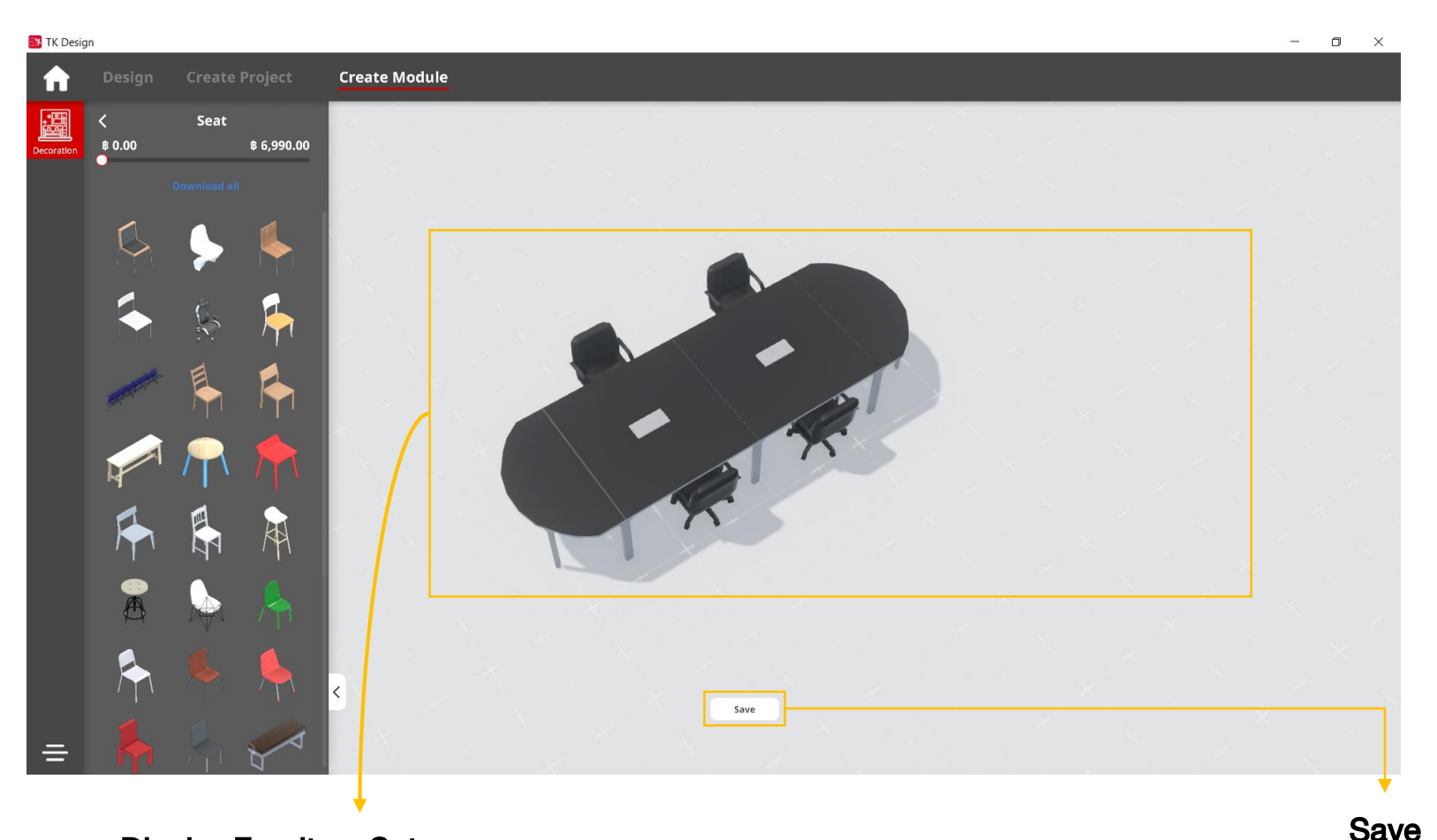

#### **Display Furniture Set**

Displaying the example of a furniture set

Save the created furniture set

#### **Creating Furniture Set**

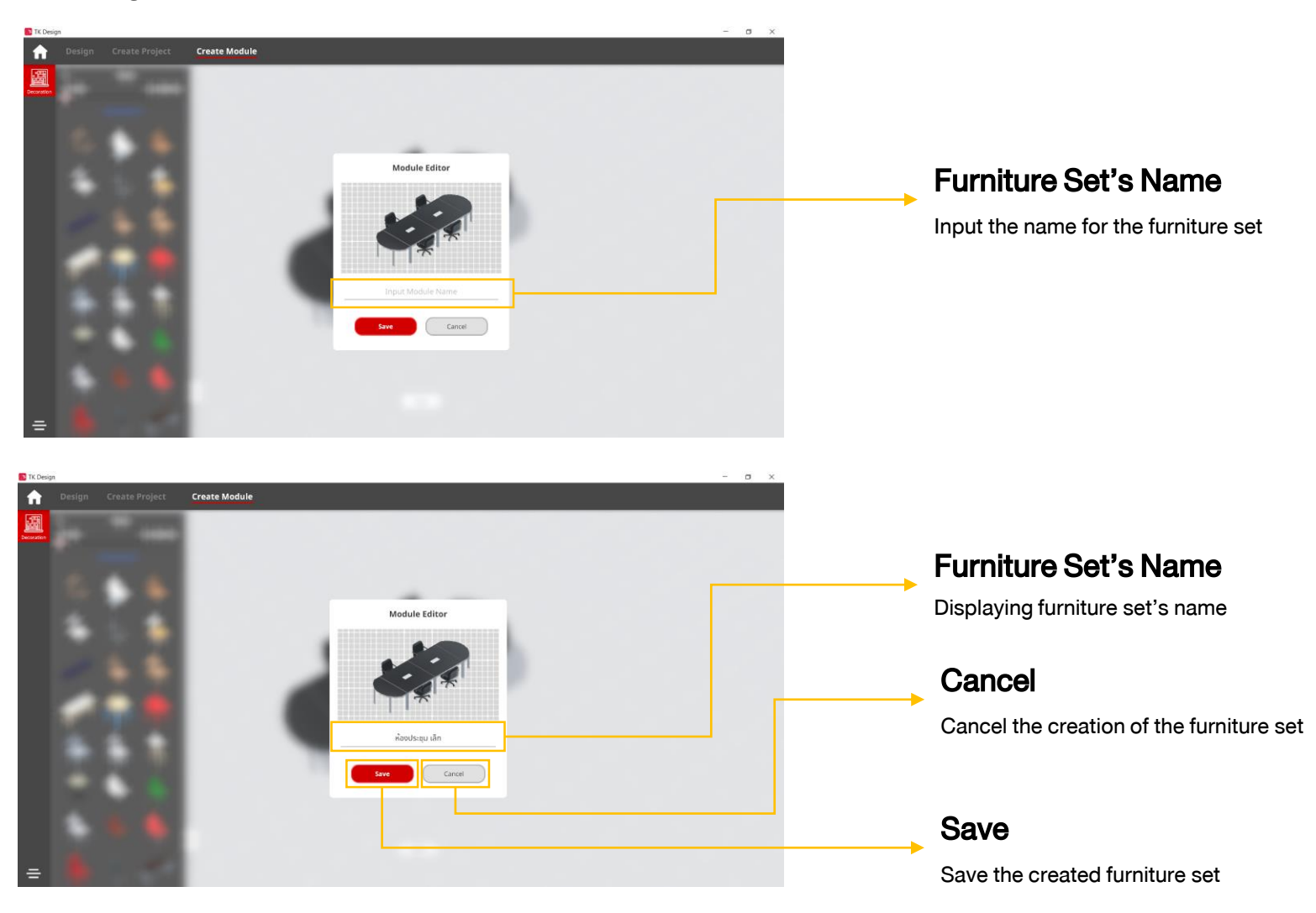

#### **Editing Furniture Set**

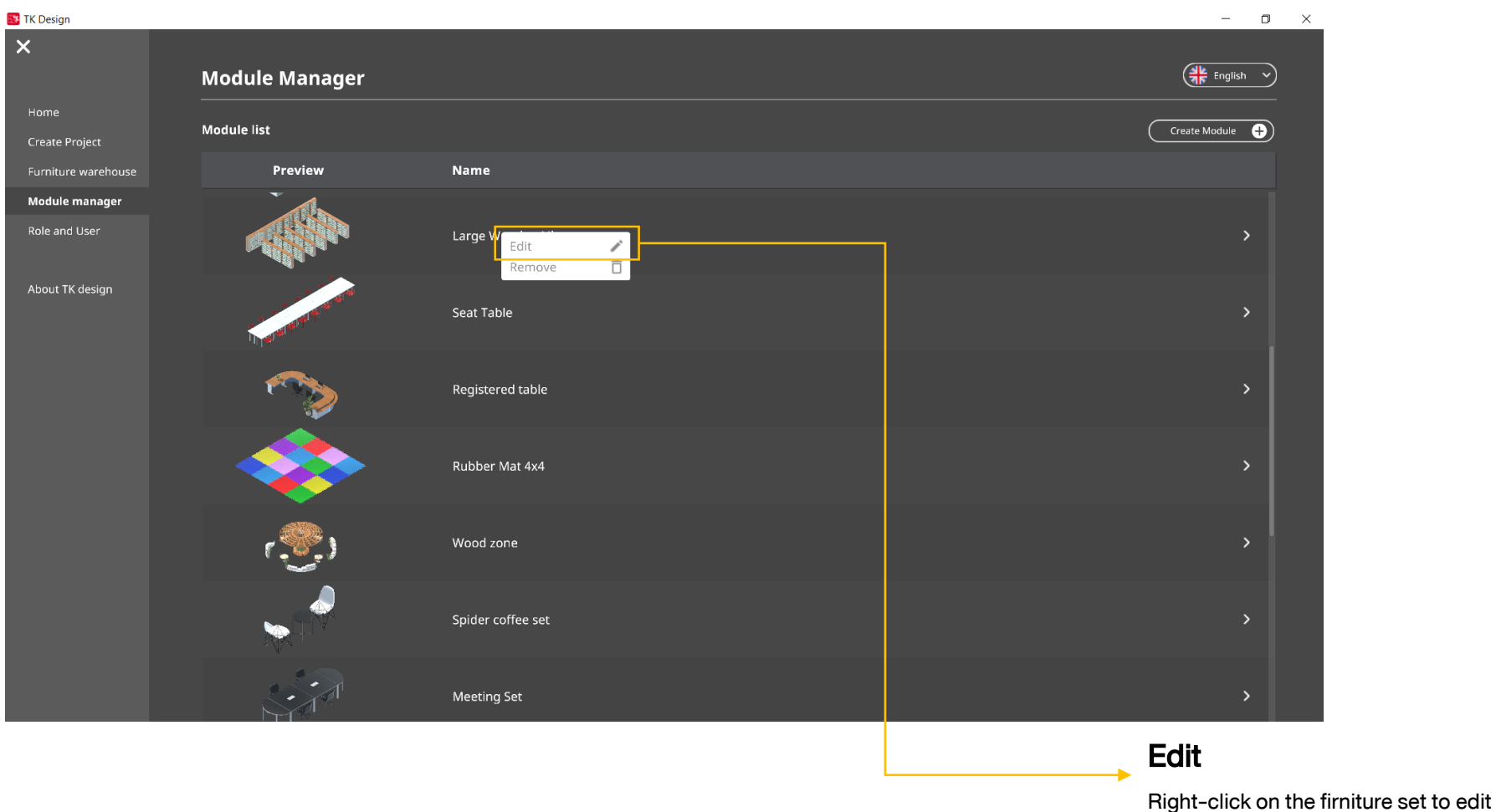

firniture set to edit

#### **Editing Furniture Set**

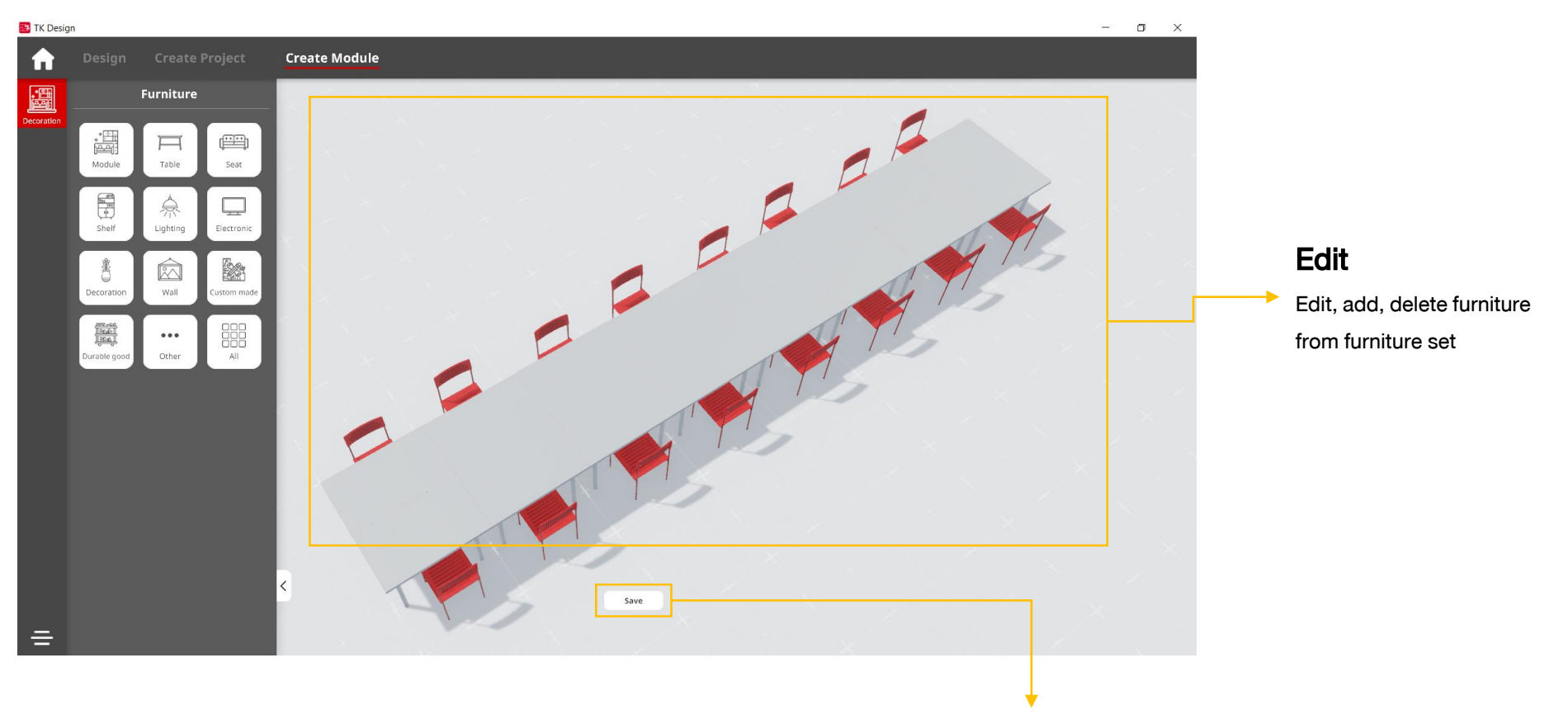

#### Save

Click to save the edited furniture set

#### **Deleting Furniture Set**

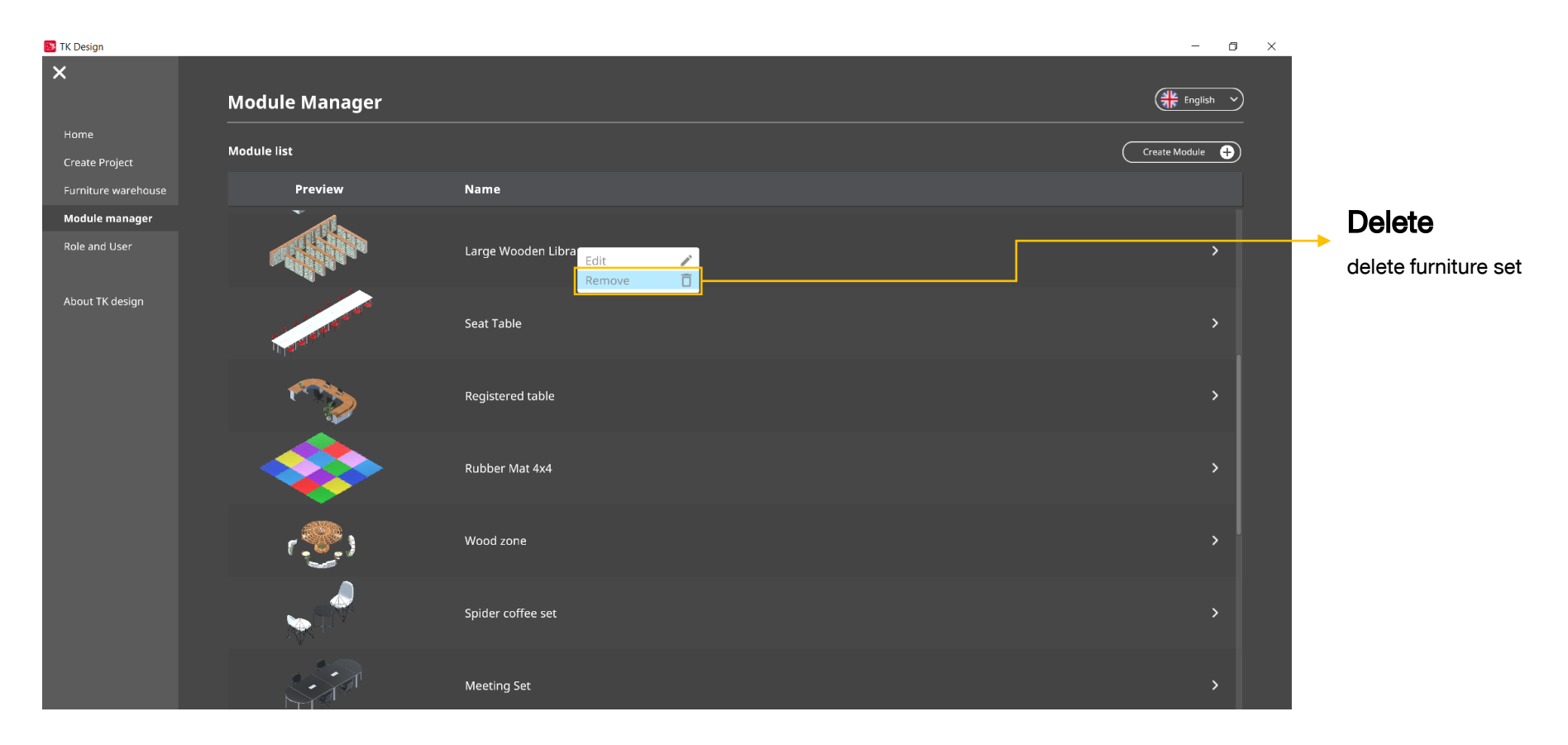

#### **Deleting Furniture Set**

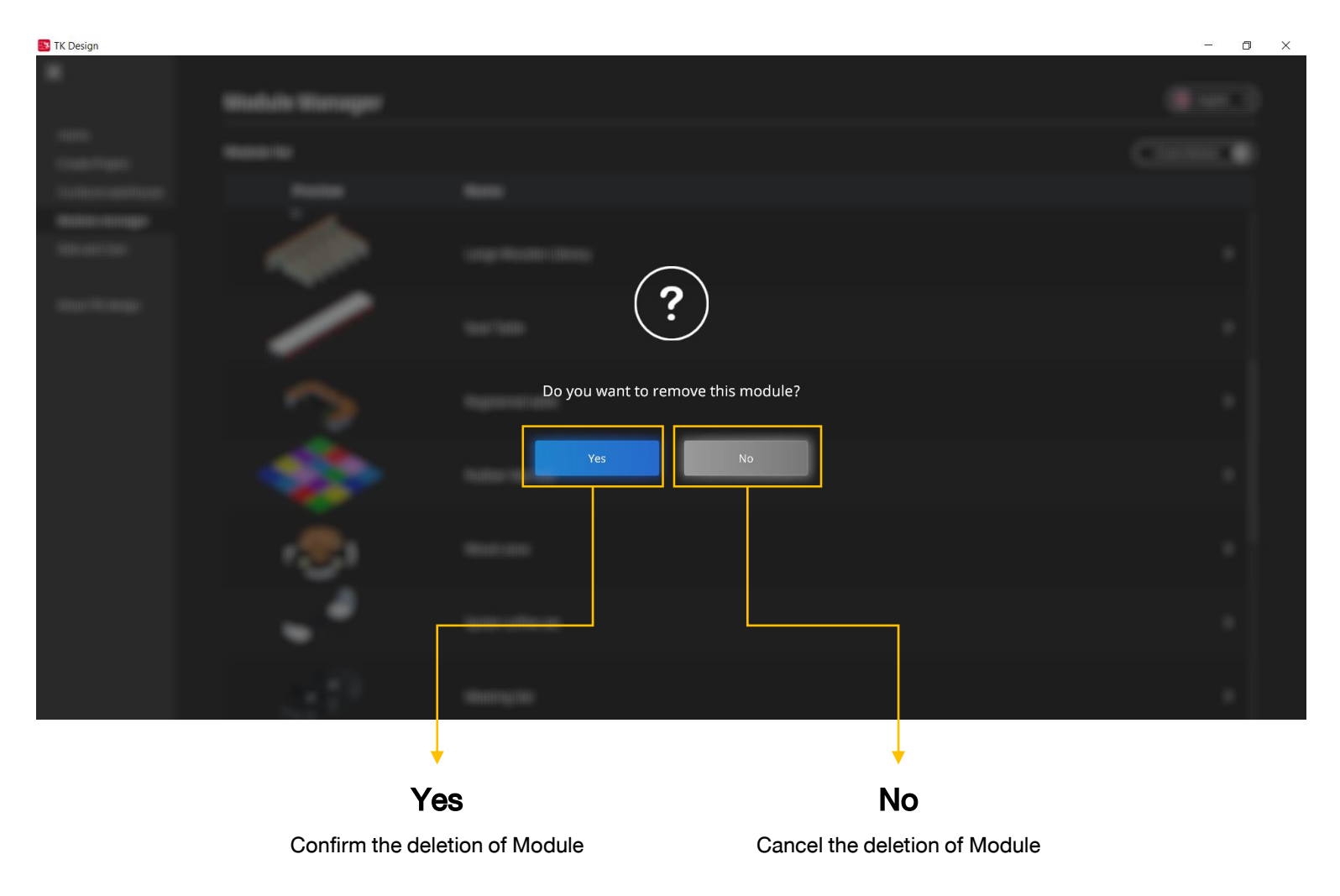

### **16.Role and Users**

#### **Types of Roles and Users**

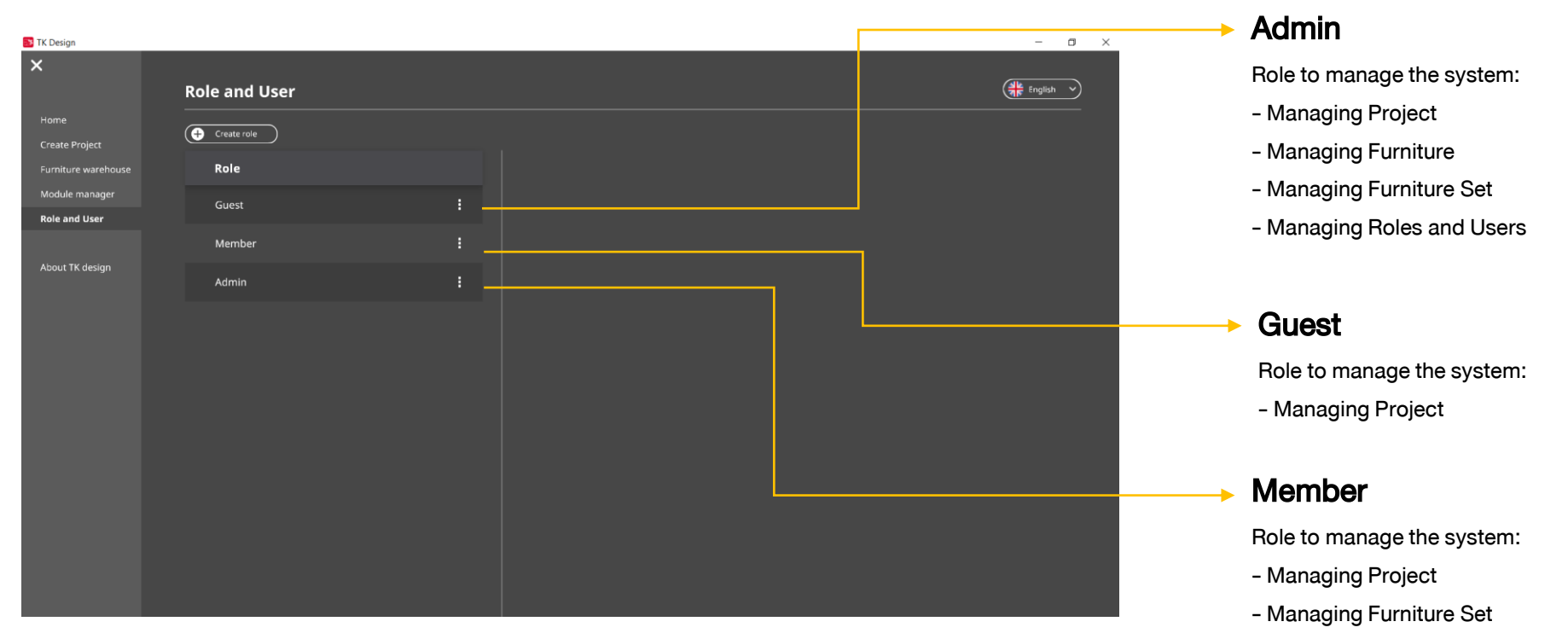

### **16.Role and Users**

#### **Create Role**

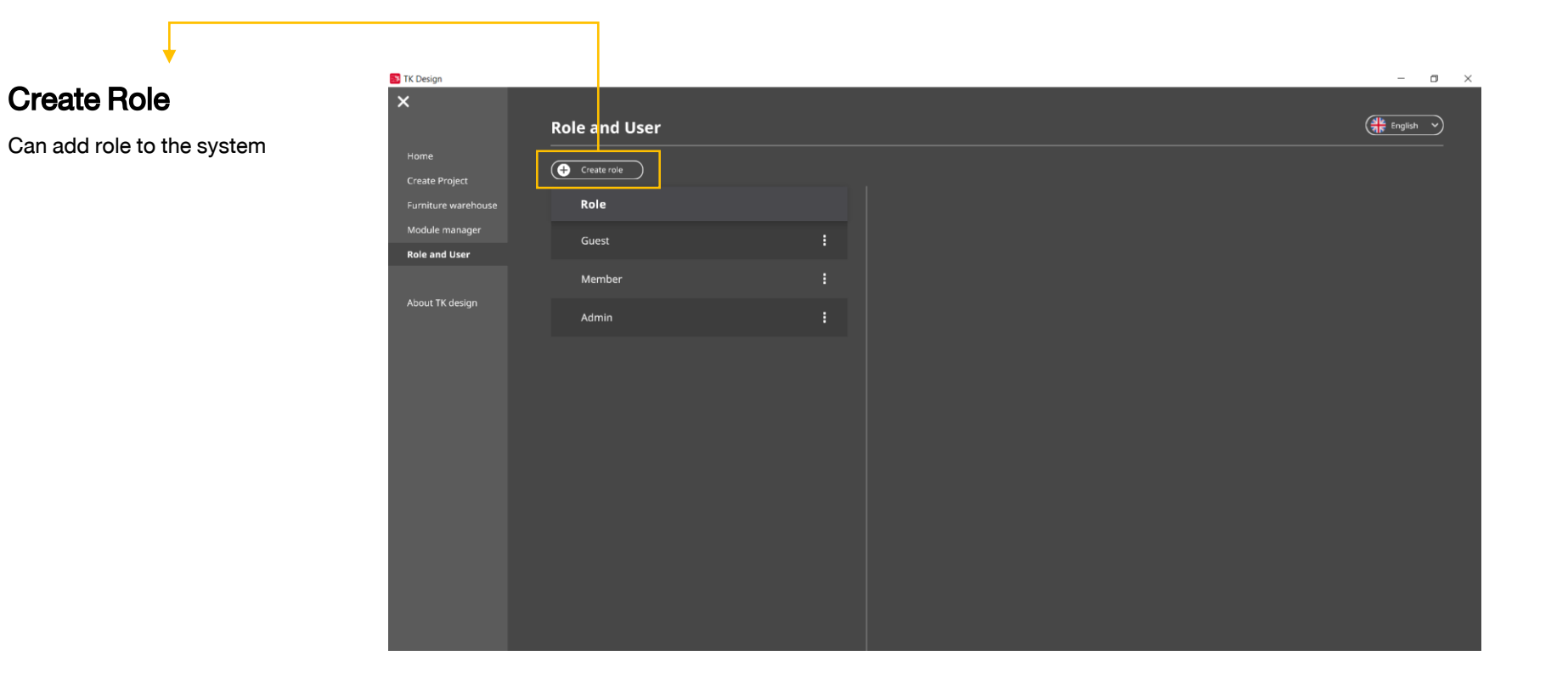

### **16.Role and Users**

#### **Create Role**

|                     | 📴 TK Design                  |               |   | - 0 ×         |
|---------------------|------------------------------|---------------|---|---------------|
|                     | ×                            | Role and User |   | (레노 English V |
|                     | Home<br>Create Project       | Create role   |   |               |
|                     | Furniture warehouse          | Role          |   |               |
|                     | Module manager Role and User | Guest         | : |               |
|                     | About TK design              | Member        | : |               |
|                     | Abbit Indesign               | Admin         | : |               |
|                     |                              | New role      | : |               |
|                     |                              |               |   |               |
|                     |                              |               |   |               |
|                     |                              |               |   |               |
|                     |                              |               |   |               |
| +                   |                              |               |   |               |
| Add Role            |                              |               |   |               |
| Can choose the name |                              |               |   |               |
| of the role         |                              |               |   |               |

68
#### **Create Role**

|                        | 📑 TK Design                           |               |   |                                   |                 |                      |                | - a ×         | _                         |
|------------------------|---------------------------------------|---------------|---|-----------------------------------|-----------------|----------------------|----------------|---------------|---------------------------|
|                        | ×                                     | Role and User |   |                                   |                 |                      |                |               |                           |
|                        | Home<br>Create Project                | Create role   |   |                                   |                 |                      |                |               |                           |
| •                      | Furniture warehouse<br>Module manager | Role          |   | Role Setting<br>Role              | Project Manager | Furniture Manager    | Module Manager | Role and User | Role Setting              |
| <b>Role Category</b>   | Role and User                         | Member        |   | New role                          | D               |                      |                | Ο             | Choose level of role      |
| Can choose the name of | About TK de <mark>si</mark> gn        | Admin         | : | User                              |                 |                      |                |               | for each user             |
|                        |                                       | New role      |   | Add user by name or email<br>Name | Add             |                      |                | Search Q      |                           |
|                        |                                       |               |   |                                   |                 |                      |                |               |                           |
|                        |                                       |               |   |                                   |                 | No user in this role |                |               | Users                     |
|                        |                                       |               |   |                                   |                 |                      |                |               | Manage the user according |
|                        |                                       |               |   |                                   |                 |                      |                |               | to the role. Can add or   |
|                        |                                       |               |   |                                   |                 |                      |                |               | delete users              |

#### Management of Roles and Users

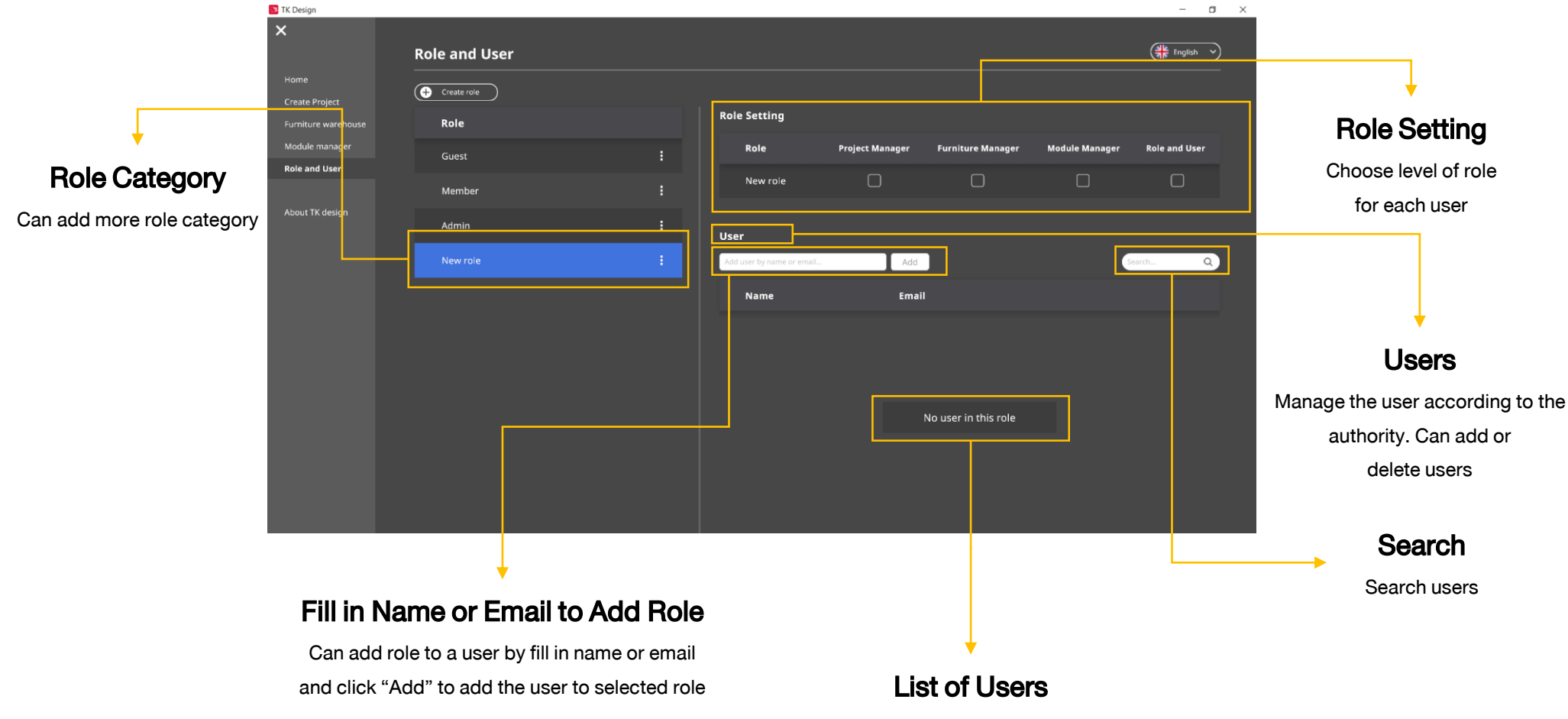

### **Displaying Role and List of Admins**

| 📑 TK Design             |                |   |                      |               |                     |                       | - 0            | $\times$ |
|-------------------------|----------------|---|----------------------|---------------|---------------------|-----------------------|----------------|----------|
| ×                       | สิทธึและผู้ใช้ |   |                      |               |                     |                       | 🔵 ภาษาไทย 🗸    |          |
| หน้าแรก<br>สร้างโครงการ | aร้างสิกธ์     |   |                      |               |                     |                       |                |          |
| ศูนย์รวมเฟอร์นิเจอร์    | สิทธิ์         |   | การตั้งค่าสิทธิ์     |               |                     |                       |                |          |
| ศูนย์รวมโมดูล           | Admin          |   | สิทธิ์               | จัดการโครงการ | จัดการเฟอร์นิเจอร์  | จัดการเซตเฟอร์นิเจอร์ | สิทธีและผู้ใช้ |          |
| สิทธีและผู้ใช้          | Guest          | : | Admin                |               |                     |                       |                |          |
| เกี่ยวกับ TK Design     | Member         | : | ผู้ใช้               |               |                     |                       |                |          |
|                         |                |   | กรอกชื่อหรืออีเมล    | Add           |                     | ค้นห                  | 61 Q           |          |
|                         |                |   | ชื่อ                 | อีเมล         |                     |                       |                |          |
|                         |                |   | Thananison Arthiwech | n thanan      | son.a@clicknext.com |                       | :              |          |
|                         |                |   | เกสห้า วีอา          | testvr50      | @gmail.com          |                       | :              |          |
|                         |                |   | เทสหนึ่ง วีอา        | pramet        | 147@gmail.com       |                       | :              |          |
|                         |                |   | กมลมาลย์ แสนมหาเกษม  | kamoni        | man.s@clicknext.com |                       | :              |          |
|                         |                |   | ณพัช ประภายสาธก      | napatt.       | o@clicknext.com     |                       | :              |          |
|                         |                |   | อิศรา พัฒนเจริญสุข   | itsara.p      | gs@gmail.com        |                       | :              |          |
|                         |                |   | สรัญย์ มีตยาแอาพ     | caran n       | tupp@amail.com      |                       | :              |          |

### **Displaying Role and List of Guests**

| 🕵 TK Design             |                |   |                     |               |                    |                       | - 0            | $\times$ |
|-------------------------|----------------|---|---------------------|---------------|--------------------|-----------------------|----------------|----------|
| ×                       | สิทธีและผู้ใช้ |   |                     |               |                    |                       | 🧰 ภาษาไทย 🗸    |          |
| หน้าแรก<br>สร้างโครงการ | aร้างลิทธ์     |   |                     |               |                    |                       |                |          |
| ศูนย์รวมเฟอร์นิเจอร์    | สิทธิ์         |   | การดงศาสทธ          |               |                    |                       |                |          |
| ศูนย์รวมโมดูล           | Admin          | : | สิทธิ์              | จัดการโครงการ | จัดการเฟอร์นิเจอร์ | จัดการเซตเฟอร์นิเจอร์ | สิทธีและผู้ใช้ |          |
| สิทธิและผูไช            | Guest          |   | Guest               |               | Ο                  |                       |                |          |
| เกี่ยวกับ TK Design     | Member         | : | សូវៃរំ              |               |                    |                       |                |          |
|                         |                |   | กรอกชื่อหรืออีเมล   | Add           |                    | Aux                   | n              |          |
|                         |                |   | ชื่อ                | อีเมล         |                    |                       |                |          |
|                         |                |   | เทสสาม วีอา         | siaprm        | nt1472@gmail.com   |                       | :              |          |
|                         |                |   | ทีเคสาม ปาร์ค       | tknetw        | vork03@gmail.com   |                       | :              |          |
|                         |                |   | ทีเคหนึ่ง ปาร์ค     | tknetw        | vork01@gmail.com   |                       | :              |          |
|                         |                |   | ทีเคสี่ ปาร์ค       | tknetw        | vork04@gmail.com   |                       | :              |          |
|                         |                |   | พงษ์สิทธิ์ ผ่องเวหา | pongs         | it.p@clicknext.com |                       | :              |          |
|                         |                |   | ทีเคสอง ปาร์ค       | tknetw        | vork02@gmail.com   |                       | :              |          |

### **Displaying Role and List of Members**

| 📴 TK Design                                   |                |   |                                   |               |                     |                       | - 0            | $\times$ |
|-----------------------------------------------|----------------|---|-----------------------------------|---------------|---------------------|-----------------------|----------------|----------|
| ×                                             | สิทธึและผู้ใช้ |   |                                   |               |                     |                       | 🦲 ภาษาไทย 🗸    |          |
| หน้าแรก<br>สร้างโครงการ                       | (+ สร้างลักธั  |   | การตั้งค่าสิทธิ                   |               |                     |                       |                |          |
| ศูนย์รวมเฟอร์นิเจอร์<br>ศูนย์รวมโมดูล<br>==== | ans<br>Admin   | : | สิทธิ์                            | จัดการโครงการ | จัดการเฟอร์นิเจอร์  | จัดการเซตเฟอร์นิเจอร์ | สิทธึและผู้ใช้ |          |
| สทรและผูเช<br>เกี่ยวกับ TK Design             | Guest          | : | Member                            |               | Ο                   |                       |                |          |
|                                               | Member         |   | ผู้ไข้<br>                        |               |                     | _                     |                |          |
|                                               |                |   | กรอกชื่อหรืออีเมล<br>ส <b>ื่อ</b> | Add           |                     | Au                    | n Q            |          |
|                                               |                |   | Pronpoom Kittisopat               | pronpo        | oom.k@clicknext.com |                       | :              |          |
|                                               |                |   | Phutharet Panok                   | phutha        | net.p@clicknext.com |                       | :              |          |
|                                               |                |   | เทสลี่ วีอา                       | testvr4       | @gmail.com          |                       | :              |          |
|                                               |                |   | เทสสอง วีอา                       | siaprm        | t147@gmail.com      |                       | :              |          |
|                                               |                |   | Sophon Srichandee                 | sophor        | n.s@clicknext.com   |                       | :              |          |
|                                               |                |   | รังสรรค์ เจริญผล                  | rangsa        | n@clicknext.com     |                       | :              |          |
|                                               |                |   |                                   |               |                     |                       |                |          |

# **17.About TK Design**

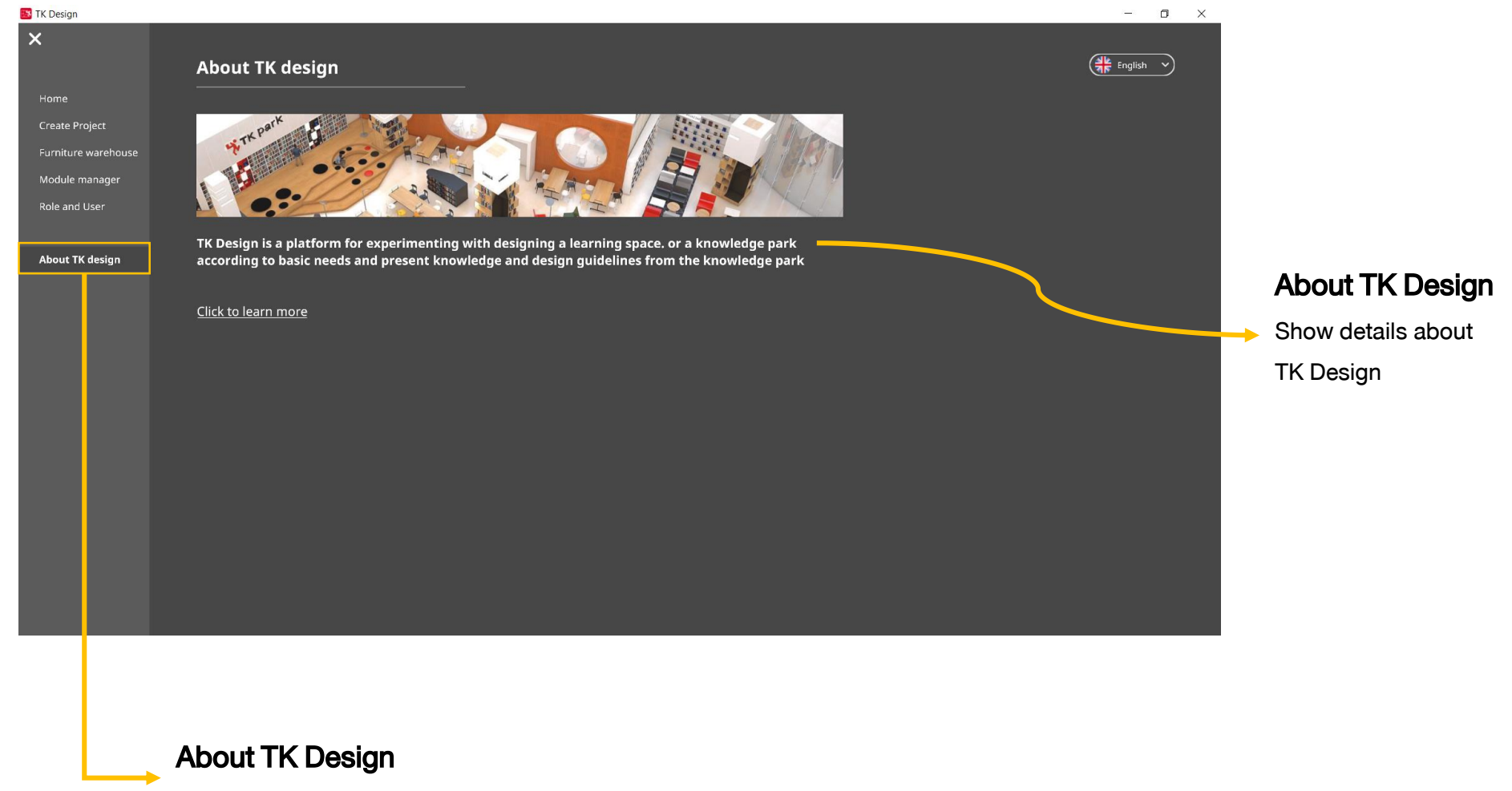

Click to see details about TK Design

### **18.Compatible Computer System Spec**

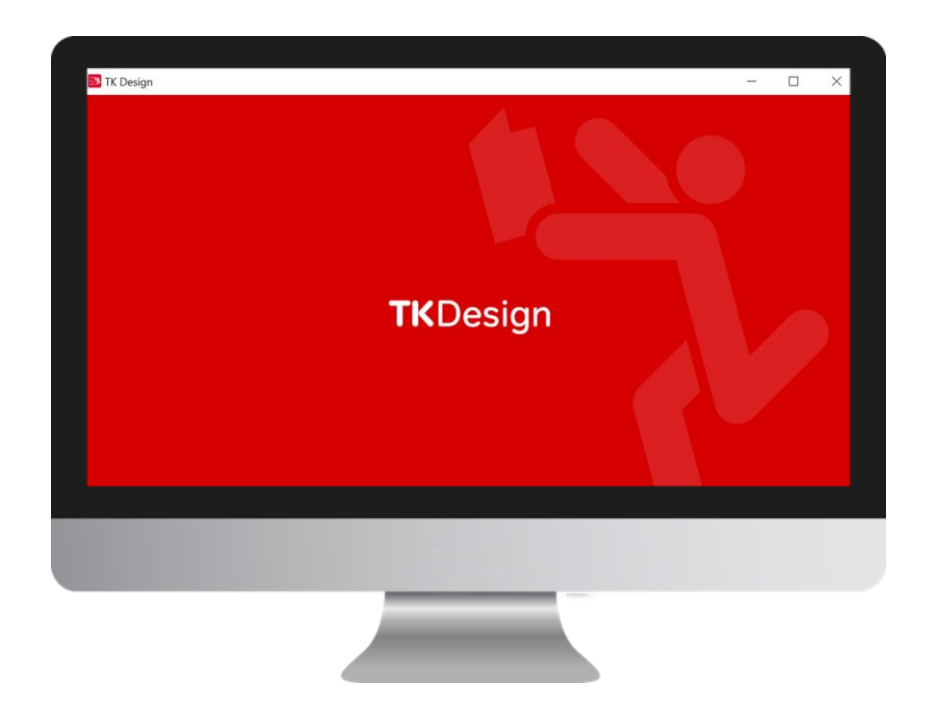

#### OS

Processor Memory Graphics Laptop Graphics PC DirectX Storage Display resolution

- : Windows 10 (64-bit)
- : Intel Core i5 and above
- : 8 GB RAM and above
- : NVIDIA GeForce MX150 and above
- : NVIDIA GeForce GTX 1050 Ti 3 GB and above
- : Version 10 and above
- : At least 2 GB empty storage
- : 1920 X 1080 Full HD